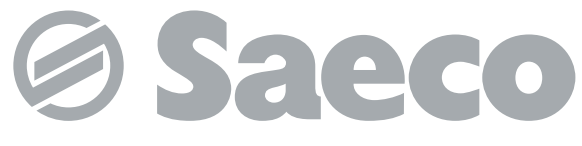

#### Automat

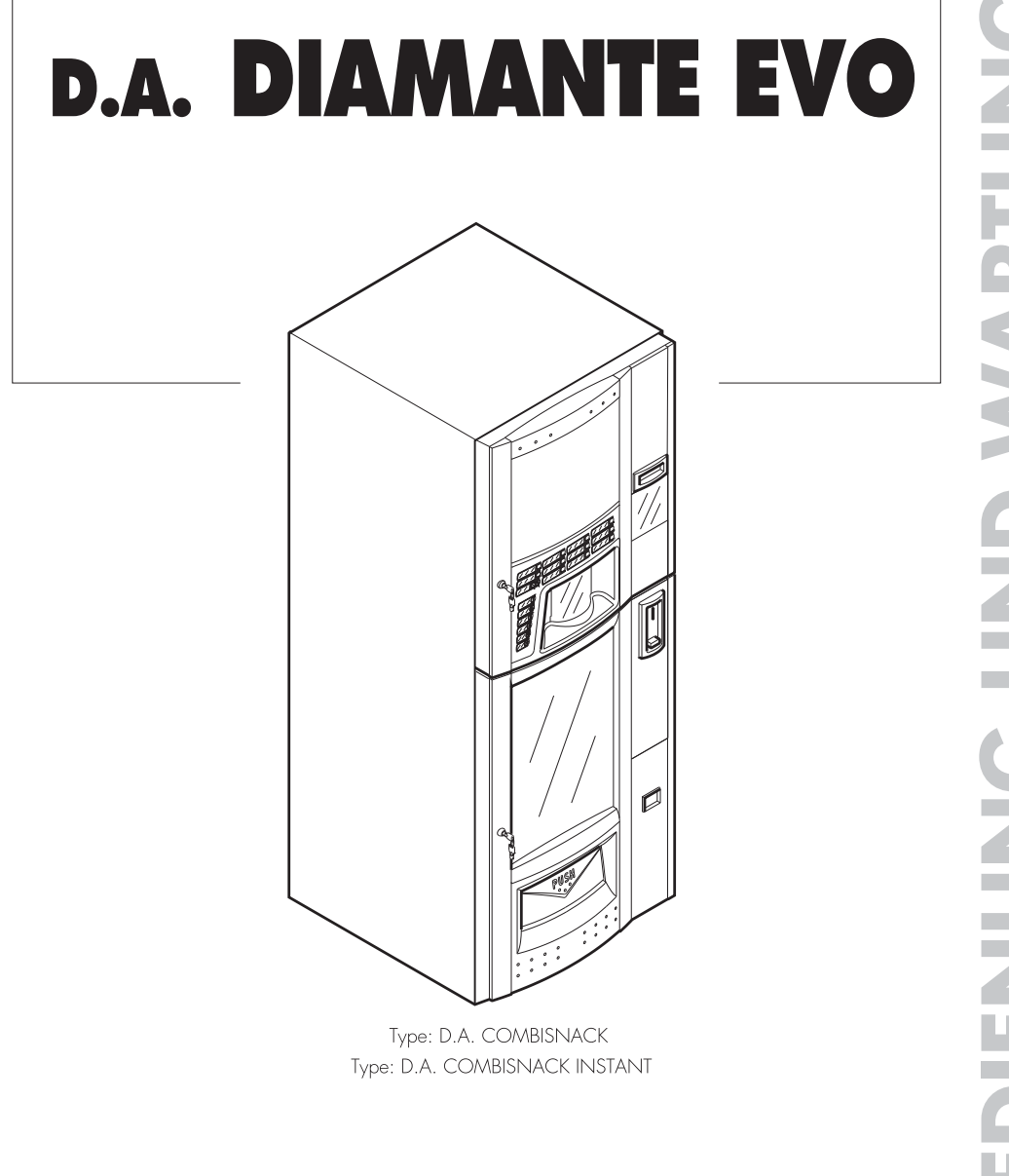

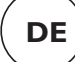

CE

# HAUPTBESTANDTEILE

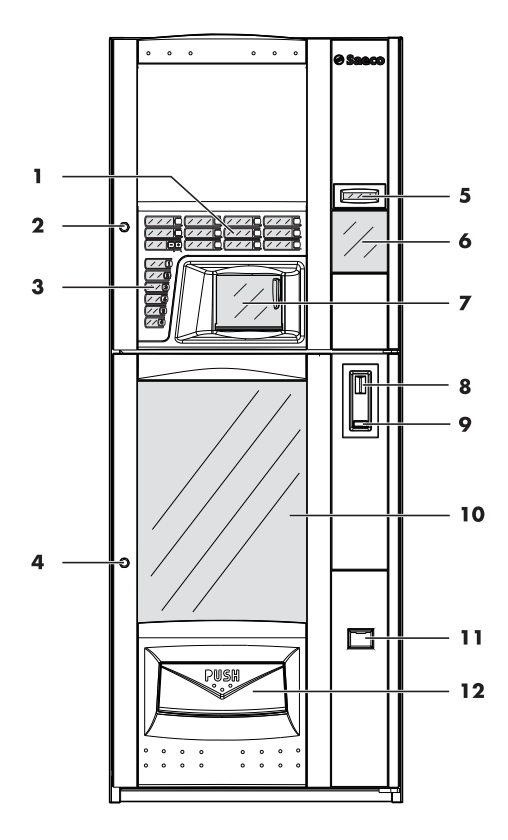

|   | Bedienfeld Produkte HOT DRINKS |  |  |
|---|--------------------------------|--|--|
| 2 | Schloss Tür HOT DRINKS         |  |  |
| 3 | Bedienfeld Produkte SNACKS     |  |  |
| 4 | Schloss Tür SNACKS             |  |  |
| 5 | Display                        |  |  |
| 6 | Schild Bedienungsanleitung     |  |  |
| 7 | Tür Getränkeausgaberaum        |  |  |
| 8 | Münzeinwurfschlitz             |  |  |

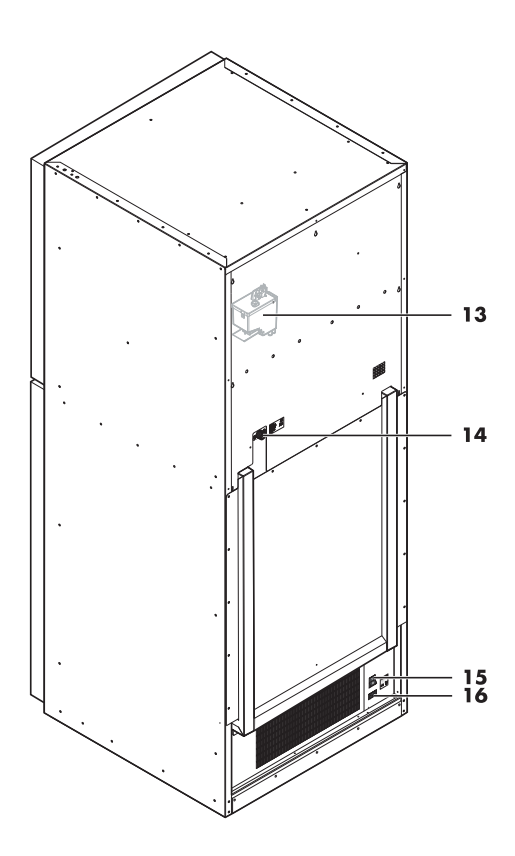

| 9  | Münzrückgabetaste                   |  |
|----|-------------------------------------|--|
| 10 | Vitrine                             |  |
| 11 | Münzrückgaberaum                    |  |
| 12 | 2 Produktentnahmeraum               |  |
| 13 | Air break                           |  |
| 14 | I4 Verschraubung Wassemetzanschluss |  |
| 15 | 15 Ein-/Aus-Schalter                |  |
| 16 | Steckdose für Netzkabel             |  |

## HAUPTBESTANDTEILE DIAMANTE EVO VERS. ESPRESSO

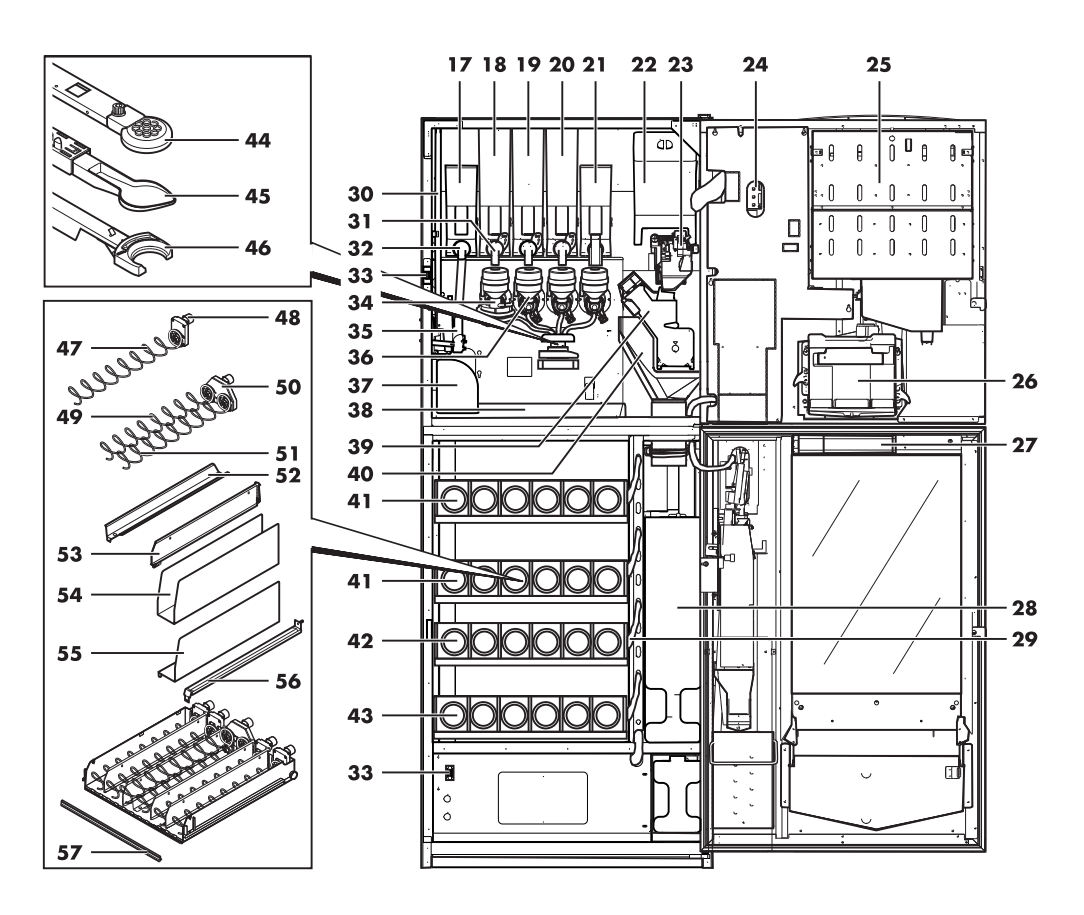

| 17 | Zuckerbehälter                   |  |
|----|----------------------------------|--|
| 18 | Behälter I (Instantpulver)       |  |
| 19 | Behälter 2 (Instantpulver)       |  |
| 20 | Behälter 3 (Instantpulver)       |  |
| 21 | Behälter 4 (Instantpulver)       |  |
| 22 | Kaffeebohnenbehälter             |  |
| 23 | Mahlwerk                         |  |
| 24 | Elektronische Karte CPU          |  |
| 25 | Becherspender                    |  |
| 26 | Getränkeausgaberaum              |  |
| 27 | Lampe                            |  |
| 28 | Abwassertank                     |  |
| 29 | Anschluss des Fachs              |  |
| 30 | Rührstäbchenspender              |  |
| 31 | Auslauföffnung Pulver            |  |
| 32 | Auslauföffnung Zucker            |  |
| 33 | Schutzschalter                   |  |
| 34 | Spiralförmiger Mischer           |  |
| 35 | Zuckerschacht                    |  |
| 36 | Mischer                          |  |
| 37 | Haltebügel Instantpulverbehälter |  |

| 38 | Abtropfschale                            |  |
|----|------------------------------------------|--|
| 39 | Brühgruppe Gran Gusto                    |  |
| 40 | Satzrutsche                              |  |
| 41 | Flaschenfach                             |  |
| 42 | Snack-Fach                               |  |
| 43 | Snack-/Dosenfach                         |  |
| 44 | Halterung Auslaufrohre                   |  |
| 45 | Bewegliche Abtropfschale                 |  |
| 46 | Becherhaltearm                           |  |
| 47 | Spirale                                  |  |
| 48 | Einzelmotor                              |  |
| 49 | Spirale links (Snackfach)                |  |
| 50 | Doppelmotor                              |  |
| 51 | Spirale rechts (Snackfach)               |  |
| 52 | Führung für Snack auf Doppelspirale      |  |
| 53 | Abscheider                               |  |
| 54 | U-förmiger Abscheider                    |  |
| 55 | L-förmiger Abscheider                    |  |
| 56 | Halterung Brücke für Flaschen oder Dosen |  |
| 57 | Etikettenhalteleiste                     |  |

## HAUPTBESTANDTEILE DIAMANTE EVO VERS. INSTANT

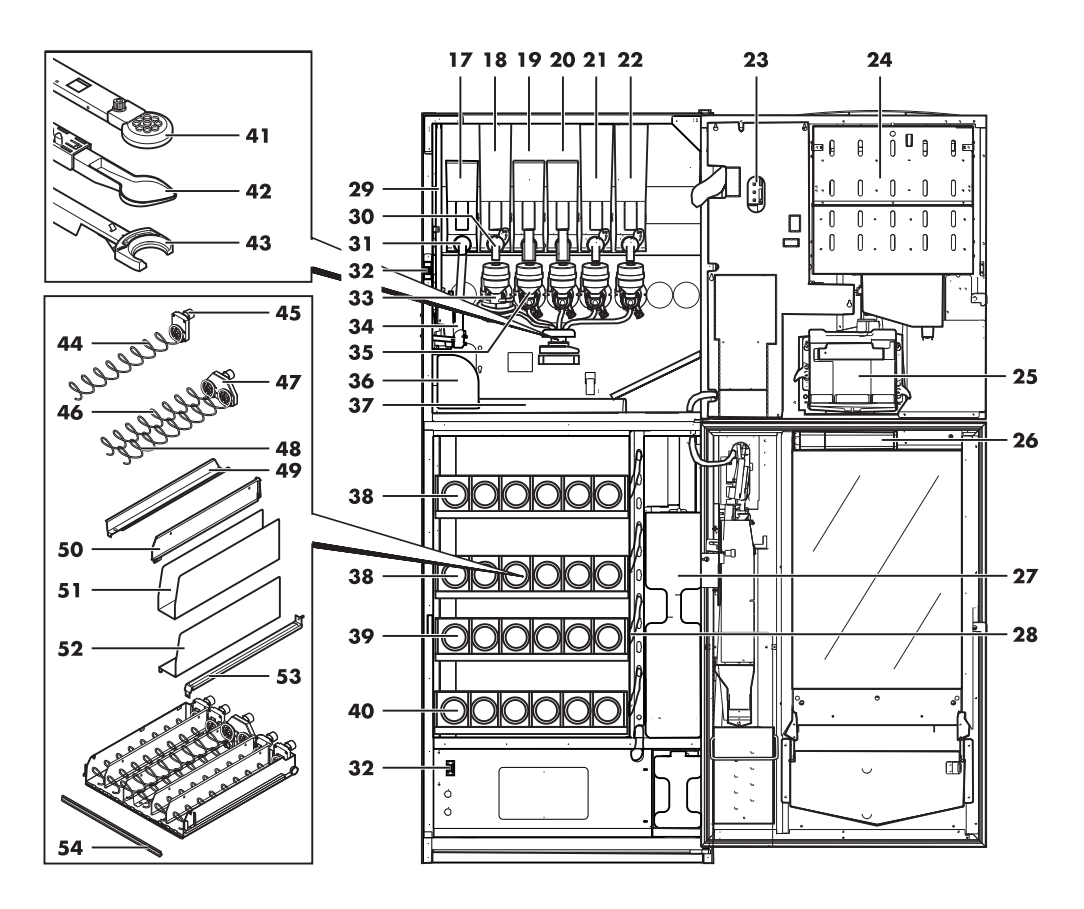

| 17 | Zuckerbehälter             |  |
|----|----------------------------|--|
| 18 | Behälter I (Instantpulver) |  |
| 19 | Behälter 2 (Instantpulver) |  |
| 20 | Behälter 3 (Instantpulver) |  |
| 21 | Behälter 4 (Instantpulver) |  |
| 22 | Behälter 5 (Instantpulver) |  |
| 23 | Elektronische Karte CPU    |  |
| 24 | Becherspender              |  |
| 25 | Getränkeausgaberaum        |  |
| 26 | Lampe                      |  |
| 27 | Abwassertank               |  |
| 28 | Anschluss des Fachs        |  |
| 29 | Rührstäbchenspender        |  |
| 30 | Auslauföffnung Pulver      |  |
| 31 | Auslauföffnung Zucker      |  |
| 32 | Schutzschalter             |  |
| 33 | Spiralförmiger Mischer     |  |
| 34 | Zuckerschacht              |  |
| 35 | Mischer                    |  |

| 36 | Haltebügel Instantpulverbehälter         |  |  |
|----|------------------------------------------|--|--|
| 37 | Abtropfschale                            |  |  |
| 38 | Flaschenfach                             |  |  |
| 39 | Snack-Fach                               |  |  |
| 40 | Snack-/Dosenfach                         |  |  |
| 41 | Halterung Auslaufrohre                   |  |  |
| 42 | Bewegliche Abtropfschale                 |  |  |
| 43 | Becherhaltearm                           |  |  |
| 44 | Spirale                                  |  |  |
| 45 | Einzelmotor                              |  |  |
| 46 | Spirale links (Snackfach)                |  |  |
| 47 | Doppelmotor                              |  |  |
| 48 | Spirale rechts (Snackfach)               |  |  |
| 49 | Führung für Snack auf Doppelspirale      |  |  |
| 50 | Abscheider                               |  |  |
| 51 | U-förmiger Abscheider                    |  |  |
| 52 | L-förmiger Abscheider                    |  |  |
| 53 | Halterung Brücke für Flaschen oder Dosen |  |  |
| 54 | Etikettenhalteleiste                     |  |  |

# INHALT

| HAUPTBESTANDTEILE                                                         | 2   |
|---------------------------------------------------------------------------|-----|
| 1 EINFÜHRUNG IN DIE VERWENDUNG DES                                        | 6   |
|                                                                           | ,   |
| 1.2 VEDVA/ENIDETE SVAADOLE                                                | 0 7 |
|                                                                           | 2   |
| 2.1 INFORMATIONEN FÜR DEN                                                 | 8   |
| WARTUNGSTECHNIKER                                                         | 0   |
| 2.2 BESCHREIBUNG UND VORGESEHENE                                          | 8   |
| VERWENDUNG                                                                | 0   |
| 2.3 KEININZEICHINUING DES AUTOWATEIN<br>2.4 TECHNISCHE DATENT             | 9   |
| 3 SICHEDHEIT                                                              | 10  |
| 3 1 VORWORT                                                               | 11  |
| 3.2 AUGEMEINE SICHERHEITSHINWEISE                                         | 11  |
| 3.3 ANFORDERUNGEN AN DEN BEDIENER                                         | 12  |
| 3.4 SICHERHEITSVORRICHTUNGEN                                              | 12  |
| 3.5 RESTRISIKEN                                                           | 13  |
| 4 VERSETZUNG UND LAGERUNG                                                 | 15  |
| 4.1 ABLADEN UND BEWEGUNG                                                  | 15  |
| 4.2 LAGERUNG                                                              | 15  |
|                                                                           | 16  |
| 5.1 HINVEISE                                                              | 16  |
| 5.2 AUSPACKEN UND AUFSTELLUNG                                             | 16  |
| S.3 ANBRINGEN DER SCHILDER UND<br>KIERFETIKETTEN                          | 19  |
| 5.4 MONTAGE DER KAFFEESATZTÜTE                                            | 24  |
| 5.5 ANSCHLUSS AN DEN SERIELLEN PORT                                       | 24  |
| 5.6 INSTALLATION DER ZAHLUNGSSYSTEME                                      | 24  |
| 5.7 ANSCHLUSS AN DAS WASSERNETZ                                           | 25  |
| 5.8 ANSCHLUSS AN DAS STROMNETZ                                            | 26  |
| 5.9 ANORDNUNG DER FACHER                                                  | 27  |
| 5. TO ANSCHLUG DER FACHER UND DER                                         | 29  |
| 6 BESCHREIBUNG DER BEDIENELEMENTE                                         | 31  |
| 6.1 HAUPTSCHALTER                                                         | 31  |
| 6.2 DISPLAY                                                               | 31  |
| 6.3 TASTATUR                                                              | 31  |
| 6.4 BESCHREIBUNG DER TASTEN IN DER PHASE                                  | 31  |
| DES NORMALEN BETRIEBS                                                     |     |
| 6.5 TASTEN CPU-KARTE                                                      | 32  |
| 7 REFÜLLEN LIND INRETDIERNAHME                                            | 32  |
| 7 1 KONFIGURATION DER BEHÄLTER                                            | 33  |
| 7 2 BEFÜHEN MIT PUIVER                                                    | 34  |
| 7.3 NACHFÜLLEN DES ZUCKERS                                                | 35  |
| 7.4 BEFÜLLEN MIT KAFFEEBOHNEN                                             | 36  |
| 7.5 EINSTELLUNG DES MAHLGRADS                                             | 36  |
| 7.6 EINSTELLUNG DER PORTION                                               | 36  |
| 7.7 BEFÜLLEN MIT RÜHRSTÄBCHEN                                             | 37  |
| 7.8 BEFÜLLEN MIT BECHERN                                                  | 38  |
| 7.9 BEFULLUNG                                                             | 40  |
| /. I U EINSTELLUNG KONTRASTPROFIL                                         | 41  |
| 7.11 EINSTELLUNG DER SPIRALEN                                             | 42  |
|                                                                           | 42  |
| 7.13 FULLEIN DES VVASSEKINKEISLAUFS<br>7.14 PEINIGLINIG DER TEILE DIE MIT | 42  |
| LEBENSMITTELN IN BERÜHRUNG KOMMEN                                         | 43  |

| 7.15 GEBRAUCH DES AUTOMATEN           | 43 |
|---------------------------------------|----|
| 8 PROGRAMM- UND WARTUNGSMENÜ          | 44 |
| 8.1 BESCHREIBUNG DER TASTEN FÜR DIE   | 44 |
| PROGRAMMIER- UND DIE WARTUNGSPHASE    |    |
| 8.2 PROGRAMMMENÜ                      | 45 |
| 8.3 WARTUNGSMENÜ                      | 65 |
| 8.4 MASCHINE BEREIT / GRATIS-TASTE    | 70 |
| 9 BETRIEB UND VERWENDUNG              | 71 |
| 9.1 ANWAHL DER GETRÄNKE               | 71 |
| 9.2 ANWAHL DER SNACKPRODUKTE          | 72 |
| 10 REINIGUNG UND WARTUNG              | 74 |
| 10.1 ALLGEMEINE HINWEISE FÜR EINEN    | 74 |
| EINWANDFREIEN BETRIEB                 |    |
| 10.2 REINIGUNG UND PLANMÄßIGE WARTUNG | 75 |
| 10.3 AUBERPLANMÄBIGE WARTUNG          | 86 |
| 10.4 programmierungsschlüssel         | 91 |
| 10.5 SOFTWAREAKTUALISIERUNG           | 92 |
| 11 PROBLEMLÖSUNG                      | 94 |
| 12 AUFBEWAHRUNG - ENTSORGUNG          | 98 |
| 12.1 NEUAUFSTELLUNG AN EINEM ANDEREN  | 98 |
| ORT                                   |    |
| 12.2 NICHTBENUTZUNG UND EINLAGERUNG   | 98 |
| 13 HINWEISE FÜR DIE ENTSORGUNG        | 99 |
| 13.1 BENUTZERINFORMATION              | 99 |

L

# EINFÜHRUNG IN DIE VERWENDUNG DES HANDBUCHS

#### I.I Vorwort

- Dieses Handbuch ist ein wesentlicher Bestandteil des Automaten und ist aufmerksam zu lesen, damit der Automat ordnungsgemäß und entsprechend der grundlegenden Sicherheitsanforderungen eingesetzt wird.
- Im Handbuch sind alle notwendigen technischen Informationen enthalten, damit der Getränkeautomat korrekt bedient, installiert, gereinigt und gewartet werden kann.
- Vor der Ausführung von Arbeitsvorgängen aller Art sollten diese Unterlagen stets gelesen werden.

Hersteller: SaGa Coffee S.p.A. Località Casona, 1066 - 40041 Gaggio Montano Bologna, Italy Dieser Artikel wurde von SaGa Coffee S.p.A. hergestellt und unter seiner Verantwortung vertrieben. SaGa Coffee S.p.A. garantiert für dieses Produkt. Saeco ist ein eingetragener Handelsname von Koninklijke Philips N.V., dessen Verwendung mit einer von Koninklijke Philips N.V. erteilten Lizenz zulässig ist.

- Das vorliegende Handbuch muss sorgfältig aufbewahrt werden und es muss den Automaten während seiner gesamten Betriebslebensdauer begleiten. Dies gilt auch dann, wenn dieser den Besitzer wechselt.
- Verlust RS-Bei oder Beschädigung des Handbuches kann eine Kopie beim Hersteller oder technischen beim Kundendienst angefragt werden. Hierzu sind die auf Daten dem Typenschild anzugeben, das auf der Rückseite des Automaten angebracht ist.

## I.2 Verwendete Symbole

Das oben genannte Handbuch enthält verschiedene Hinweisarten, um die verschiedenen Gefahren- oder Zuständigkeitsstufen zu kennzeichnen.

Jedes Symbol wird durch einen Hinweis vervollständigt, der Vorschläge für den Gebrauch oder die Verhaltensweise sowie nützliche Informationen für den einwandfreien Betrieb des Automaten liefert.

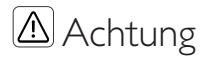

Damit sind Situationen gekennzeichnet, die das für die Bedienung, das Füllen und die Wartung befugte Personal, den Automaten oder das auszugebende Produkt in Gefahr bringen können.

Verwendung für die Hervorhebung von Maßnahmen/Vorgängen, die nicht ausgeführt werden dürfen.

# 🖭 Wichtig

Damit sind jene Arbeiten gekennzeichnet, deren ordnungsgemäße Durchführung den einwandfreien Betrieb des Automaten gewährleistet.

# 🐨 Empfohlene Schritte

Weist auf alternative Vorgehensweisen hin, die die Programmier- bzw. Wartungsvorgänge beschleunigen.

# 🕅 Bediener

So wird der Benutzer des Automaten bezeichnet. Dieser darf keinerlei Reinigungs- oder Wartungsvorgänge ausführen.

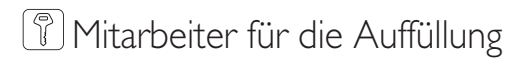

Damit wird auf die Vorgänge hingewiesen, die vom Personal ausgeführt werden dürfen, das ausschließlich für das Befüllen und für die Reinigung des Automaten zuständig ist.

Der Mitarbeiter für die Auffüllung darf keinerlei Arbeitsvorgänge ausführen, die in den Kompetenzbereich des Wartungstechnikers fallen.

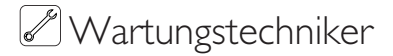

Wird verwendet, um Vorgänge zu kennzeichnen, die in der Kompetenz des für die Wartung zuständigen Fachpersonals liegen. Der Wartungstechniker ist die einzige Person, die sich im Besitz des SCHLÜSSELS FÜR DIE BETÄTIGUNG DES MIKROSCHALTERS befindet, mit dem die Sicherheitssysteme ausgeschlossen werden können. 2

2.1

# INFORMATIONEN ZUM AUTOMATEN

#### Informationen für den Wartungstechniker

Der Automat ist an einem gut beleuchteten, vor Witterungseinflüssen geschützten, trockenen, staubfreien Ort mit einem für das Gewicht des Automaten geeigneten Boden aufzustellen.

Um den störungsfreien Betrieb und seine langfristige Zuverlässigkeit zu gewährleisten, wird die Einhaltung folgender Werte empfohlen:

• Raumtemperaturen: zwischen +2°C und +32°C;

• maximale zulässige Feuchtigkeit: 80% (nicht kondensiert).

Für besondere, in diesem Handbuch nicht vorgesehene Installationstypologien wenden Sie sich bitte an den Händler, den Importeur Ihres Landes oder, für den Fall, dass diese nicht erreichbar sind, direkt an den Hersteller.

Der technische Kundendienst steht für jegliche Erklärungen und Informationen bezüglich dem ordnungsgemäßen Betrieb des Automaten und für die Bereitstellung von Ersatzteilen oder zur technischen Unterstützung zur Verfügung.

Der Wartungstechniker ist dazu angehalten, die Sicherheitshinweise in diesem Handbuch zu kennen und sie in technischer Hinsicht uneingeschränkt zu beachten, so dass die Installation, Inbetriebnahme, der Gebrauch und die Wartung unter Einhaltung aller Sicherheitsvorschriften ausgeführt werden können.

Es liegt gänzlich in der Verantwortung des Technikers, die Schlüssel für den Zugang zum Innern des Automaten einem weiteren Bediener (für das Füllen des Automaten zuständiges Personal) zu übergeben. Dabei liegt die Verantwortung für jegliche Eingriffe am Automaten letztendlich immer beim Techniker.

Dieses Handbuch ist fester Bestandteil des Lieferumfangs des Automaten und muss immer griffbereit sein und zu Rate gezogen werden können, bevor Arbeiten am Automaten vorgenommen werden.

# 2.2 Beschreibung und vorgesehene Verwendung

Der obere Teil des Automaten, der sog. HOT DRINKS -Teil, dient der Ausgabe von Kaffee und Heißgetränken (koffeinfreier Kaffee, Cappuccino, Schokolade, usw.) und kann für die Dosierungen jeder Ausgabeart programmiert werden.

Instantpulver sind sofort aufzubrauchen, sie dürfen nicht über lange Zeit aufbewahrt werden.

Der untere Teil, der sog. SNACKS - Teil, dient dem Vertrieb von abgepackten Produkten (Kekse, Schokolade, Chips, Dosen, Plastikflaschen).

Der Automat ist für den Verkauf und den Vertrieb von abgepackten Produkten vorgesehen, die zu ihrer Aufbewahrung weder gekühlt noch bei konstanter Temperatur gehalten werden müssen.

In diesem Zusammenhang die auf den Produkten angegebenen Hinweise für die Aufbewahrung und das Verfallsdatum beachten.

Der Automat ist kein Kühlschrank, er ermöglicht jedoch die Beibehaltung einer Temperatur, die für die Aufbewahrung der Produkte, die in die Fächer eingefüllt werden, geeignet ist.

Jeder andere Gebrauch ist als unsachgemäß zu betrachten und birgt somit Gefahren.

🗩 Keine

# aufgrund

ungeeigneter

Temperaturen potentiell gefährlichen Produkte in den Automaten einfüllen.

Im Falle eines unsachgemäßen Gebrauchs erlischt jede Form der Garantie und der Hersteller lehnt jegliche Verantwortung für Personenbzw. Sachschäden ab.

# 🖙 Als Gebrauch gilt:

- jeder Einsatz, der vom vorgesehenen abweicht bzw. der Einsatz von Techniken, die von den in diesem Handbuch beschriebenen abweichen:
- jeder Eingriff am Automaten, der von den im Handbuch angeführten Anweisungen abweicht;
- jede Veränderung an den Bestandteilen bzw. jede Veränderung an den Sicherheitsvorrichtungen, die nicht zuvor von der Herstellerfirma genehmigt bzw. die von unbefugtem Personal ausgeführt wird;
- die Aufstellung des Automaten an einem anderen als dem in diesem Handbuch vorgesehenen Ort.

#### 2.3 Kennzeichnung des Automaten

Der Automat ist durch Name. Modell und Seriennummer auf dem entsprechenden Typenschild gekennzeichnet.

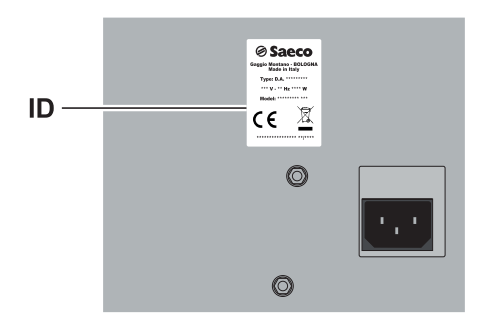

ID Typenschild

#### Dem Datenschild sind folgende Angaben zu entnehmen:

- Name des Herstellers;
- Konformitätskennzeichnungen;
- Modell:
- Seriennummer;
- Herstellungsjahr/-monat;
- Versorgungsspannung (V);
- Versorgungsfrequenz (Hz);
- Stromverbrauch (W);
- max. Leistung der zu verwendenden Lampe (W);

- Automatennummer

unsachgemäßer 🕒 Es ist strikt verboten, das Datenschild zu beschädigen oder zu verändern.

> R Bei Anfragen an den technischen Kundendienst muss stets auf dieses Datenschild Bezug genommen werden und dabei sind die darauf eingeprägten spezifischen Daten der Maschine anzugeben.

## 2.4 Technische Daten

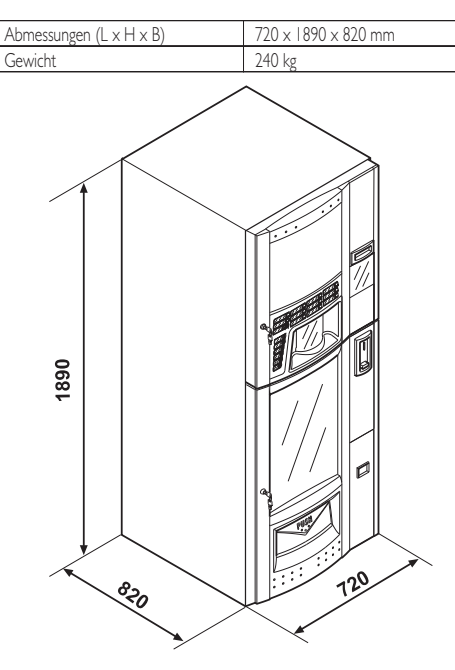

| Leistungsaufnahme                      | siehe Datenschild |
|----------------------------------------|-------------------|
|                                        |                   |
|                                        |                   |
| Versorgungsspannung                    | siehe Datenschild |
| rei soi gungsspannung                  | siene Datensenne  |
|                                        |                   |
| Spannungsfrequenz                      | siehe Datenschild |
| opannungsniequenz                      | siene Datensenne  |
|                                        |                   |
| Länge Netzkabel                        | 1600 mm           |
|                                        | 1000 11111        |
| Wasseranschluss                        | 3/4"              |
| Mindostdruck dos Wassors im Einlauf    | 015 MPA (15 bar)  |
| Thindestoruck des Wassers ini Liniaur  | 0,15111A(1,50al)  |
|                                        |                   |
| Maximalar Druck das Wassers im Finlauf | 0.8 MPA (8 bar)   |
| Tiaximaler Druck des Wassers in Liniau | 0,0 MIA (0 Dal)   |
| A-bewerteter Schalldruckpegel          | unter 70 dB       |
|                                        |                   |
|                                        |                   |

# PR1

PRI Datenschild Mindest- und Höchstdruck Wasserversorgung

PR2 Datenschild Druck Durchlauferhitzer

## Fassungsvermögen der Behälter (HOT DRINKS)

| Kaffeebohnen (Modell Espresso)        | 2,7 kg |
|---------------------------------------|--------|
| Koffeinfreier Kaffee (Modell Instant) | 0,6 kg |
| Koffeinfreier Kaffee                  | 0,6 kg |
| Trinkschokolade                       | 2,9 kg |
| Milch                                 | l,6kg  |
| Zitronentee                           | 2,2 kg |
| Zucker                                | 2 kg   |
| Becher                                | N° 310 |
|                                       |        |
| Rührstäbchen                          | N° 305 |
|                                       |        |

#### Abmessungen der Rührstäbchen

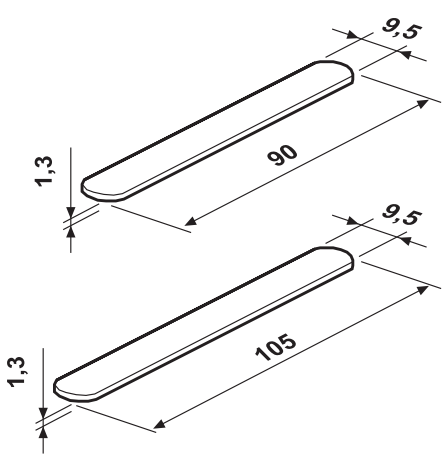

#### Fassungsvermögen der Fächer (SNACKS)

| Anzahl der installierbaren Fächer | 4 |
|-----------------------------------|---|
| Anzahl der Spiralen pro Fach      | 6 |

# 3 SICHERHEIT

#### 3.1 Vorwort

Gemäß den geltenden Vorschriften und Richtlinien hat SaGa Coffee betriebsintern eine technische Dokumentation für den Automat DIAMANTE EVO erstellt und während der Projektphase die nachstehenden Normen umgesetzt:

| - | EN 55014      | - | EN 61000-4-4  |
|---|---------------|---|---------------|
| - | EN 6100-3-2   | - | EN 61000-4-5  |
| - | EN 61000-3-3  | - | EN 61000-4-11 |
| - | EN 61000-4-2  | - | EN 60335-2-75 |
| - | EN 61000-4-3  | - | EN 60335-1    |
| - | EN 60333-2-24 |   |               |
|   |               |   |               |

# 3.2 Allgemeine Sicherheitshinweise

# Folgendes ist untersagt:

- die am Automaten installierten Sicherheitsvorrichtungen zu beschädigen oder zu deaktivieren;
- am Automaten Wartungsarbeiten vorzunehmen, ohne zuvor das Stromversorgungskabel abgezogen zu haben;
- den Automat draußen installieren. Es sollte in trockenen Räumen stehen, in denen die Temperatur keinesfalls unter 2°C absinkt, damit keine Frostgefahr besteht;
- den Automaten f
  ür andere Zwecke als die im Kaufvertrag und in oben genannter Dokumentation beschriebenen zu verwenden;
- Das Gerät unter Einsatz von Vielfachsteckdosen oder Adaptern elektrisch anzuschließen;
- Verwendung eines Wasserstrahls für die Reinigung.

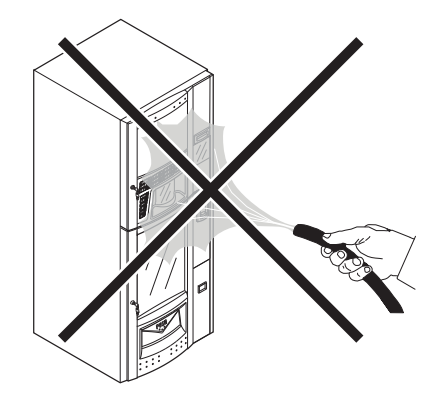

#### Folgendes ist Pflicht:

- die Konformität der Stromversorgungsleitung zu überprüfen;
- · Originalersatzteile zu verwenden;
- die Anleitungen in folgender Dokumentation und in den Anhängen aufmerksam zu lesen;
- bei Installations-, Pr
  üfungs- und Wartungsarbeiten die pers
  önlichen Schutzausr
  üstungen zu benutzen.
- Jedes Mal, wenn die Maschine von der Wasseranlage abgenommen und erneut angeschlossen wird, sollte ein neuer Dichtungssatz verwendet werden.

#### Maßnahmen zur Vermeidung menschlicher Fehler:

- · die Bediener auf die Sicherheitsproblematik hinweisen;
- den Automaten immer, ob verpackt oder ausgepackt, unter Einhaltung der Sicherheitsvorschriften handhaben;
- sich mit den Installationsvorgängen, der Betriebsweise und den Grenzen der Maschine bestens vertraut machen;
- den Automaten unter Einhaltung der Sicherheitsvorschriften und der geltenden Normen zum Umweltschutz und zum Schutze der Gesundheit der Arbeitnehmer abrüsten.
- MVor der definitiven Inbetriebnahme des Automaten ca. 0.51 Wasser für jeden Ausgabeweg ausgeben, um zu vermeiden, dass Bearbeitungsrückstände Getränken mit den in Berührung Die kommen. ausgegebenen Getränke dürfen nach erst Durchführung dieses konsumiert Vorgangs werden

- 🛆 Bei Ausfall oder Fehlfunktion. 🗢 Das für das Befüllen des wenden Sie sich bitte ausschließlich an qualifiziertes des technischen Personal Kundendienstes
- 🞯 Der Hersteller lehnt jegliche Verantwortung für Personen- bzw. Sachschäden ab. die auf die Nichtbeachtung der unter diesem Punkt beschriebenen Sicherheitshinweise zurückzuführen sind.

#### 3.3 Anforderungen an den **Bediener**

Aus Sicherheitsgründen erfolgt eine Einteilung in drei Zuständigkeitsbereiche mit unterschiedlichen Kompetenzen:

#### ŝ **Bediener**

Dem Benutzer ist der Zugriff in das Innere des Automaten in keiner Weise gestattet.

Mitarbeiter für die Auffüllung

Der Wartungstechniker übergibt diesem Personal den Schlüssel für den Zugriff in das Innere des Automaten. Zu den Aufgaben dieses Personals zählen das Befüllen des Automaten mit den Produkten, die Außenreinigung, sowie das Ein- und Ausschalten des Automaten.

Automaten zuständige Personal darf keine der im aufgeführten Handbuch Arbeiten durchführen. die der Kompetenz des in Wartungstechnikers liegen.

# 🖉 Wartungstechniker

Der Wartungstechniker ist der einzige, der zum Eingriff in die Programmierung und zu deren Aktivierung sowie zur Vornahme von Einstellungen und zur Durchführung von Wartungsarbeiten befugt ist.

🛆 Der Zugang zu den internen Teilen des Automaten ist auf Personen mit nur Kenntnis und Erfahrung beschränkt. desselben insbesondere was Sicherheit und Hygiene angeht.

#### 3.4 Sicherheitsvorrichtungen

#### Der Automat ist mit folgenden Schutzschaltern ausgestattet:

- ein Schutzschalter an der Tür der HOT DRINKS. der bei jedem Öffnen der Tür alle im Innern befindlichen Komponenten spannungsfrei schaltet;
- ein Schutzschalter an der Tür der SNACKS, der bei jedem Öffnen der Tür alle im Innern befindlichen Komponenten spannungsfrei schaltet;
- ein Schutzschalter an der Tür des Getränkeausgaberaumes, der bei jedem Öffnen der Tür den Zyklus des Düsenarms blockiert.

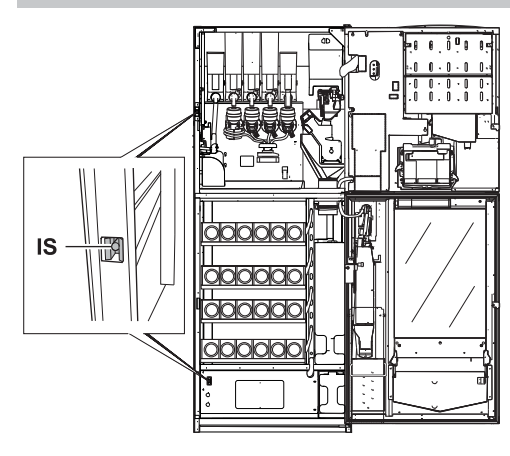

IS

Schutzschalter

# 🖉 Wartungstechniker

Nur der Techniker kann bei Programmierungs- oder Einstellungsarbeiten einen entsprechenden Schlüssel in den Schutzschalter stecken und die Spannung selbst bei offener Tür wiederherstellen.

- Dieser Eingriff, der für die Inbetriebnahme des Automaten notwendig ist, schließt die vorgesehene Sicherheitsvorrichtung aus.
- △ Daher ist dieser Eingriff einem Fachmann von vorzunehmen (Techniker), der die Risiken in Anwesenheit von spannungsführenden oder bewegenden sich Elementen kennt.

## 3.5 Restrisiken

Der Getränkeausgaberaum ist durch die vom Schutzschalter verblockte Tür geschützt. Wird diese während des Ausgabezyklus geöffnet, so wird die mechanische Bewegung blockiert. Hat die Getränkeausgabe aber bereits begonnen, dann wird sie bis zur Beendigung des Zyklus fortgesetzt.

- Verbrennungsgefahr für die Hände, wenn während der Getränkeausgabe mit den Händen in das Innere des Getränkeausgaberaums gegriffen wird.
- Es ist untersagt, die Tür zu öffnen und den Becher zu entnehmen oder die Hand ins Innere des Getränkeausgaberaums

einzuführen, solange die Getränkeausgabe andauert und der Ausgabezyklus nicht beendet ist.

Erst warten bis auf dem Display die Meldung "BECHER ENTNEHMEN" erscheint, bevor der Becher aus dem Getränkeausgaberaum entnommen wird.

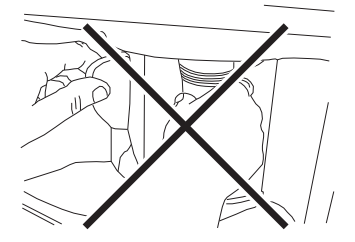

🖙 Wird Tür die des Getränkeausgaberaumes während Ausgabezyklus geöffnet, der erscheint auf dem Display die Meldung "TÜRE SCHLIESSEN", der Becherhaltearm kommt zum Stillstand. falls er vorher in Bewegung war, und setzt sich erst dann wieder in Bewegung, wenn die Türe wieder geschlossen wird.

- Wird der Becher bei abgeschlossener Ausgabe (durch Öffnen der Tür des Getränkeausgaberaumes) nicht entnommen, so können keine weiteren Getränke ausgegeben werden.
- Vor jeder Getränkeausgabe ist zu prüfen, dass das vorhergehende Getränk entnommen wurde und der Becherhaltearm somit frei ist.

# 4 VERSETZUNG UND LAGERUNG

## 4.1 Abladen und Bewegung

Das Abladen vom Fahrzeug, das für den Transport dient, und die Bewegung des Automaten sind nur von kompetentem Personal unter Hinzuziehung der für die zu bewegende Last geeigneten Mittel durchzuführen.

Der Automat befindet sich auf einer Palette und wird durch eine Hülle, vier Kantenschutzvorrichtungen und eine abziehbare Folie geschützt.

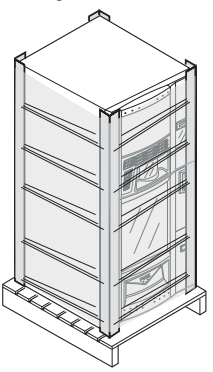

Den Automaten mit Hilfe eines Gabelstaplers vom Transportmittel abladen.

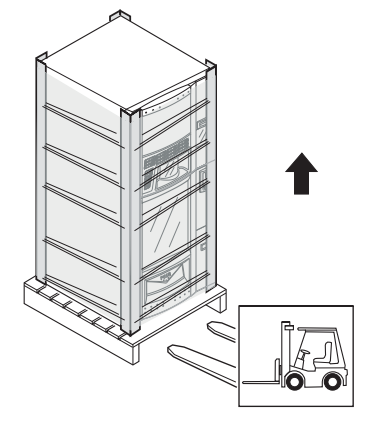

Der Automat muss immer in vertikaler Stellung bleiben.

# Zu vermeiden sind:

- den Automaten zu ziehen;
- den Automaten w\u00e4hrend des Transports zu kippen oder auf die Seite zu legen;
- den Automaten zu erschüttern;
- den Automaten mit Seilen oder Kran zu heben;
- den Automaten Witterungseinflüssen auszusetzen oder an feuchten Orten bzw. in der Nähe einer Wärmequelle zu lagern.
- Sollte der Automat versehentlich kippen, mindestens 24 Stunden abwarten bevor er wieder gestartet wird, um Schäden am Kühlaggregat zu vermeiden.

## 4.2 Lagerung

Wenn der Automat nicht binnen kurzer Zeit installiert wird, so ist die Aufbewahrung an einem geschützten, den folgenden Vorschriften entsprechenden Ort vorzunehmen:

- der verpackte Automat ist in einem geschlossenen, trockenen Raum bei einer Temperatur zwischen I°C und 40°C einzulagem;
- keine Ausrüstung oder Kartons auf dem Automaten stapeln;
- in jedem Fall ist es empfehlenswert, den Automaten vor eventuellen Staubablagerungen usw. zu schützen.

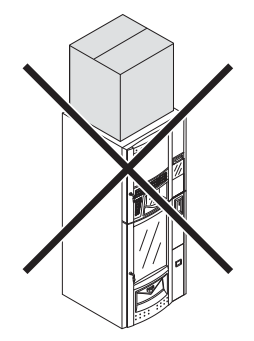

# 5 INBETRIEBNAHME

#### 5.1 Hinweise

🛆 Der Automat darf nicht im Freien aufgestellt werden. Vermeiden Sie es, ihn an einem besonders feuchten oder staubigen Ort bzw. in Räumen aufzustellen, in denen die Temperatur unter 2°C bzw. über 32°C liegt. Darüber hinaus darf er nicht in Räumen aufgestellt werden. in denen Reinigungsvorgänge mit Einsatz eines Wasserstrahls ausgeführt werden, und in Räumen, bei denen Explosionsoder Brandgefahren herrschen.

# 🛆 Bei

den

Positionierungsarbeiten müssen mindestens zwei Bediener anwesend sein.

# Bevor das Gerät ausgepackt wird, ist zu prüfen, ob der Aufstellungsort folgende Bedingungen erfüllt:

- die Anschlussstelle des Stromnetzes (Steckdose) muss leicht zugänglich sein und sich in einem Abstand von nicht mehr als 1,5 Metern befinden;
- die Spannung der Steckdose muss der auf dem Typenschild angegebenen Spannung entsprechen;
- die Abstellfläche bzw. der Boden dürfen NICHT stärker als um 2° geneigt sein.

# Der Automat soll auf einer horizontalen Oberfläche installiert werden.

Soll der Automat in Wandnähe aufgestellt werden, so muss die Rückwand zur Wand einen Abstand von mindestens 15 cm aufweisen, damit das Lüftungsgitter an der Rückwand des Automaten frei bleibt.

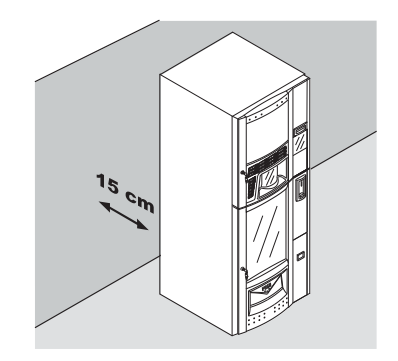

### 5.2 Auspacken und Aufstellung

Beim Empfang des Automaten sicherstellen, dass er während des Transports nicht beschädigt wurde bzw. dass die Verpackung nicht geöffnet wurde, was den Verlust von Teilen aus dem Innern zur Folge haben könnte.

Mit dem Automaten wird ein Beutel geliefert, das sogenannte "CUSTOMER KIT", mit dem folgenden Inhalt geliefert:

- Bedienungsanleitung.
- Versorgungskabel.
- Schlüssel f
  ür die Ausschaltung der Sicherheitsmikroschalter der T
  üren (Techniker).
- Schilder für Produkte und Preise.
- Schild Bedienungsanleitung.
- Klebeschilder für die angenommenen Münzen.

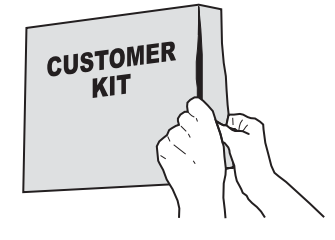

Deutsch

Die durchsichtige Schutzfolie und die vier Kantenschutzvorrichtungen vom Automaten entfernen.

Sollten irgendwelche Schäden festgestellt werden, so sind diese umgehend gegenüber dem Frachtführer zu beanstanden und entweder dem Importeur oder dem Händler zu melden. Falls letztere sich nicht in Ihrem Land befinden, dann nehmen Sie direkt mit der Herstellerfirma Kontakt auf.

Nach dem Auspacken den Schlüssel aus dem Münzrückgaberaum nehmen.

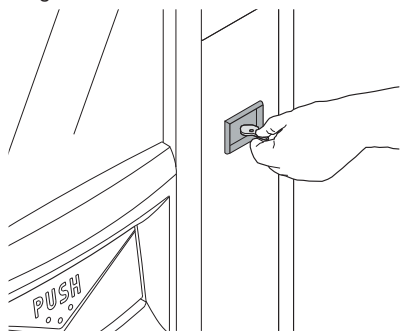

Den Schlüssel in das Schloss der SNACKS stecken, im Uhrzeigersinn drehen und die Tür öffnen.

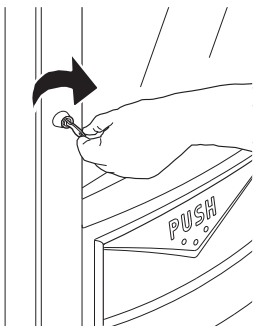

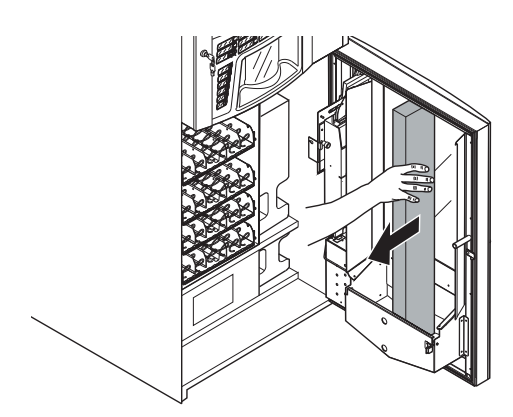

Die Polystyrolplatte entfernen.

Das Klebeband entfernen, mit dem die Spiralen und Gleitbahnen befestigt sind.

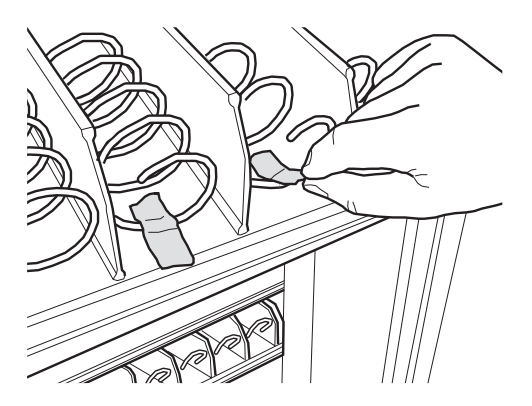

Die Tüte mit dem Zubehör aus dem Produktentnahmekasten nehmen. Die Tüte enthält folgende Teile:

- 4 Füße;
- Gleithilfen für die Spiralen.
- I Schlüssel für die Brühgruppe.
- Nr. 2 Wandbefestigungsbügel

Die Palette so anheben, dass die vier Befestigungsschrauben A abgeschraubt werden können.

Die Palette auf dem Boden aufsetzen und die Gabeln des Gabelstaplers unter der Fläche des Automaten einschieben.

Das Einführen der Gabeln hat mit größter Sorgfalt zu geschehen. Denn die Gabeln können nicht durch die Rückwand des Automaten. Dabei heftige Stöße an die Rückwand vermeiden. Den Automaten so anheben, dass die vier Stützfüße B angeschraubt werden können.

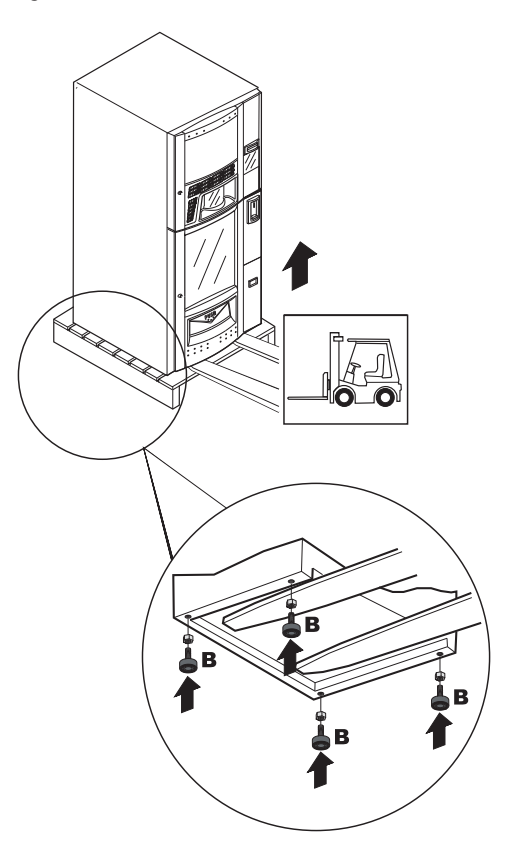

Die Stützfüße so einstellen, dass sie nivelliert sind.

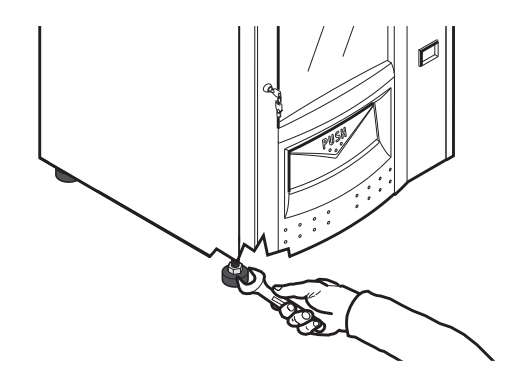

Den Schlüssel in das Schloss der HOT DRINKS stecken, im Uhrzeigersinn drehen und die Tür öffnen.

Die Distanzstücke aus Schaumstoff entfernen, die die Produktbehälter während des Transports und der Bewegung blockieren.

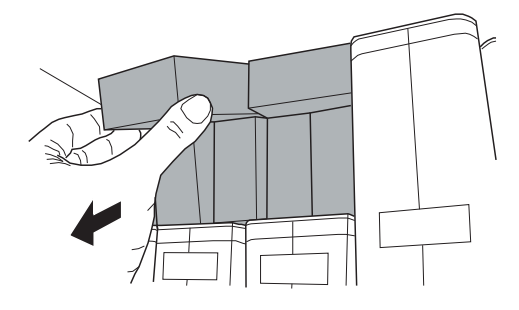

# Soll der Automat an der Wand befestigt werden, wie folgt vorgehen:

 die beiden Befestigungsbügel an der Rückwand des Automaten anordnen;

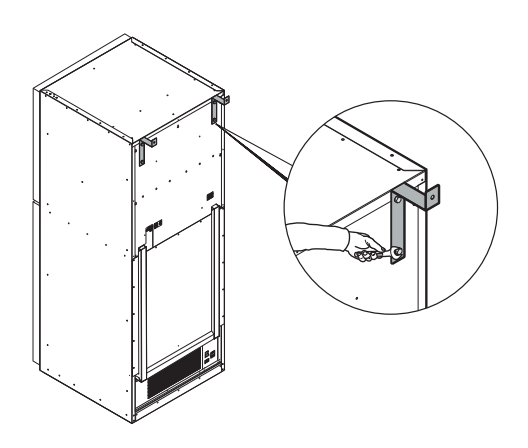

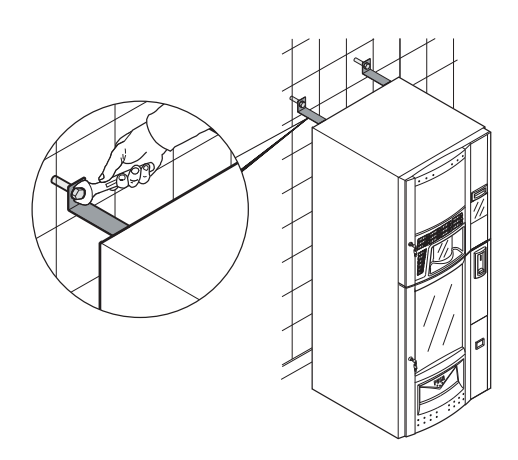

• die Bügel mit zwei Spreizdübeln an der Wand befestigen.

## 5.3 Anbringen der Schilder und Klebeetiketten

Die Schilder und die Klebeetikette sind im CUSTOMER KIT enthalten.

## 5.3.1 Schilder mit den Codes und den Preisen der Snacks

Die Etiketten im CUSTOMER KIT können kundenspezifisch angepaßt werden, indem die unnötigen Abschnitte mit dem schwarzen Stift so lange geschwärzt werden, bis die gewünschte Zahl erscheint. **Beispiel** 

Für den Code 31 entsprechend einem Preis von Euro 0,40 müssen die entsprechenden Bereiche geschwärzt werden, wie in Abbildung gezeigt.

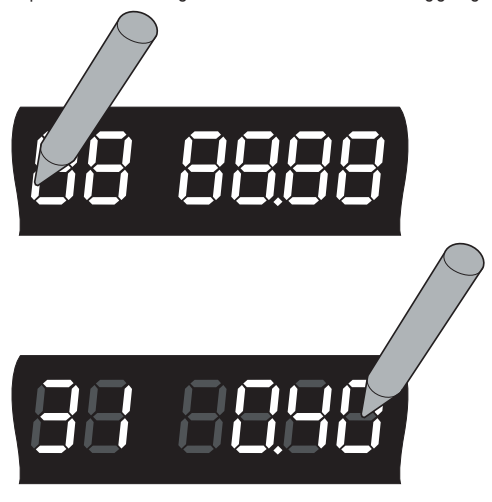

Auf der Vorderseite des Fachs befindet sich eine leichte Vertiefung, die zur Aufnahme der Schilder mit dem Code des auswählbaren Produkts und dem ihm zugeordneten Preis geeignet ist.

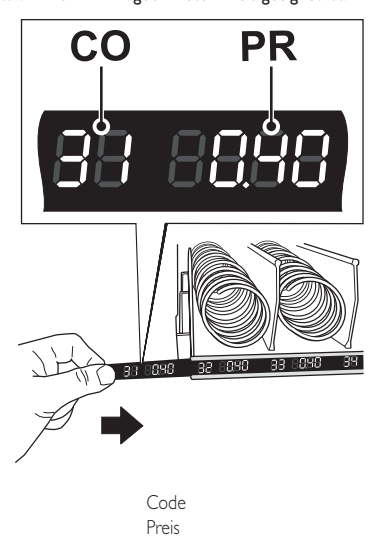

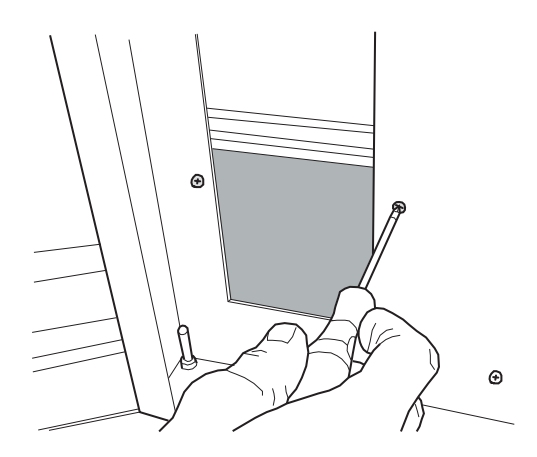

Die Platte entfernen.

#### 5.3.2 Schild Bedienungsanleitung

Die beiden unteren Befestigungsschrauben der Platte ausschrauben.

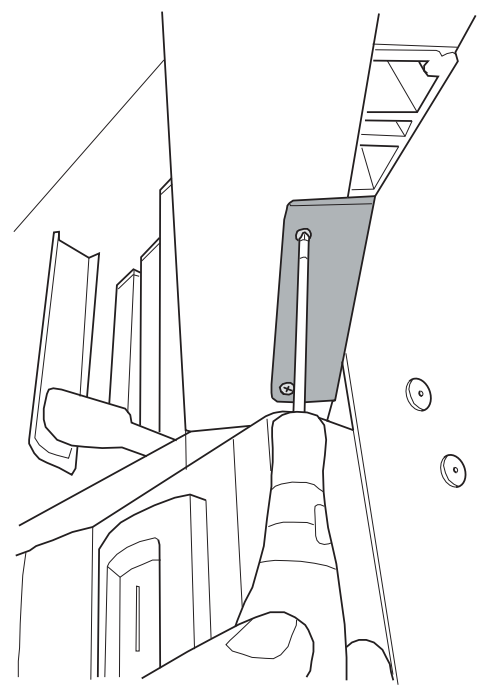

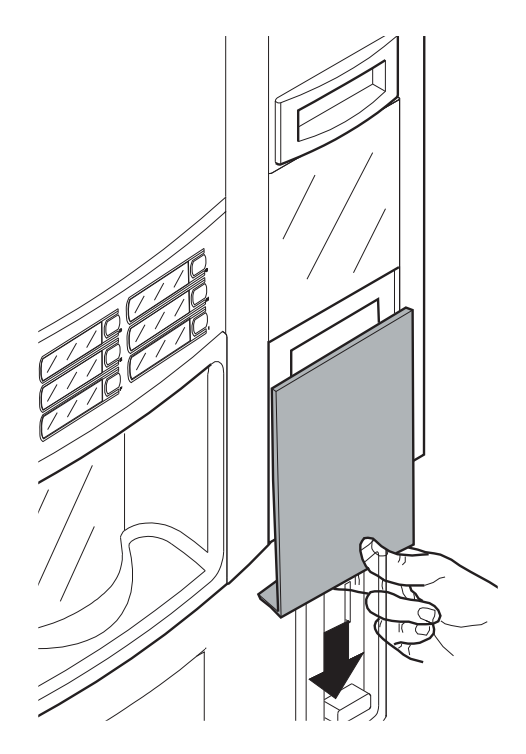

CO

PR

#### Die durchsichtige Schutzabdeckung entfernen.

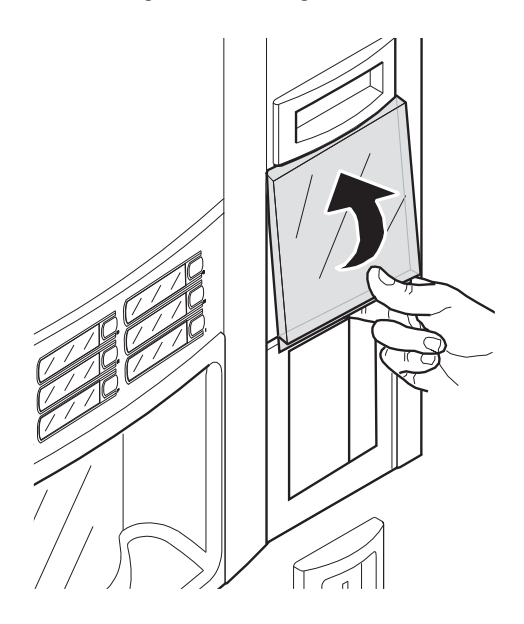

Das Schild in die Innenseite der durchsichtigen Schutzabdeckung einführen.

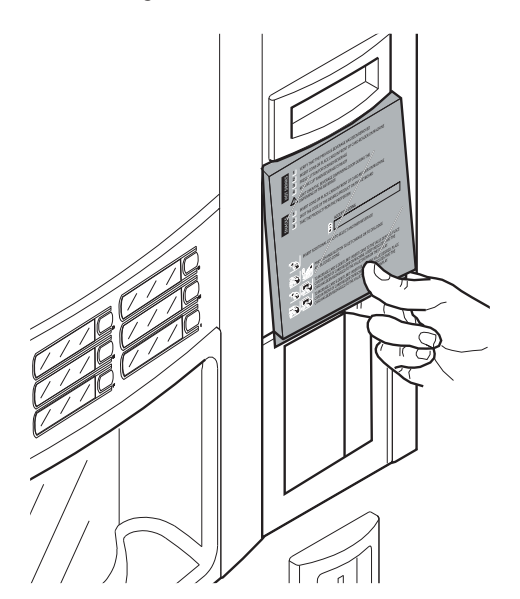

Für die Montage die genannten Vorgänge in der umgekehrten Reihenfolge ausführen.

## 5.3.3 Produktetikette

Die Klebeetikette mit der Beschreibung der auszuwählenden Produkte (HOT DRINKS) auf den jeweiligen Schildern anbringen.

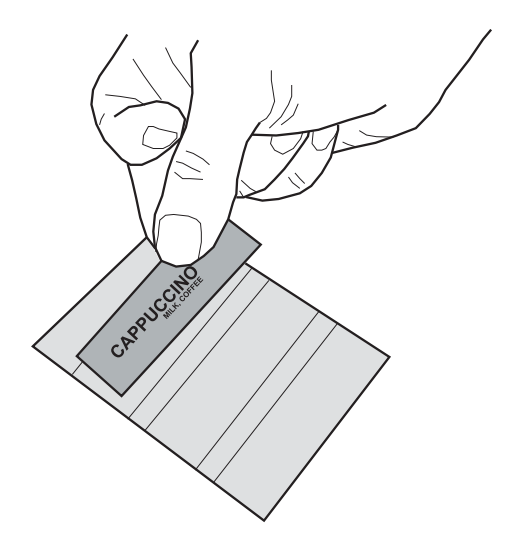

Die Klebeetikette mit den Preisen an der dafür vorgesehenen Stelle, d.h. neben der entsprechenden Beschreibung, anbringen.

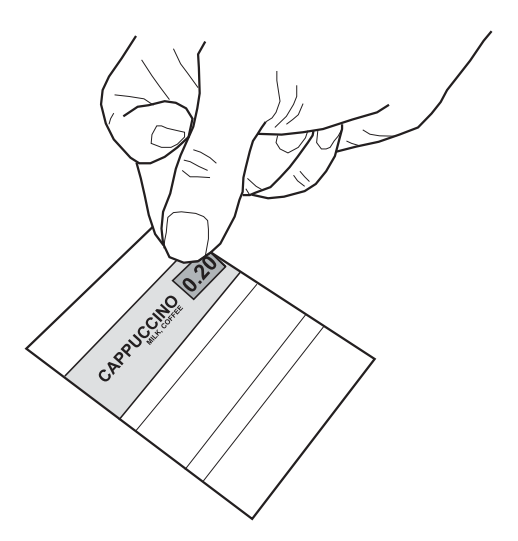

Wenn die Schilder platziert sind, den selbstklebenden Schutz anbringen.

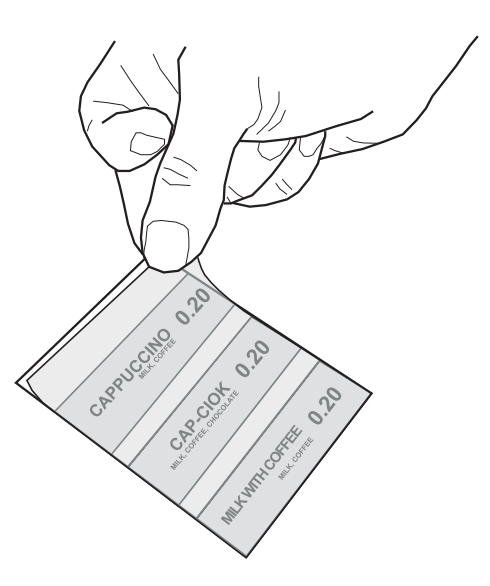

Die Schutzabdeckung der Karte CPU abnehmen. Die beiden Sperrschrauben der Leiste abnehmen.

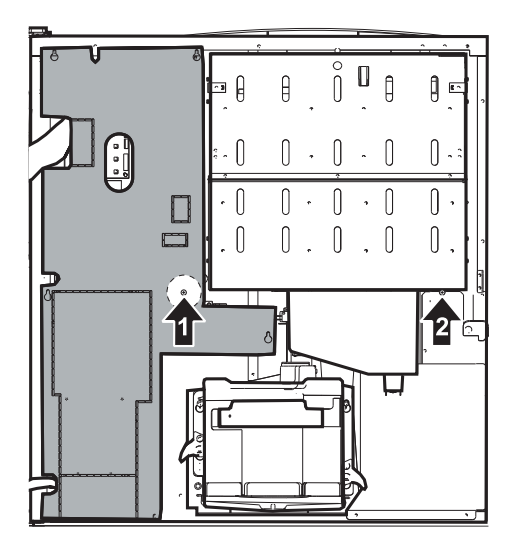

Die Leiste entfernen.

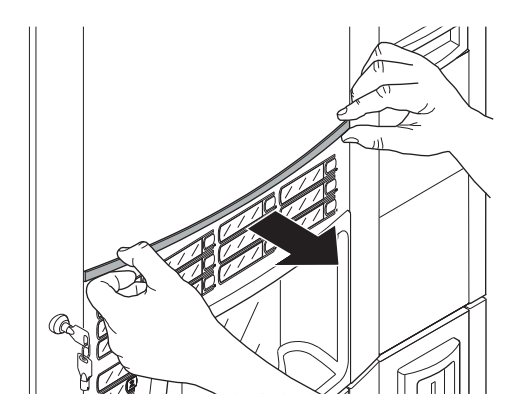

Das Schild in den Schlitz am Bedienfeld einführen.

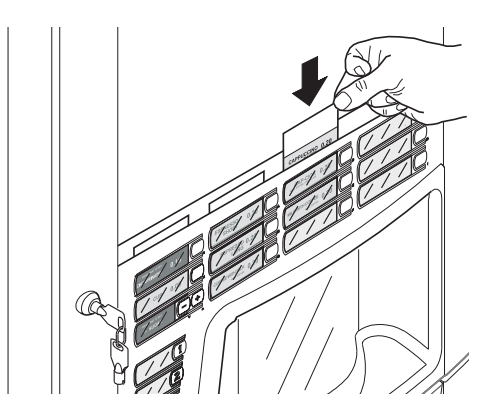

Prüfen, dass die Etikette den Auswahltasten entsprechend richtig angeordnet sind.

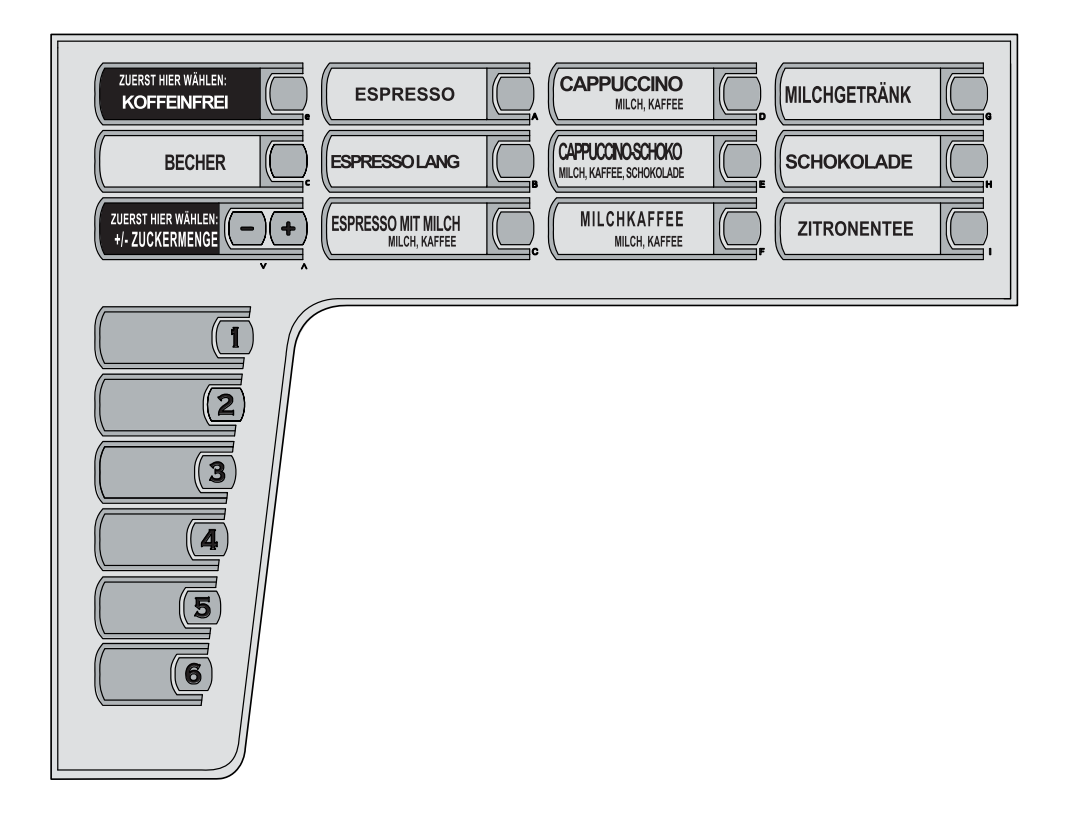

# 5.4 Montage der Kaffeesatztüte

#### (Nur Version Espresso)

Die Feder von der Kaffeesatz-Abflussleitung abziehen.

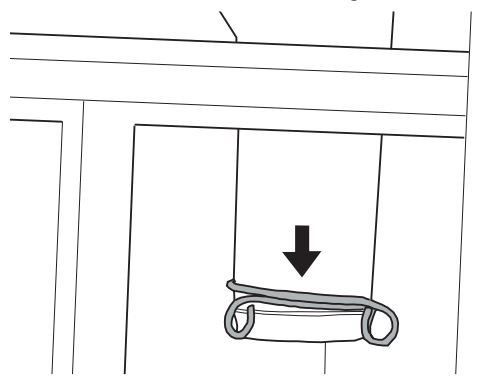

Die Feder um die Kaffeesatztüte legen (Fassungsvermögen 50 Liter).

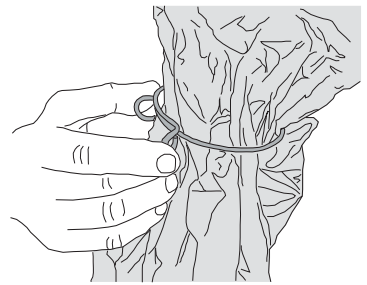

Die Tüte über die Leitung ziehen.

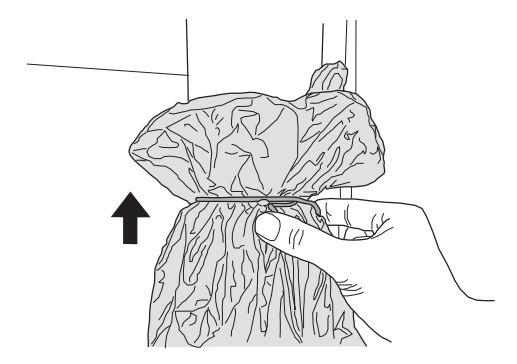

#### 5.5 Anschluss an den seriellen Port

Zur Programmierung und/oder Datenerkennung kann der Automat mittels eines Steckverbinders auf der CPU-Karte und eines Schnittstellenkabels an einen PC oder an die vom technischen Kundendienst gelieferten Geräte angeschlossen werden.

# 5.6 Installation der Zahlungssysteme

# Der Automat ist für die Installation folgender Zahlungssysteme vorgesehen:

- Paralleler Geldscheinleser 24V DC;
- paralleler Münzprüfer 24 V DC;
- Executive-Systeme (auch PRICE HOLDING);
- MDB-Systeme;
- BDV-Systeme;
- Entwerter 24V DC;
- paralleler Münzprüfer 12 V DC (\*);
- Lesegeräte für bargeldlose Zahlung;

(\*) optionales Set erforderlich.

- Bei Lieferung ist noch kein Zahlungssystem im Automaten installiert. Es liegt in der Zuständigkeit des Installateurs, ein solches zu installieren.
- Nach der Installation des ausgewählten Systems müssen im Programmmenü die dem benutzten System entsprechenden Parameter eingestellt werden (siehe Punkt "Programmmenü").

Für die Montage der Außenantenne der Zahlungssysteme Contactless wird empfohlen, die Bohrungen in dem Bereich auszuführen, der in die Abbildung gezeigt wird.

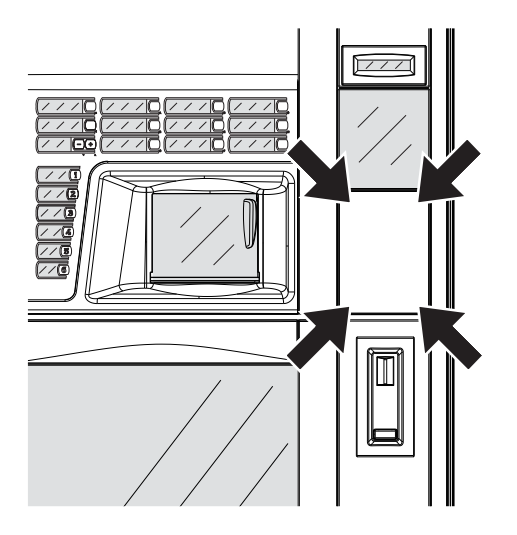

Die Herstellerfirma lehnt jegliche Verantwortung für Personen- bzw. Sachschäden bzw. Schäden am Automaten ab, die auf eine nicht ordnungsgemäße Installation des Zahlungssystems zurückzuführen sind. Die Verantwortung trägt in diesem Fall derjenige, der die Installation ausgeführt hat.

## Anschluss an das Wassernetz

5.7

- ∎ S empfohlen, wird im Wasserleitungsnetz, das den Automaten speist, eine Entkalkungsvorrichtung zu verwenden. insbesondere wenn das Wasser viel Kalziumund Magnesiumsalz enthält (sog. hartes Wasser).
- Der Automat ist an ein Verteilernetz für Trinkwasser mit einem Druck zwischen 0,15 MPA - 0,8 MPA (1,5 und 8 bar) anzuschließen, siehe Daten auf dem Typenschild.
- Beim Anschluss des Geräts an das Trinkwassernetz sollten alle anwendbaren nationalen Vorschriften bekannt sein und eingehalten werden.

Den Deckel der Muffe an der Rückwand des Automaten abnehmen. Den Schlauch für den Wasseranschluss (im Lieferumfang des Geräts) an die Muffe 3/4" Gas des Automaten anschließen.

Der Schlauch des Wasseranschlusses muss gemäß des Standards IEC 61770 zertifiziert sein.

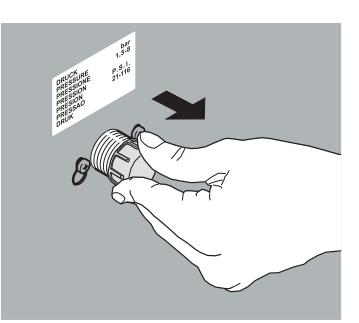

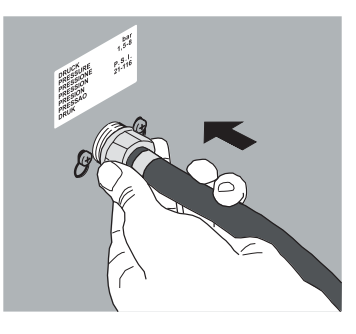

Wenn der Automat mit dem Zufuhrschlauch an das Wassernetz versehen ist, verwenden Sie nur den aus dem Lieferumfang. Es sollten keinesfalls alte Zufuhrschläuche wieder verwendet werden.

## 5.8 Anschluss an das Stromnetz

Der für die Installation des Automaten verantwortliche Wartungstechniker muss sicherstellen, dass:

- das Stromnetz den einschlägigen Sicherheitsvorschriften entspricht;
- die Netzspannung der auf dem Datenschild angegebenen Spannung entspricht.
- In Zweifelsfällen noch keine Installation vornehmen und die Anlage von qualifiziertem und dazu befugtem Personal akkurat kontrollieren lassen.

Der Automat wird mit einem Versorgungskabel geliefert, das in die dafür vorgesehene Steckerbuchse an der Rückwand des Automaten eingesteckt werden muss.

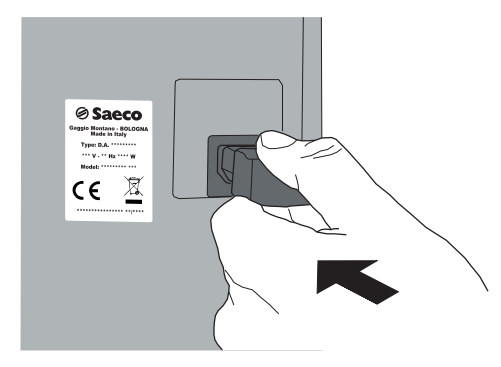

Keine Adapter oder Vielfachsteckdosen verwenden.

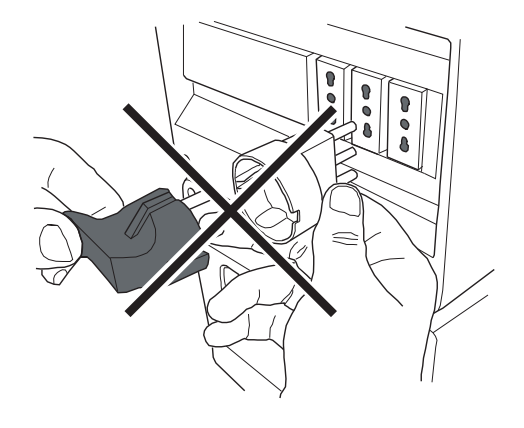

Überprüfen, ob der Stecker des Netzkabels auch nach der Aufstellung noch leicht erreichbar ist.

## 5.9 Anordnung der Fächer

Der Innenraum des Automaten, siehe Abbildung, zeigt eine der von der Herstellerfirma vorgesehenenKonfigurationen.

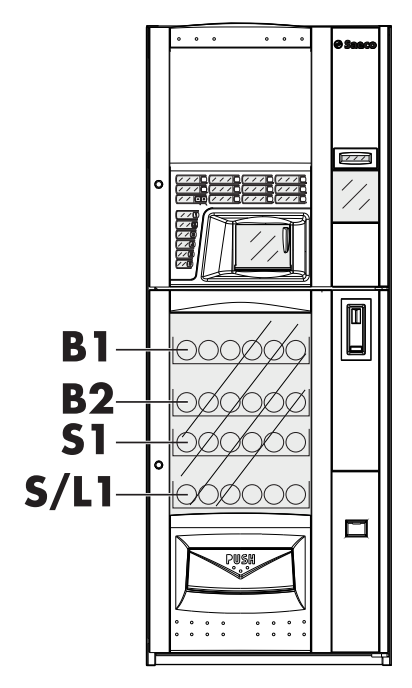

- BI Flaschenfach
- B2 Flaschenfach
- SI Snack-Fach
- S/LI Snack-/Dosenfach

Die unteren Fächer müssen der Ausgabe von Dosen dienen, da sie aus einer der unteren Ebenen fallen. Die oberen Fächer müssen der Ausgabe der Flaschen dienen, da die Kühltemperatur dort höher ist als in den unteren Fächern.

Für die Konfigurationen der Fächer, in denen die Flaschen vertikal positioniert werden (Verschluss nach oben), muss das einstellbare Anschlagsprofil verwendet werden, das in der Vorschubphase den oberen Teil der Flasche kontrastiert, damit diese mit der korrekten Ausrichtung in das Produktausgabefach fällt (die Einstellung des Anschlagsprofils wird unter dem Punkt "Einstellung des Anschlagsprofils" erläutert).

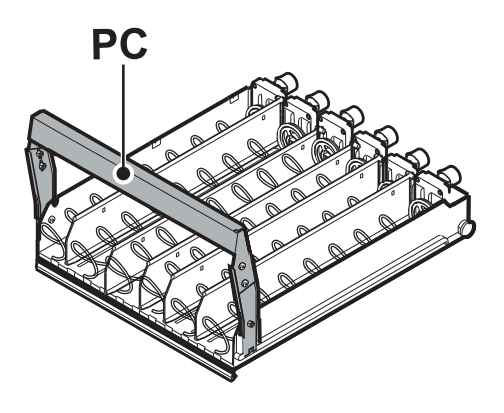

PC Einstellbares Kontrastprofil

Werden die Flaschen in der umgekehrten Position (Verschluss nach unten) eingestellt, so muss das Profil nicht verwendet werden. In den Dosenfächern sind Gleitbahnen angebracht, die die Ausgabe der Dosen erleichtern.

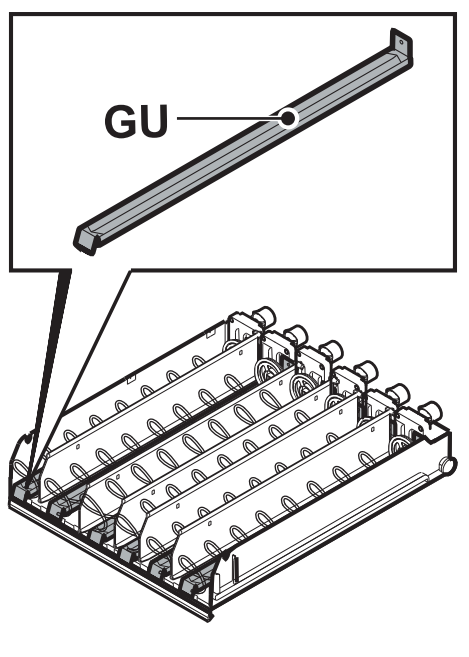

GU Gleitbahn

Die Snackfächer können aus Einzel- oder Doppelspiralen bestehen, die von einem einzigen Motor angetrieben werden.

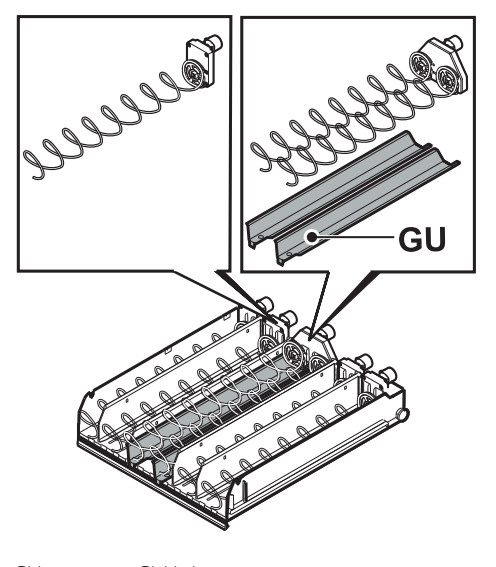

- 🖭 Wenn ein einziger Motor zwei Spiralen antreibt, müssen letztere unbedingt dieselbe Steigung aufweisen (eine recht sund eine links), während für ein besseres Gleiten des Produktes unter iede Spirale eine Führung eingesetzt werden muß.
- Die Zusammensetzung der Fächer und Spiralen, die in der Standardversion geliefert werden, ist nach Meinung des Herstellers optimal für das Befüllen mit unterschiedlichen Produkten. Aber es sind nach Wunsch auch andere Spiraltypologien verfügbar, die für die Ausgabe aller Produkttypen verwendet werden können.

In den Automaten können bis max. 5 Fächer komplett mit den entsprechenden Spiralen eingebaut werden.

.

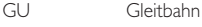

#### 5.10 Anschluß der Fächer und der Spiralmotoren

Auf der linken Seite der Fächer befinden sich "N" Steckverbinder, die mit ebenfalls "N" Fächern gekoppelt werden können.

Das Einsetzen des Fachs und der Anschluß an den jeweiligen Verbinder bestimmt die Anzahl der zur Auswahl stehenden, ausgebbaren Produkte.

Das Schema in Abbildung zeigt die Unterteilung desAutomaten in Zellen, die sich aus der Kreuzung von Zeilen(der Anzahl der Verbinder entsprechend von oben nachunten) und Spalten (der Position derSpiralen im Fach entsprechend von links nach rechts) ergeben.

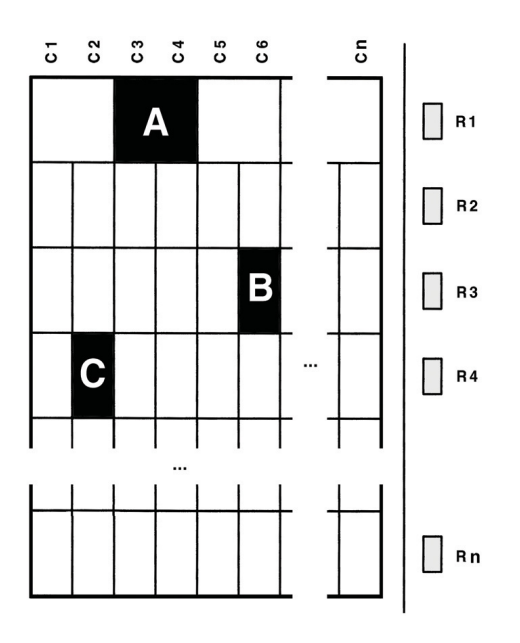

| CI | Spalte I |
|----|----------|
| C2 | Spalte 2 |
| C3 | Spalte 3 |
| C4 | Spalte 4 |
| C5 | Spalte 5 |
| C6 | Spalte 6 |
| Cn | Spalte n |
| RI | Zeile I  |
| R2 | Zeile 2  |
| R3 | Zeile 3  |
| R4 | Zeile 4  |
| Rn | Zeile n  |
|    |          |

#### AUSWAHL A

Zur Einstellung des der Auswahl A entsprechenden Codes wird zuerst die Zahl der entsprechenden Zeile, d.h. I, und dann die Zahl der entsprechenden Spalte, d.h. 3, eingegeben, so daß der vollständige Code dann 13 lautet.

#### AUSWAHL B

Zur Einstellung des der Auswahl B entsprechenden Codes wird die Zahl der entsprechenden Zeile, d.h. 3, und dann die Zahl der entsprechenden Spalte, d.h. 6, eingegeben, so daß der vollständige Code 36 lautet.

#### AUSWAHL C

Zur Einstellung des der Auswahl C entsprechenden Codes wird die Zahl der entsprechenden Zeile, d.h. 4, und dann die Zahl der entsprechenden Spalte, d.h. 2, eingegeben, so daß der vollständige Code 42 lautet.

- Wird ein Fach an einen anderen Verbinder angeschlossen, so werden die Produkte in diesem Fach durch eine neue Auswahlnummer identifiziert. Der Automat
  - konfiguriert sich bei jedem Einschalten automatisch selbst.
- 🖙 Wird das Fach an einen anderen Verbinder angeschlossen oder werden die Produkte in eine andere Spirale gefüllt, so kann eine Änderung der entsprechenden Preisbeschreibung notwendig sein (siehe Punkt "Anbringen Schilder der und Klebeetiketten").

29

#### Deutsch

Das Fach ist an den festen Verbinder anzuschließen, dabei ist darauf zu achten, dass die Verschiebung des Fachs bei einem erneuten Befüllen mit den Produkten nicht durch das Anschlusskabel behindert wird und insbesondere, dass das Kabel durch diese Verschiebung nicht beschädigt wird. Aus diesem Grunde sollte das Fach an den nächsten leicht darüber liegenden Steckverbinder angeschlossen werden, wie in Abbildung gezeigt.

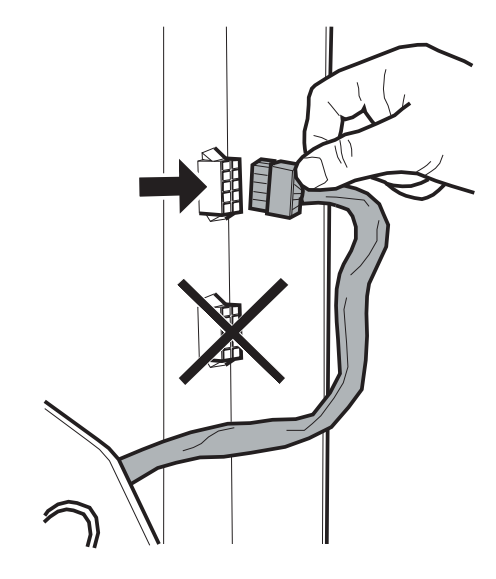

# 6 BESCHREIBUNG DER BEDIENELEMENTE

#### 6.1 Hauptschalter

Er befindet sich an der Rückwand des Automaten unten rechts.

Position "I": Automat wird eingeschaltet. Position "0": Automat wird ausgeschaltet.

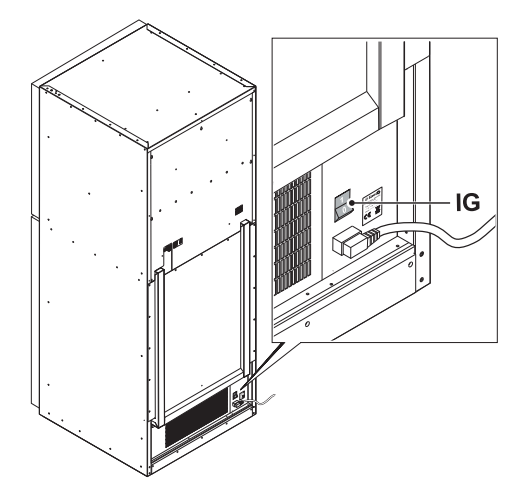

IG Hauptschalter

#### 6.2 Display

Das Display zeigt die Meldungen während der Phase des normalen Betriebs, der Programmierphase und der Wartungsphase an.

#### 6.3 Tastatur

Es ist in zwei Abschnitte unterteilt:

- HOT DRINKS;
- SNACKS.
- Die Funktion jeder Taste wechselt je nach der Phase (planmäßige Ausgabe- oder Programmierphase), in der sich der Automat befindet.

Alle Tasten können jeweils zwei Funktionen erfüllen, die sich nach dem Status des Automaten richten (normaler Betrieb oder Programmierung).

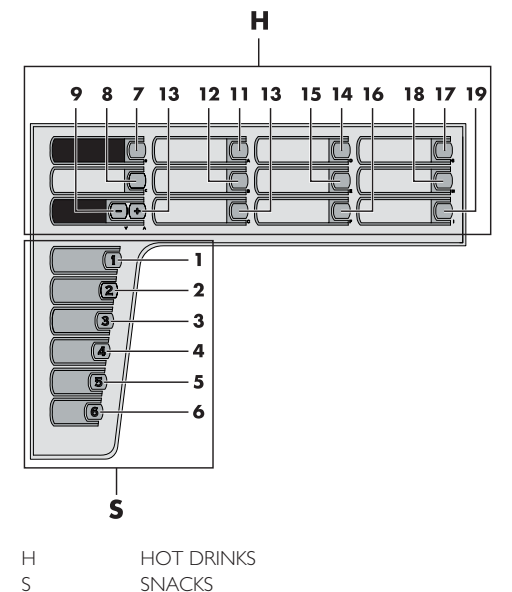

#### 6.4 Beschreibung der Tasten in der Phase des normalen Betriebs

#### **ABSCHNITT HOT DRINKS**

#### 6.4.1 Taste Koffeinfreier Kaffee

Vorwahltaste, die nur dann aktiviert ist, wenn bei der Programmierung die Funktion "VORWAHL KOFFEINFREI" freigegeben wird.

Zur Ausgabe eines Getränks mit koffeinfreiem Kaffee muss zuerst diese Taste und dann die Taste des gewünschten Getränks gedrückt werden (Beispiel: einen koffeinfreien Cappuccino erhält man durch Drücken der Tasten Koffeinfrei + Cappuccino (in dieser Reihenfolge). Die Vorwahl bleibt 8 Sekunden lang aktiv.

#### 6.4.2 Taste Verkauf Becher

Bei Druck dieser Taste wird der Becher nur dann ausgegeben, wenn bei der Programmierung die Funktion TASTE BECHER freigegeben wurde.

Die Vorwahl bleibt 8 Sekunden lang aktiv.

#### 6.4.3 Taste "-" Zuckermenge

Dadurch wird die Zuckermenge im gewählten Getränk reduziert. Diese Taste vor der Auswahl des Getränks drücken. Die Vorwahl bleibt 8 Sekunden lang aktiv.

#### 6.4.4 Taste "+" Zuckermenge

Dadurch wird die Zuckermenge im gewählten Getränk erhöht. Diese Taste vor der Auswahl des Getränks drücken. Die Vorwahl bleibt 8 Sekunden lang aktiv.

#### 6.4.5 Tasten A-B-C-D-E-F-G-H-I

Durch Druck dieser Tasten werden die programmierten Getränke ausgegeben.

#### **ABSCHNITT SNACKS**

#### 6.4.6 Taste (von I bis 6)

Durch Drücken dieser Tasten werden die Codes der auszugebenden Produkte ausgewählt (Snacks).

#### 6.5 Tasten CPU-Karte

Die elektronische Karte CPU verfügt über drei Tasten, mit denen der Wartungstechniker die Programmier- bzw. Wartungsvorgänge ausführen kann.

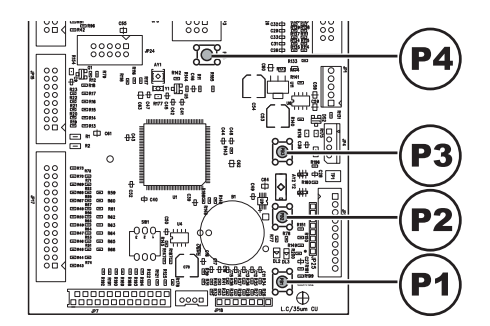

- PI Taste Programmmenü
- P2 Taste Wartungsmenü
- P3 Maschine bereit / Gratis-Taste
- P4 Taste Reset

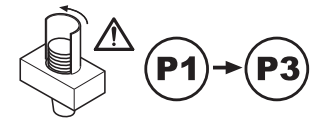

Wird die Taste P3 im Programmiermodus (P1) gedrückt gehalten, wird der Becherstapel (Drehung um 180°) in das Magazin bewegt.

#### 6.6 Tastenblock 5 Funktionen

Der Tastenblock mit 5 Funktionen ermöglicht die Bedienung von 5 Schnellsteuerungen ohne den Umweg über das Programm- oder Wartungsmenü.

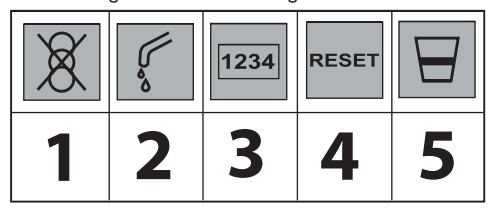

#### Taste I : Gratis

Ermöglicht eine kostenlose Anwahl.

#### Taste 2 : Spülen

Ausführung eines Reinigungszyklus der Mischbecher.

#### Taste 3 : Gesamtzähler

Anzeige der Gesamt- und der Teilzähler der Produkte für einen Zeitraum von 5 Sekunden.

#### Taste 4 : Reset

Reset Fehler Maschine.

#### Taste 5 : Becher

Ermöglicht die Ausgabe eines Bechers.

# 7 BEFÜLLEN UND INBETRIEBNAHME

# 7.1 Konfiguration der Behälter

#### 7.1.1 Version Espresso

#### **ABSCHNITT HOT DRINKS**

Bei der Lieferung sind die Behälter für die Ausgabe der folgenden Produkte programmiert:

| Pulver | Diamante EVO    |
|--------|-----------------|
| 1      | Schwarztee      |
| 2      | Milch           |
| 3      | Trinkschokolade |
| 4      | Koffeinfrei     |

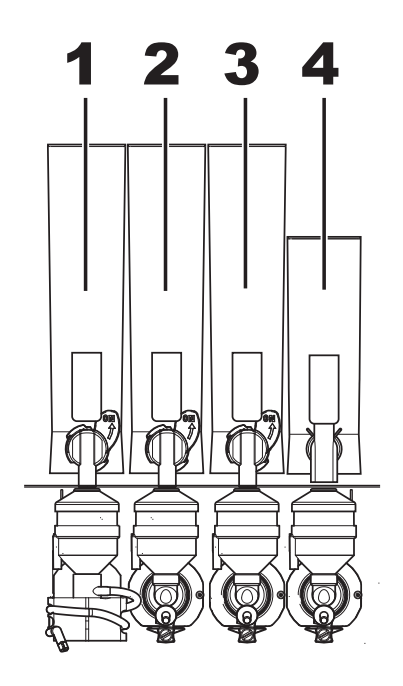

#### 7.1.2 Version Instant

#### **ABSCHNITT HOT DRINKS**

Bei der Lieferung sind die Behälter für die Ausgabe der folgenden Produkte programmiert:

| Pulver | Diamante EVO    |
|--------|-----------------|
| 1      | Schwarztee      |
| 2      | Koffeinfrei     |
| 3      | Instantkaffee   |
| 4      | Milch           |
| 5      | Trinkschokolade |

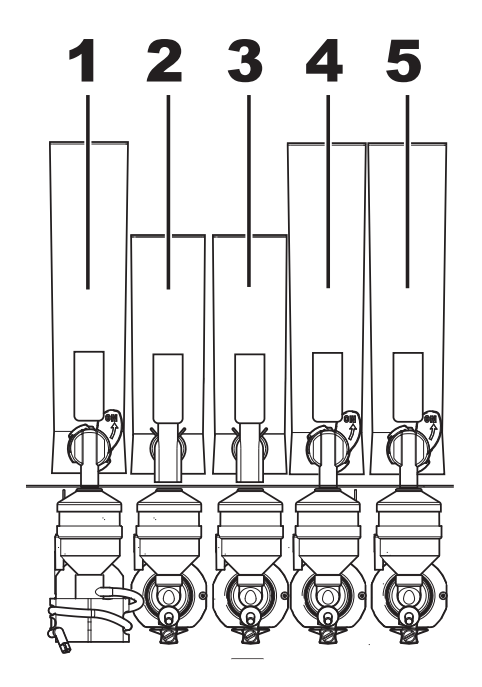

## 7.2 Befüllen mit Pulver

Den Behälter auf dem Haltebügel anordnen.

#### **ABSCHNITT HOT DRINKS**

Den Klemmhebel des Behälters im Uhrzeigersinn drehen.

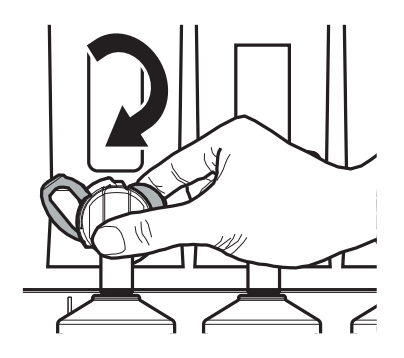

Den Behälter herausnehmen.

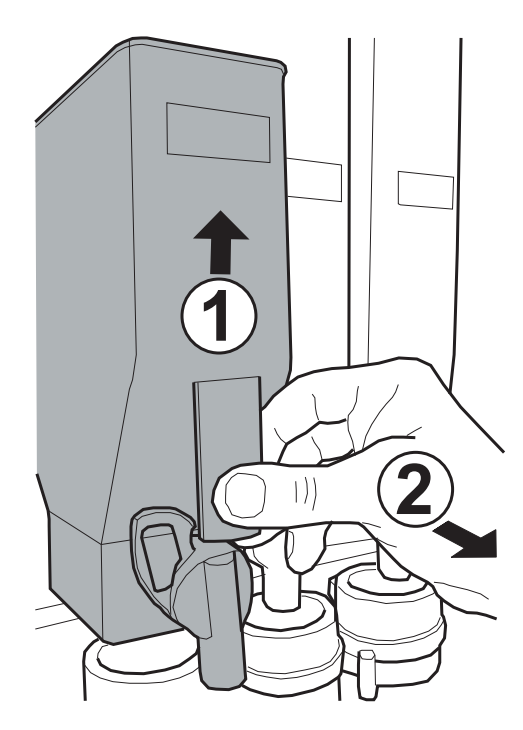

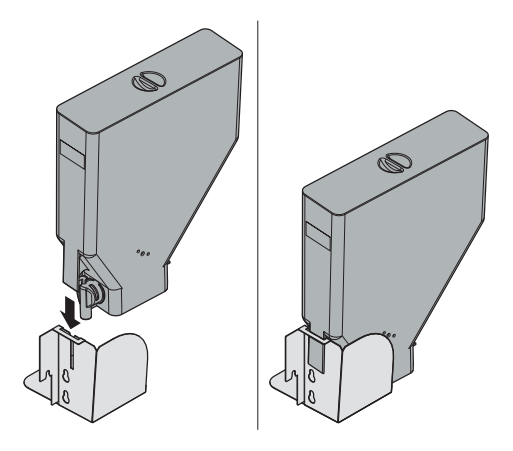

Den Deckel des Behälters entfernen. Das Pulver in den Behälter füllen, ohne dabei 2/3 des maximalen Fassungsvermögens zu überschreiten.

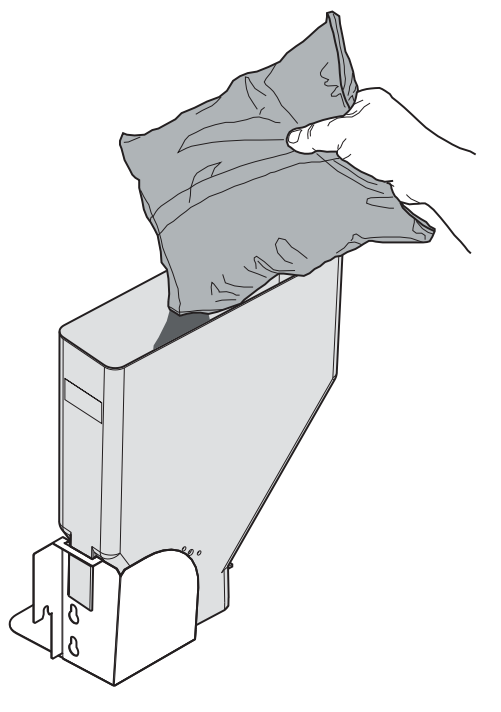

Den Deckel wieder auf den Behälter setzen und in umgekehrter Reihenfolge vorgehen.

## 7.3 Nachfüllen des Zuckers

Den Behälter auf dem Haltebügel anordnen.

#### **ABSCHNITT HOT DRINKS**

Den Winkelauslauf des Zuckers herausnehmen.

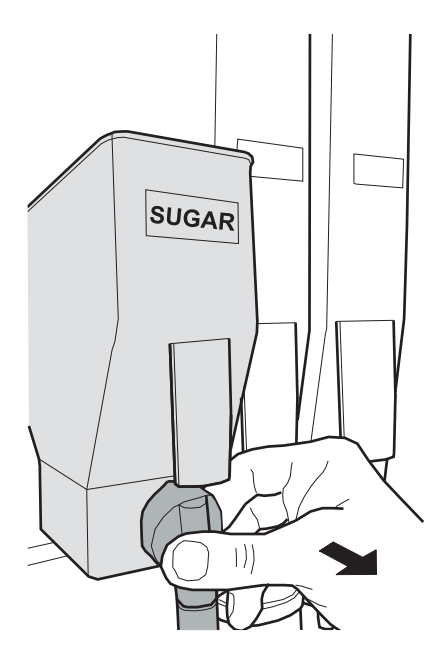

Den Behälter herausnehmen.

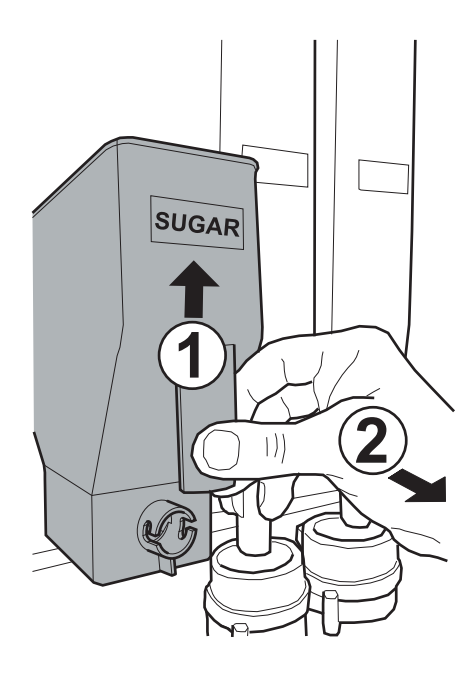

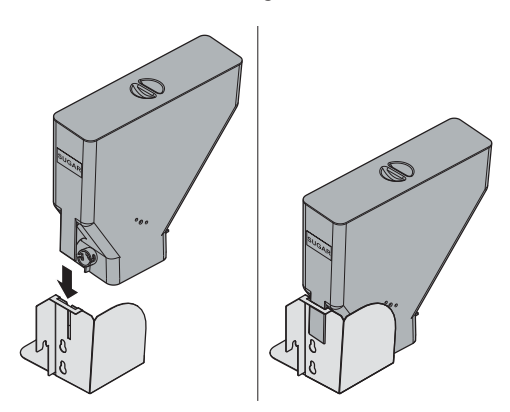

Den Deckel des Behälters entfernen. Den Zucker in den Behälter füllen, ohne dabei 2/3 des maximalen Fassungsvermögens zu überschreiten.

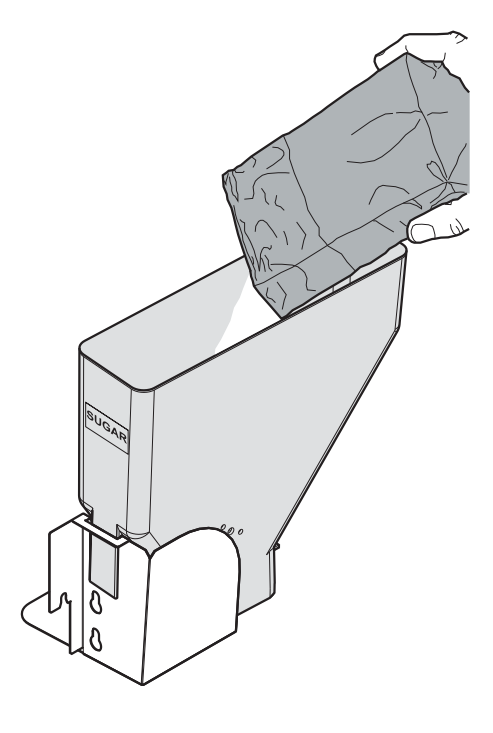

Den Deckel wieder auf den Behälter setzen und in umgekehrter Reihenfolge vorgehen.

### 7.4 Befüllen mit Kaffeebohnen

(Nur Version Espresso)

#### **ABSCHNITT HOT DRINKS**

Den Deckel des Behälters entfernen.

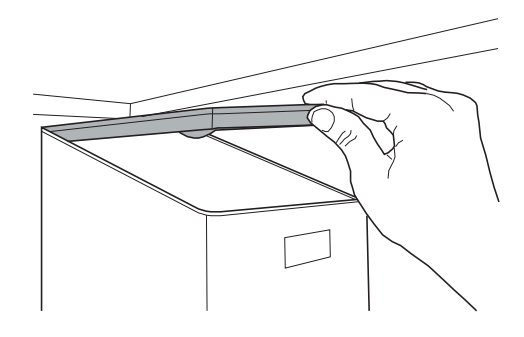

Die Kaffeebohnen in den Behälter füllen.

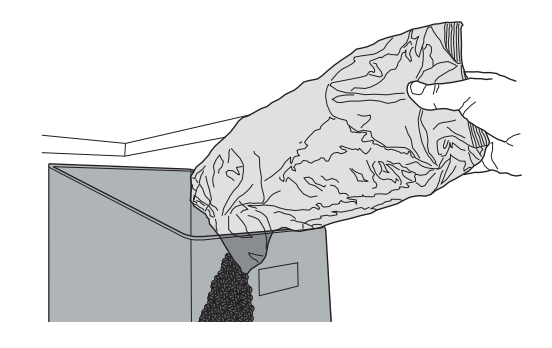

Den Deckel wieder auf den Behälter setzen.

## 7.5 Einstellung des Mahlgrads

#### (Nur Version Espresso)

Die Stellschraube drehen, bis die gewünschten Ergebnisse erreicht sind. Nach jeder Regelung erfolgen noch drei Ausgaben mit der vorherigen Konsistenz.

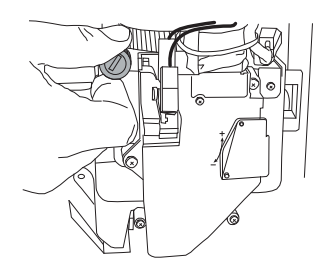

#### 7.6 Einstellung der Portion

#### (Nur Version Espresso)

Der Automat wird mit folgenden voreingestellten Standardwerten geliefert.

Für die Einstellung der Portion ist in zwei Schritten vorzugehen:

• den Deckel abnehmen;

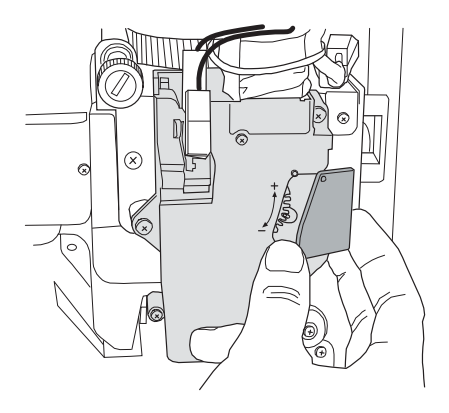

 Den Einstellhebel von der Zahnführung befreien und den Mitnehmerzahn der Innenwand auf eine der 4 möglichen Positionen stellen, die den Bereich des Grundgewichts darstellen (7 gr - 8 gr - 9 gr - 10 gr);

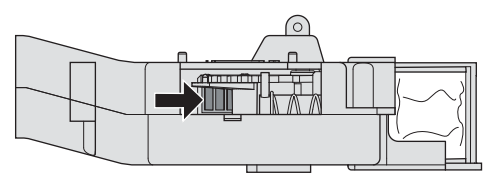

• den Einstellhebel in der Zahnstange in die Kerbe einlegen, die die gewünschte Portion ermöglicht.

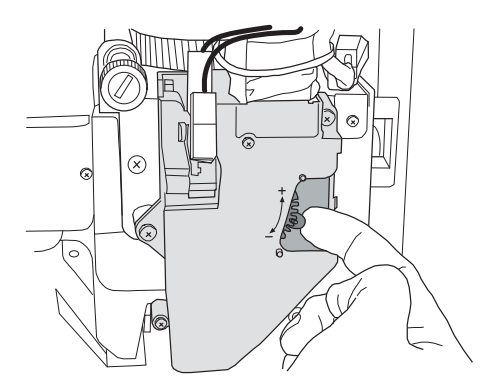

36
## **ABSCHNITT HOT DRINKS**

🔊 Stets einwandfreie, für Automaten geeignete Rührstäbchen verwenden, die den unter Punkt "Technische Daten'' angegebenen Abmessungen entsprechen.

Die Verriegelungsfeder drücken und den Rührstäbchenspender nach außen drehen.

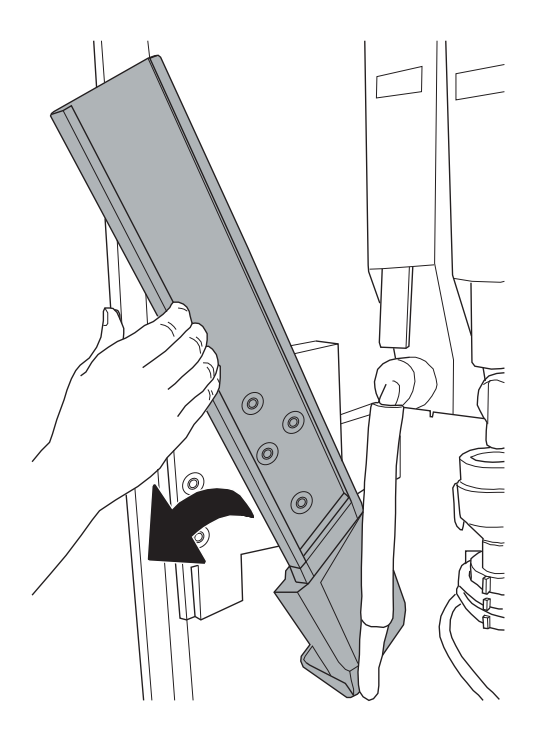

Das Gegengewicht aus Metall aus den Stäbchenführungen nehmen.  $\bigcirc$ 6

Die Stäbchen mit ihrem Verpackungsband in die Säule einführen. Nachdem diese auf dem Boden positioniert sind, das Band aufschneiden und herausziehen.

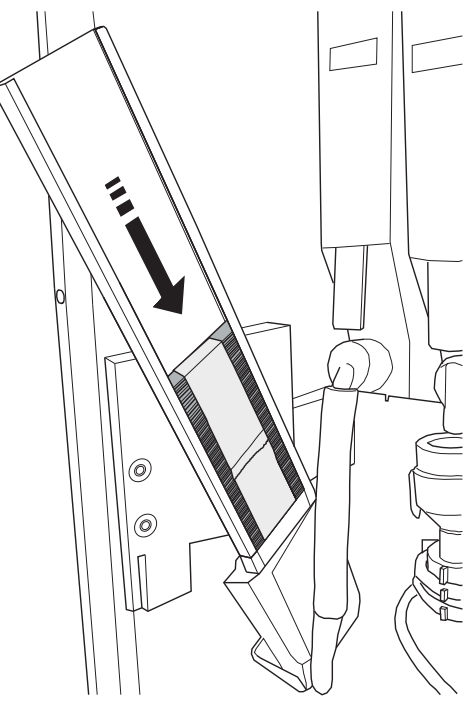

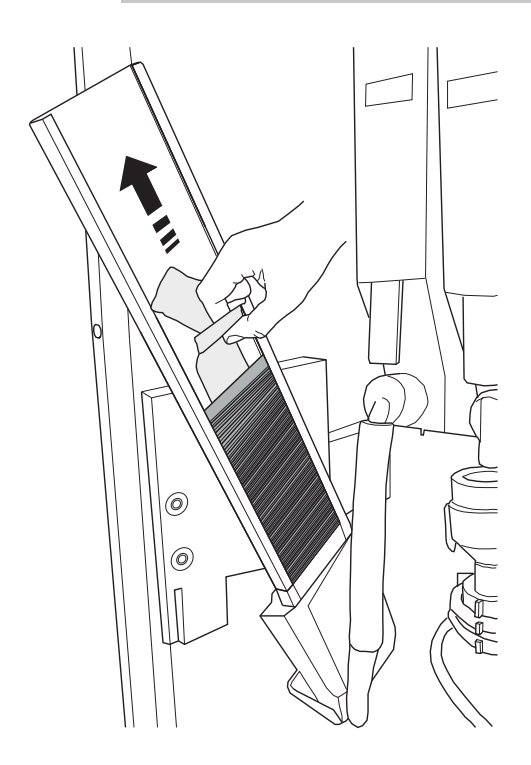

Nach Beendigung des Füllvorgangs das Gegengewicht wieder einsetzen.

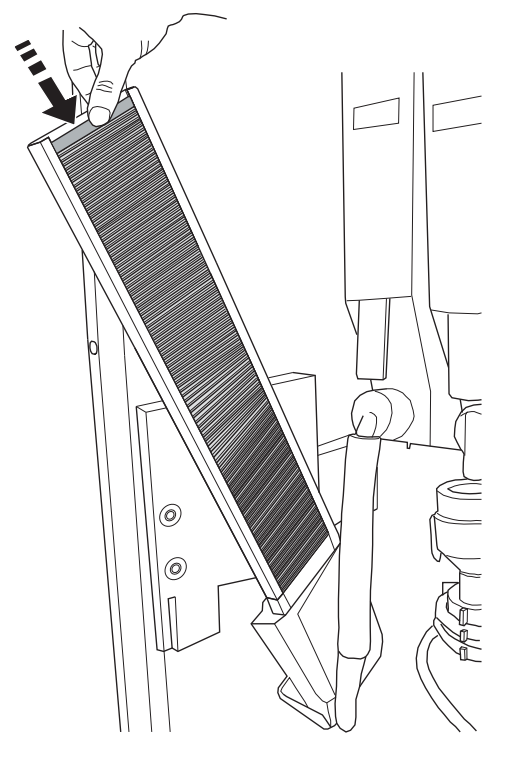

Darauf achten, dass die Stäbchen gratfrei und nicht gebogen sind und dass sie alle horizontal liegen.

Den Rührstäbchenspender in die Ausgangsstellung bringen.

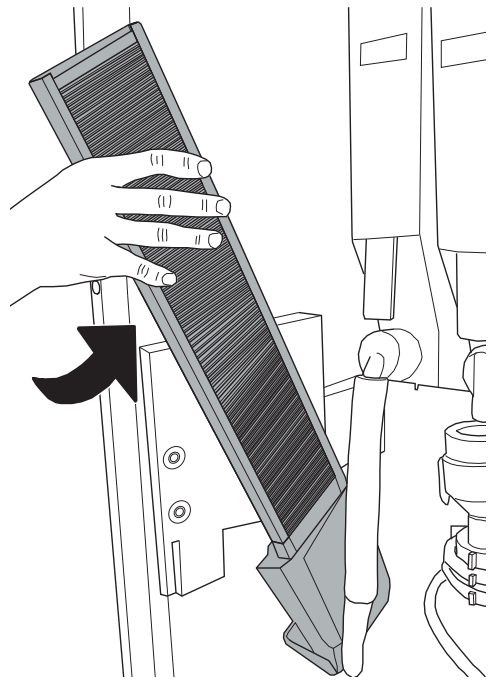

# 7.8 Befüllen mit Bechern

#### **ABSCHNITT HOT DRINKS**

Es sollten ausschließlich Becher für die Automatenausgabe verwendet werden. Bei der Befüllung sollte ein Ineinanderdrücken der Becher vermieden werden.

# Das Magazin darf nicht von Hand gedreht werden.

Dieser Vorgang ist sehr heikel. Die Nichtbeachtung der Anweisungen unter diesem Punkt kann schwere Schäden am Becherspender hervorrufen.

39

Das Drehen der Bechersäule muss bei offener Tür erfolgen, so dass der Vorgang sichtbar ist.

Die Tür des Bechermagazins öffnen.

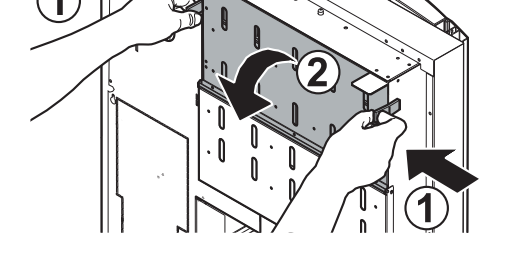

Die Taste PI der CPU-Platine drücken, um den Programmiermodus anzuwählen.

Die Taste P3 solange gedrückt halten, bis die Drehung  $(180^{\circ})$  der Bechersäule abgeschlossen ist.

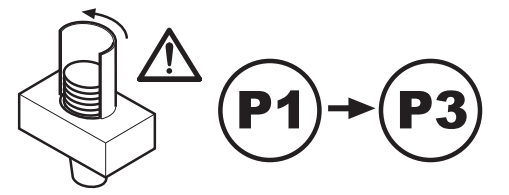

Solange sich die Bechersäule dreht, ist es untersagt, mit den Händen in die Nähe der Säule zu kommen oder gar in die Säule hinein zu greifen. Die Seitenwände beiseite drücken.

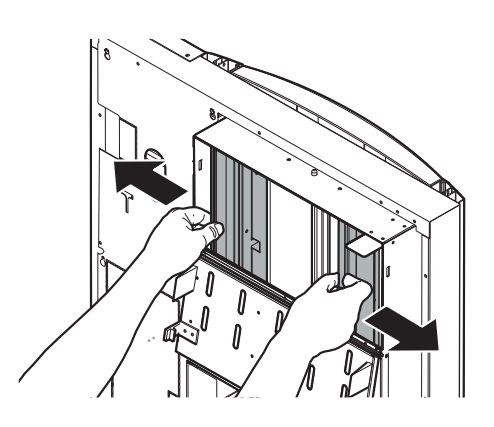

Die Becher in die mittlere Säule einführen, danach die Seitenfächer befüllen.

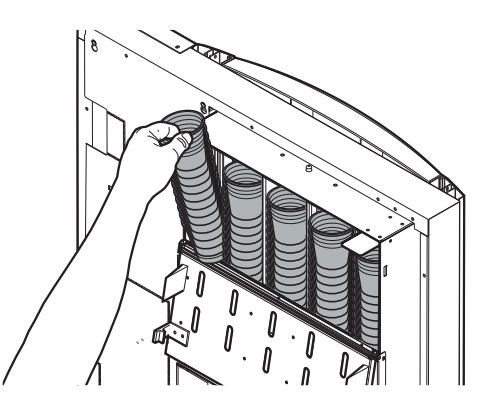

Zu viele Becher können den Becherspender blockieren. Daher den Min.- und Max.-Füllstand auf den Klebeanzeigen beachten.

Die Tür schließen und die Taste I drücken, um den Programmiermodus zu verlassen.

# 7.9 Befüllung

#### **ABSCHNITT SNACKS**

Es sind unbedingt Snacks bzw. kalte Getränke zu verwenden, für deren Aufbewahrung keine spezifische Temperatur erforderlich ist.

Die Tür öffnen und die Fächer bis zum Sperrpunkt nach außen ausziehen.

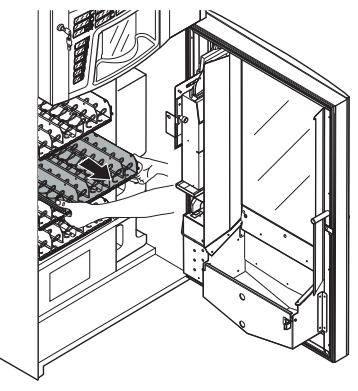

Siehe Punkt "Einstellung der Behälter" für die Zusammenstellung der Behälter und der Spiralen.

Die Flaschen einlegen. Dabei ganz im Innern (Motorenseite) beginnen und nach und nach den Raum auf jeder Spirale vollständig befüllen.

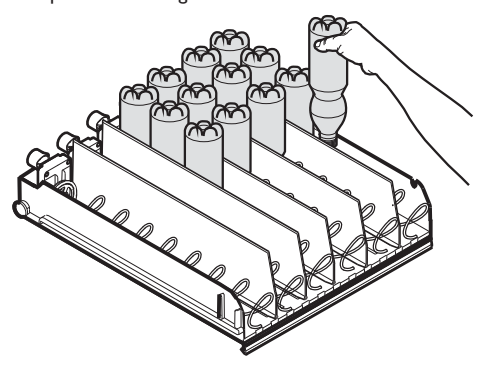

Füllung Flaschen umgekehrte Position

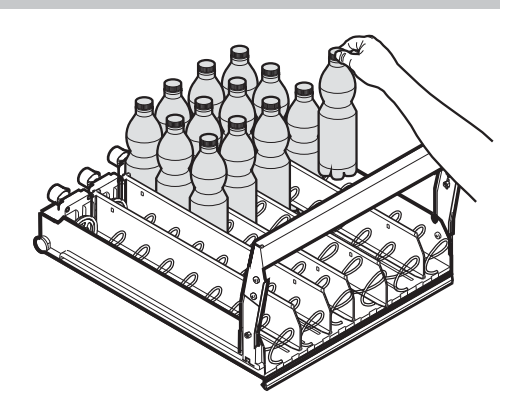

Füllung Flaschen vertikale Position

Die Snacktüten einfüllen und horizontal anordnen, bis jede Spirale vollständig befüllt ist.

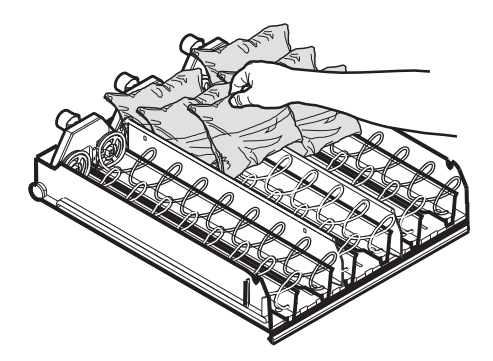

Die Snackpakete einfüllen und vertikal anordnen, bis jede Spirale vollständig befüllt ist.

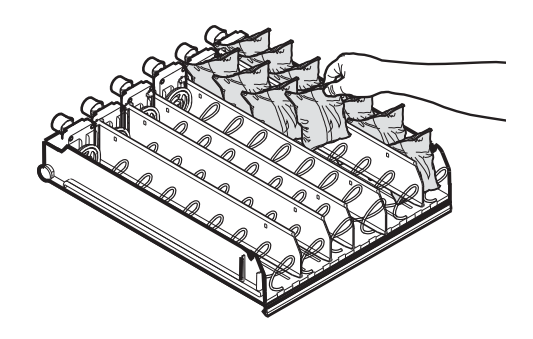

Die Tüten so anordnen, daß sich ihre Ränder nicht gegenseitig am Gleiten hindern.

Die Dosen in das unterste Fach einlegen, solange bis der Raum auf jeder Spirale vollständig befüllt ist.

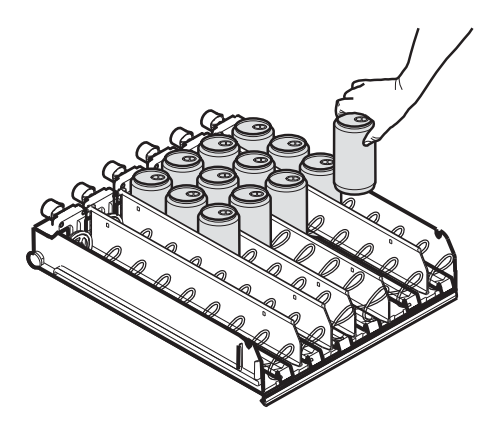

- 📧 Vor der Befüllung des Automaten sollte sichergestellt werden, dass dieser die eingestellte Innentemperatur erreicht Die eingestellte hat. Innentemperatur muss je nach Eigenschaften des Produktes eingefüllten gewählt werden.
- Sollte dem für das Füllen des Automats zuständigen Personal keine ausreichende Menge an Produkten zur Verfügung stehen, um alle leeren Positionen auf jeder Spirale zu füllen, so sollte sichergestellt werden, dass im vorderen Bereich keine leeren Positionen verbleiben.

#### 7.10 Einstellung Kontrastprofil

Das Flaschenfach ist mit hohen Blech-Trennplatten und einem einstellbaren (Winkel-) Profil ausgestattet, damit die Flaschen korrekt in den Entnahmekasten fallen.

Wenn der Abstand zwischen dem Profil und dem Flaschenverschluß nicht stimmt, muß das Profil eingestellt werden

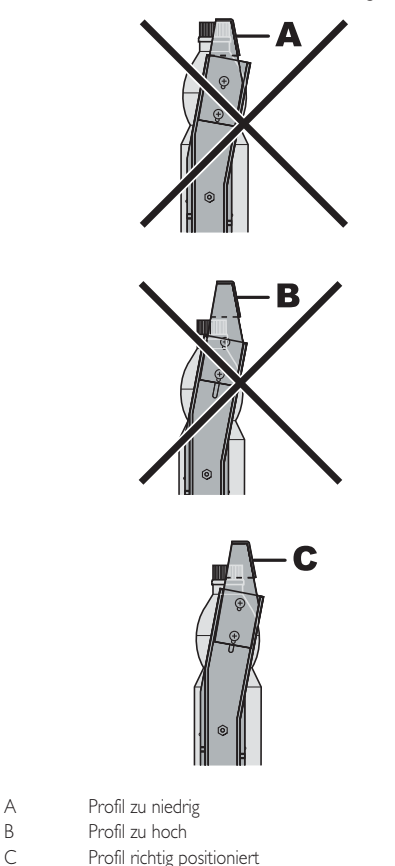

#### Für die Einstellung des Kontrastprofils wie folgt vorgehen:

- die Tür öffnen und das Fach bis zum Sperrpunkt nach außen ausziehen;
- die Feststellschrauben an den Ständern ausschrauben;

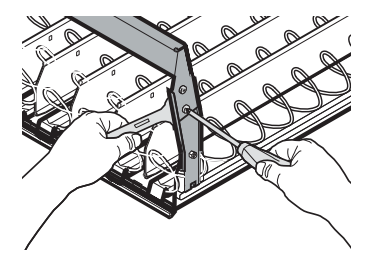

#### Deutsch

 eine Flasche auf der Bahn anordnen, den Verschluß an das Profil anlegen und das Profil von Hand bis zur gewünschten Position bewegen;

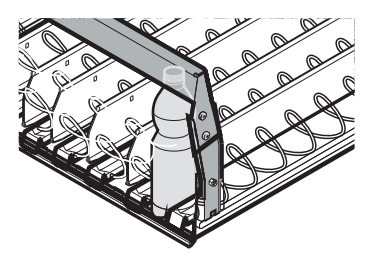

- nach der Einstellung die Feststellschrauben wieder anziehen.

# 7.11 Einstellung der Spiralen

Für eine optimale Ausgabe der verschiedenen zur Auswahl stehenden Produktarten können die Spiralen eingestellt werden.

#### Für diese Einstellung wie folgt vorgehen:

- an der Spirale ziehen, bis die Kupplung aus ihrer Aufnahme am Motor ausrastet;
- die Spirale jeweils um 45° drehen, bis die gewünschte Position gefunden ist;
- die Spirale Ioslassen. Die Kupplung rastet dann automatisch wieder in ihre Aufnahme ein.

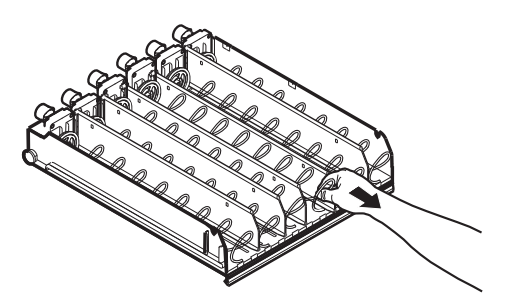

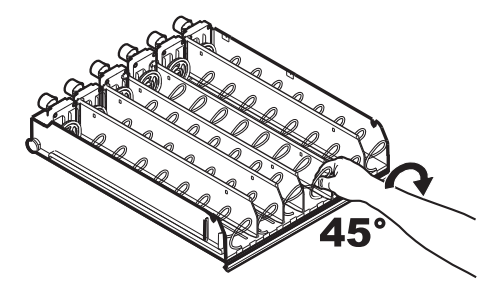

# 7.12 Erste Inbetriebnahme des Automaten

Den Automaten befüllen (siehe die Anleitungen unter den vorhergehenden Punkten) und den Stecker des Automaten an das Stromnetz anschließen (siehe Punkt "Anschluss an das Stromnetz").

Den Hauptschalter in die Position "I" (ON) schalten.

Daraufhin erscheint auf dem Display die Meldung "SAECO DIAMANTE" und die Selbstkonfiguration wird aktiviert, diese kontrolliert alle zuvor definierten Einstellungen:

- das Vorhandensein und den Betriebsstatus der Motoren;
- Anordnung der eingesetzten Fächer (die Programm- und Wartungsmenüs werden je nach der Anordnung der Fächer eingestellt);
- Anwesenheit des ZEITMESSERS;
- die ordnungsgemäße Anordnung des Arms.

Eventuelle während des Selbstkonfigurationszyklus erfasste Störungen werden gespeichert. Der Automat kann sie somit nach Beenden der Selbstdiagnosephase im Display anzeigen.

Nach dem Einschalten des Automaten bleibt der Verdichter einige Minuten lang außer Betrieb.

Den Mahlgrad, wie unter Punkt "Einstellung des Mahlgrades" beschrieben, einstellen, nachdem das Wassersystem gefüllt wurde.

# 7.13 Füllen des Wasserkreislaufs

Bei der ersten Inbetriebnahme des Automaten wird der Durchlauferhitzer automatisch gefüllt.

# 7.13.1 Manuelle Füllung des Durchlauferhitzers

#### (Nur Version Espresso)

Nach der Einschaltung des Automaten kann die Füllung des Durchlauferhitzers mit folgender Vorgehensweise ausgeführt werden:

#### Vorgehensweise A

- die Taste P2 drücken, um das Wartungsmenü anzuwählen;
- das Wartungsmenü/Spülungen öffnen und den automatischen Spülzyklus starten;

#### Vorgehensweise B

- die Taste P2 drücken, um das Wartungsmenü anzuwählen;
- das Wartungsmenü/Füllung Durchlauferhitzer öffnen und den automatischen Füllzyklus starten;

Der Spülvorgang ist solange zu wiederholen, bis das Wasser regelmäßig aus den Ausgabedüsen tritt.

# 7.13.2 Automatische Boilerbefüllung

#### (Nur Version Instant)

Um die Füllung des Boilers bei der ersten Inbetriebnahme zu erleichtern, ist folgendermaßen vorzugehen:

Den Abflussschlauch öffnen, indem die Feder herausgezogen wird (siehe Abbildung).

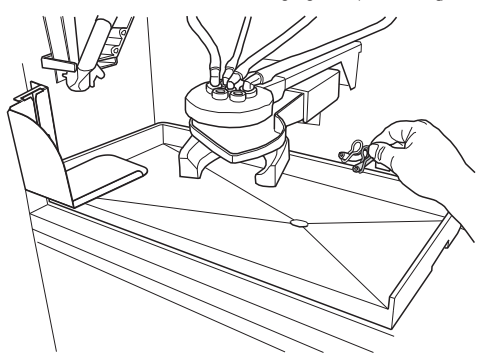

- Das Gerät einschalten. Dieses beginnt automatisch die Füllung.
- Aus dem Abflussschlauch beginnt Wasser abzufließen.
- F
  ür einen Zeitraum von ca. 10 Sekunden Wasser aus dem Abflussschlauch laufen lassen, dann den Schlauch mit der entsprechenden Feder schließen.
- Das Gerät beendet die Boilerfüllung automatisch.

Kann die Boilerbefüllung nicht erfolgreich abgeschlossen werden, schaltet die Maschine nicht auf den Status Betriebsbereit um, und zeigt auf dem Display "BOILER FILLING ERR.24" an; in diesem Falle sind die Störung zu beseitigen und die automatische Installation zu wiederholen, nachdem die Störungen auf Null gestellt wurden (Problemlösung). Die Maschine heizt erst dann auf, wenn der Boiler vollständig gefüllt ist.

Nach Abschluss der automatischen Boilerfüllung beginnt die Heizphase, die zwischen 15 und 20 Minuten dauert.

#### 7.14 Reinigung der Teile, die mit Lebensmitteln in Berührung kommen

Alle Teile des Automaten, die mit Lebensmitteln in Berührung kommen, spülen.

- Die Hände gründlich waschen.
- Eine desinfizierende, antibakterielle Lösung auf Chlorbasis (in Apotheken erhältlich) in der auf der Packung angegebenen Konzentration vorbereiten.
- · Alle Produktbehälter aus dem Automaten entfernen.
- Die Deckel und die Produktrutschen von den Behältem abnehmen. Nachfolgend alle Teile in die vorbereitete Desinfektionslösung eintauchen.

# 7.15 Gebrauch des Automaten

Die Bedienungsanleitung ist auf dem Schild auf der Front des Automaten zu finden.

Die Vorgänge für die Auswahl der Getränke und Snacks finden Sie im Kapitel "BETRIEB UND GEBRAUCH".

# 8

# PROGRAMM- UND WARTUNGSMENÜ

- In diesem Punkt wird beschrieben, wie die Programm- und Wartungsparameter des Automaten einzustellen bzw. zu ändern sind.
- Daher ist dieser Punkt aufmerksam zu lesen. Erst wenn die genaue Abfolge der auszuführenden Vorgänge verstanden ist, dürfen die Eingriffe ausgeführt werden.

#### 8.1 Beschreibung der Tasten für die Programmier- und die Wartungsphase

Um sich in den Menüs des Automaten zu bewegen, werden die im folgenden beschriebenen Tasten benutzt.

### Taste "e": ENTER

Durch Druck dieser Taste wird die nächste Programmier- oder Wartungsebene aufgerufen. Außerdem können mit dieser Taste die unter den Optionen des Programmmenüs bzw. des Wartungsmenüs einstellbaren Werte geändert oder bestätigt werden.

#### Taste "c": CANCEL

Durch Druck dieser Taste wird die vorhergehende Ebene des Programm- oder Wartungsmenüs aufgerufen. Außerdem kann damit die Speicherung der geänderten Werte vermieden werden.

#### Taste "v": DOWN

Durch Drücken dieser Taste wird der vorhergehende Eintrag innerhalb derselben Ebene aufgerufen. Wird diese Taste gedrückt, nachdem die Aufforderung, einen Wert zu ändern, eingegeben wurde, wird der betreffende Wert verringert.

#### Taste "^": UP

Durch Drücken dieser Taste wird der nächste Eintrag innerhalb derselben Ebene aufgerufen. Wird diese Taste gedrückt, nachdem die Aufforderung, einen Wert zu ändern, eingegeben wurde, wird der betreffende Wert erhöht.

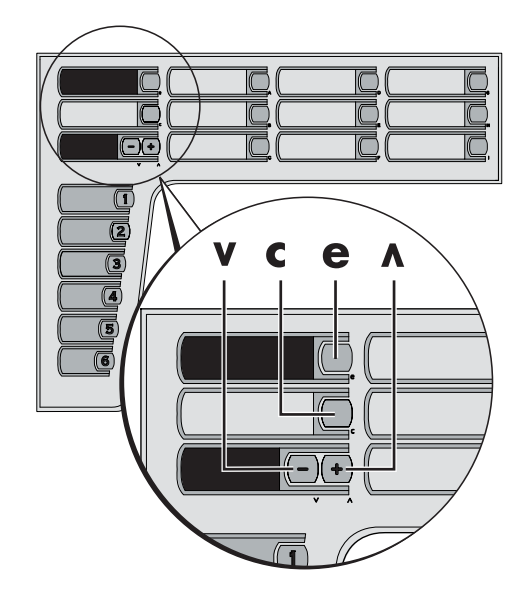

## 8.2 Programmenü

Der Aufbau des Programmmenüs wird unter dem Punkt "Aufbau des Programmmenüs" aufgeführt.

Unter dem Punkt "Beschreibung der Meldungen des Programmmenüs" werden alle im Programmmenü vorhandenen Optionen aufgeführt.

# 8.2.1 Zugang zum Programmmenü

Die obere Tür öffnen, die Sicherheitsvorrichtung ausschließen (siehe Punkt "Sicherheitsvorrichtungen") und die Taste PI drücken, um das Programmenü anzuwählen.

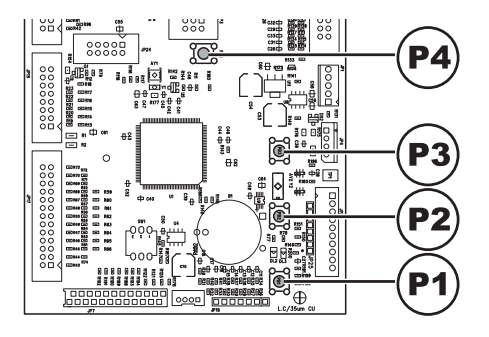

Wurde kein Passwort zugeteilt, gelangt man direkt ins Programmmenü.

Wurde dem Automaten für den Zugang des Programmmenüs ein Passwort zugeteilt, erscheint auf dem Display "PASSWORD 000000". Der Cursor blinkt auf der ersten Ziffer. Nun ist mit den Tasten UP und DOWN das Passwort einzugeben. Die eingegebene Zahl wird mit der Taste ENTER bestätigt.

Um das Programmmenü zu verlassen und zum normalen Betrieb des Automaten zurückzukehren, wie folgt vorgehen:

- die Taste PI erneut drücken;
- den Schlüssel vom Schutzschalter abziehen. Damit ist der Automat ausgeschaltet;
- Die Tür schließen und das Ende des Selbstkonfigurationsvorgangs abwarten.

## 8.2.2 Aufbau des Programmenüs

| NR.<br>OPTION | MENÜOPTIC                | N |
|---------------|--------------------------|---|
| ١.            | SYSTEMVERWALTUNG         |   |
| 1.1.          | Automatennummer          |   |
| 1.2.          | Sperren                  | * |
| 1.2.1.        | Kaffeeblockierung C      |   |
| 1.2.2.        | Sperre Getränke          |   |
| 1.2.3.        | Reset                    |   |
| 1.3.          | Entkalkungsfilter        | * |
| 1.3.1.        | Letzter Austausch        |   |
| 1.3.2.        | Restmenge                |   |
| 1.3.3.        | Filterautonomie          |   |
| 1.3.4.        | Reset Filter             |   |
| 1.3.5.        | Filteraktivierung        |   |
| 1.4.          | Temp. Boiler             |   |
| 1.4.1.        | MINIMUM                  |   |
| 1.4.2.        | MAXIMUM                  |   |
| 1.5.          | Energiesparmod.          |   |
| 1.5.1.        | Standby timeout          |   |
| 1.6.          | Spülzyklus               | * |
| 1.6.1.        | Automatisch              |   |
| 1.6.2.        | Programmierbar           |   |
| 1.7.          | Vormahlung               |   |
| 1.8.          | Aufheizphase             |   |
| 1.8.1.        | Vorheiz Instantgetränke  |   |
| 1.8.1.7.      | Timeout Aufheiz.<br>Mix. |   |
| 1.8.2.        | Vorheizung Kaffee        |   |
| 1.8.2.1.      | Eingriff nach(Min)       |   |
| 1.8.2.2.      | Extra Kaffeeportion      |   |
| 1.9.          | Zuweis. EV Wasser        | * |
| 1.10.         | Uhr                      | * |
| 1.10.1.       | Uhrzeit                  |   |
| 1.10.2.       | Datum                    |   |
| 1.10.3.       | Format<br>Datum/Uhrzeit  |   |
| 1.10.4.       | Ausschalten              |   |
| 1.11.         | Zeiten on/off            | * |
| 1.11.1.       | Einschaltung I           |   |
| 1.11.2.       | Ausschaltung I           |   |
| 1.11.3.       | Einschaltung 2           |   |
| 1.11.4.       | Ausschaltung 2           |   |
| 1.12.         | Wasserausgleich          |   |
| 1.12.1.       | Kaffeebohnen             |   |
| 1.13.         | Becher                   | * |
| 1.13.1.       | Becherspender            |   |
| 1.13.1.1.     | Freigabe                 |   |
| 1.13.1.2      | Becherreserve            |   |

| 1.13.1.3.                                                                                                    | Verzög. Stop                                                                                                    |             |
|----------------------------------------------------------------------------------------------------|----------------------------------------------------------------------------------------------------|-------------|
|                                                                                                    | Becherausgabe                                                                                                    |             |
| 1.13.1.4.                                                                                                    | Mikro Posit.                                                                                                    |             |
|                                                                                                    | Schläuche                                                                                                    |             |
| 1.13.2.                                                                                                    | Prülung<br>Getränkeausgaberaum                                                                                                    |             |
| 1.13.3.                                                                                                    | Reihe I = ohne                                                                                                    |             |
|                                                                                                    | becher                                                                                                    |             |
| 1.14.                                                                                                    | Zucker                                                                                                    | *           |
| 1 14 1                                                                                                    | Zucker                                                                                                    |             |
| 1.14.2                                                                                                    | Zucker zuerst                                                                                                    |             |
| 1 14 3                                                                                                    | Pause Zucker                                                                                                    |             |
| 1.15                                                                                                    | Wassertank                                                                                                    |             |
| 1.16                                                                                                    | Display                                                                                                    |             |
| 1.16.1                                                                                                    | Kontrast                                                                                                    |             |
| 1.17                                                                                                    | Impulszählor                                                                                                    | *           |
| 1.17.                                                                                                    | Mehrfachgetränk                                                                                                    | *           |
| 1.10.                                                                                                    | Mehrfachgetränk                                                                                                    |             |
| 1.10.1.                                                                                                    | Freizabe Mehrf Getr                                                                                                    |             |
| 1.10.2.                                                                                                    | Cuestia                                                                                                    |             |
| 1.18.3.                                                                                                    | Gratis                                                                                                    | *           |
| 1.19.                                                                                                    | Reset freigeben                                                                                                    | *           |
| 1.20.                                                                                                    | Tasten                                                                                                    | T           |
| 1.20.1.                                                                                                    | Taste P3                                                                                                    | *           |
| 1.20.1.1.                                                                                                    | Gratis-Taste                                                                                                    | *           |
| 1.20.1.2.                                                                                                    | Getr. Kostenlos                                                                                                    | *           |
|                                                                                                    | oder lest                                                                                                    |             |
| 1.21.                                                                                                    | Vorwahl Reihe I                                                                                                    |             |
| 1.22.                                                                                                    | Vorwahl Reihe 2                                                                                                    |             |
| 1.23.                                                                                                    | Programmierbare<br>Texte                                                                                                    | *           |
|                                                                                                    |                                                                                                    |             |
| 1.23.1.                                                                                                    | Ausgabe                                                                                                    |             |
| 1.23.1.<br>1.23.2.                                                                                                    | Ausgabe<br>Außer betrieb                                                                                                    |             |
| 1.23.1.<br>1.23.2.<br>1.23.3.                                                                                                    | Ausgabe<br>Außer betrieb<br>Vorwahl Reihe I                                                                                                    |             |
| 1.23.1.         1.23.2.         1.23.3.         1.23.4.                                                                                                    | Ausgabe<br>Außer betrieb<br>Vorwahl Reihe I<br>Vorwahl Reihe2                                                                                                    |             |
| 1.23.1.         1.23.2.         1.23.3.         1.23.4.         1.23.5.                                                                                                    | Ausgabe<br>Außer betrieb<br>Vorwahl Reihe I<br>Vorwahl Reihe2<br>Default Messages                                                                                                    |             |
| 1.23.1.         1.23.2.         1.23.3.         1.23.4.         1.23.5.         1.24                                                                                                    | Ausgabe<br>Außer betrieb<br>Vorwahl Reihe I<br>Vorwahl Reihe 2<br>Default Messages                                                                                                    | *           |
| 1.23.1.           1.23.2.           1.23.3.           1.23.4.           1.23.5.           1.24.                                                                                                    | Ausgabe<br>Außer betrieb<br>Vorwahl Reihe I<br>Vorwahl Reihe 2<br>Default Messages<br>Audit<br>Protokoll                                                                                                    | *           |
| 1.23.1.         1.23.2.         1.23.3.         1.23.4.         1.23.5.         1.24.         1.24.                                                                                                    | Ausgabe<br>Außer betrieb<br>Vorwahl Reihel<br>Vorwahl Reihe2<br>Default Messages<br>Audit<br>Protokoll<br>EAL 2 (Events)                                                                                                    | *           |
| 1.23.1.         1.23.2.         1.23.3.         1.23.4.         1.23.5.         1.24.         1.24.         1.24.         1.24.         1.24.         1.24.                                                                                                    | Ausgabe<br>Außer betrieb<br>Vorwahl Reihel<br>Vorwahl Reihe2<br>Default Messages<br>Audit<br>Protokoll<br>EA1.2 (Events)<br>EA3 5 (Lesevor)                                                                                                    | *           |
| 1.23.1.         1.23.2.         1.23.3.         1.23.4.         1.23.5.         1.24.         1.24.1.         1.24.2.         1.24.3.         1.24.3.                                                                                                    | Ausgabe<br>Außer betrieb<br>Vorwahl Reihe I<br>Vorwahl Reihe 2<br>Default Messages<br>Audit<br>Protokoll<br>EA1.2 (Events)<br>EA3.5 (Lesevor.)<br>I A L-Preielisteen                                                                                                    | *           |
| 1.23.1.         1.23.2.         1.23.3.         1.23.4.         1.23.5.         1.24.         1.24.1.         1.24.2.         1.24.3.         1.24.4.                                                                                                    | Ausgabe<br>Außer betrieb<br>Vorwahl Reihe I<br>Vorwahl Reihe 2<br>Default Messages<br>Audit<br>Protokoll<br>EA1.2 (Events)<br>EA3.5 (Lesevor)<br>LA1-Preisisten<br>LA1-Preisisten                                                                                                    | *           |
| 1.23.1.         1.23.2.         1.23.3.         1.23.4.         1.23.5.         1.24.1.         1.24.2.         1.24.3.         1.24.4.         1.24.4.1.                                                                                                    | Ausgabe<br>Außer betrieb<br>Vorwahl Reihe I<br>Vorwahl Reihe 2<br>Default Messages<br>Audit<br>Protokoll<br>EAI2 (Events)<br>EA35 (Lesevor.)<br>LAI-Preislisten<br>LAI Norm. Preis                                                                                                    | *           |
| 1.23.1.         1.23.2.         1.23.3.         1.23.4.         1.23.5.         1.24.1.         1.24.2.         1.24.4.         1.24.4.1.         1.24.4.1.                                                                                                    | Ausgabe<br>Außer betrieb<br>Vorwahl Reihe I<br>Vorwahl Reihe 2<br>Default Messages<br>Audit<br>Protokoll<br>EAI2 (Events)<br>EA35 (Lesevor.)<br>LAI-Preislisten<br>LAI DiffI Prices                                                                                                    | *           |
| 1.23.1.         1.23.2.         1.23.3.         1.23.4.         1.23.5.         1.24.         1.24.1.         1.24.3.         1.24.4.1.         1.24.4.1.         1.24.4.1.         1.24.4.3.                                                                                                    | Ausgabe<br>Außer betrieb<br>Vorwahl Reihel<br>Vorwahl Reihe2<br>Default Messages<br>Audit<br>Protokoll<br>EA1.2 (Events)<br>EA3.5 (Lesevor.)<br>LA1-Preislisten<br>LA1 Norm. Preis<br>LA1 Diff1 Prices<br>LA1 Diff1 Prices                                                                                                    | *           |
| 1.23.1.         1.23.2.         1.23.3.         1.23.4.         1.23.5.         1.24.         1.24.1.         1.24.2.         1.24.3.         1.24.4.         1.24.4.1.         1.24.4.1.         1.24.4.2.         1.24.4.3.         1.24.4.4.                                                                                                    | Ausgabe<br>Außer betrieb<br>Vorwahl Reihe I<br>Vorwahl Reihe 2<br>Default Messages<br>Audit<br>Protokoll<br>EA1.2 (Events)<br>EA3.5 (Lesevor.)<br>LA1-Preislisten<br>LA1 Diff1 Prices<br>LA1 Diff1 Prices<br>LA1 Diff2 Prices<br>LA1 Kartenpreise                                                                                                    | *           |
| 1.23.1.         1.23.2.         1.23.3.         1.23.4.         1.23.5.         1.24.         1.24.1.         1.24.2.         1.24.3.         1.24.4.         1.24.4.1.         1.24.4.3.         1.24.4.4.         1.24.4.5.                                                                                                    | Ausgabe<br>Auger betrieb<br>Vorwahl Reihe I<br>Vorwahl Reihe 2<br>Default Messages<br>Audit<br>Protokoll<br>EA1.2 (Events)<br>EA3.5 (Lesevor.)<br>LA1-Preislisten<br>LA1 Norm. Preis<br>LA1 Diff1 Prices<br>LA1 Diff2 Prices<br>LA1 Gratis                                                                                                    | *           |
| 1.23.1.         1.23.2.         1.23.3.         1.23.4.         1.23.5.         1.24.         1.24.1.         1.24.2.         1.24.3.         1.24.4.         1.24.4.         1.24.4.         1.24.4.         1.24.4.         1.24.4.         1.24.4.         1.24.4.5.         1.24.4.6.                                                                                                    | Ausgabe<br>Außer betrieb<br>Vorwahl Reihe1<br>Vorwahl Reihe2<br>Default Messages<br>Audit<br>Protokoll<br>EA1.2 (Events)<br>EA3.5 (Lesevor.)<br>LA1-Preislisten<br>LA1 Diff1 Prices<br>LA1 Diff2 Prices<br>LA1 Diff2 Prices<br>LA1 Gratis<br>LA1 Gratis<br>LA1 Test                                                                                                    | *           |
| 1.23.1.         1.23.2.         1.23.3.         1.23.4.         1.23.5.         1.24.         1.24.2.         1.24.3.         1.24.4.         1.24.4.         1.24.4.         1.24.4.         1.24.4.         1.24.4.         1.24.4.         1.24.4.         1.24.4.         1.24.4.         1.24.4.         1.24.4.         1.24.4.5.         1.24.4.5.         1.24.4.5.                                                                                                    | Ausgabe<br>Ausgabe<br>Außer betrieb<br>Vorwahl Reihe1<br>Vorwahl Reihe2<br>Default Messages<br>Audit<br>Protokoll<br>EA1.2 (Events)<br>EA3.5 (Lesevor.)<br>LA1-Preislisten<br>LA1 Diff1 Prices<br>LA1 Diff2 Prices<br>LA1 Diff2 Prices<br>LA1 Gratis<br>LA1 Gratis<br>LA1 Test<br>PA - Produkte                                                                                                    | *<br>*<br>* |
| 1.23.1.         1.23.2.         1.23.3.         1.23.4.         1.23.5.         1.24.1.         1.24.2.         1.24.3.         1.24.4.         1.24.4.         1.24.4.         1.24.4.         1.24.4.         1.24.4.         1.24.4.         1.24.4.5.         1.24.4.5.         1.24.4.5.         1.24.4.5.         1.24.5.1.                                                                                                    | Ausgabe<br>Außer betrieb<br>Vorwahl Reihe1<br>Vorwahl Reihe2<br>Default Messages<br>Audit<br>Protokoll<br>EAI.2 (Events)<br>EA3.5 (Lesevor.)<br>LAI-Preislisten<br>LAI Diff1 Prices<br>LAI Diff2 Prices<br>LAI Diff2 Prices<br>LAI Gratis<br>LAI Gratis<br>LAI Gratis<br>LAI Test<br>PA- Produkte<br>PA2                                                                                                    | *           |
| 1.23.1.         1.23.2.         1.23.3.         1.23.4.         1.23.5.         1.24.1.         1.24.2.         1.24.3.         1.24.4.         1.24.4.         1.24.4.         1.24.4.         1.24.4.         1.24.4.         1.24.4.5.         1.24.4.5.         1.24.4.5.         1.24.4.5.         1.24.4.5.         1.24.5.1.         1.24.5.1.                                                                                                    | Ausgabe<br>Ausgabe<br>Außer betrieb<br>Vorwahl Reihel<br>Vorwahl Reihe2<br>Default Messages<br>Audit<br>Protokoll<br>EA1.2 (Events)<br>EA3.5 (Lesevor.)<br>LA1-Preislisten<br>LA1 Norm. Preis<br>LA1 Diff1 Prices<br>LA1 Diff2 Prices<br>LA1 Diff2 Prices<br>LA1 Gratis<br>LA1 Gratis<br>LA1 Test<br>PA - Produkte<br>PA2<br>PA7                                                                                         | *           |
| 1.23.1.         1.23.2.         1.23.3.         1.23.4.         1.23.5.         1.24.1.         1.24.2.         1.24.3.         1.24.4.         1.24.4.1.         1.24.4.1.         1.24.4.1.         1.24.4.2.         1.24.4.3.         1.24.4.5.         1.24.4.5.         1.24.4.5.         1.24.4.5.         1.24.4.5.         1.24.4.5.         1.24.4.5.         1.24.4.5.         1.24.4.6.         1.24.5.1.         1.24.5.2.         1.24.6.                                                                                                    | Ausgabe<br>Ausgabe<br>Außer betrieb<br>Vorwahl Reihel<br>Vorwahl Reihe2<br>Default Messages<br>Audit<br>Protokoll<br>EA1.2 (Events)<br>EA3.5 (Lesevor.)<br>LA1-Preislisten<br>LA1 Norm. Preis<br>LA1 Diff1 Prices<br>LA1 Diff1 Prices<br>LA1 Diff2 Prices<br>LA1 Gratis<br>LA1 Gratis<br>LA1 Test<br>PA - Produkte<br>PA2<br>PA7<br>VA13 Verkäufe                                                                        | *           |
| 1.23.1.         1.23.2.         1.23.3.         1.23.4.         1.23.5.         1.24.         1.24.1.         1.24.2.         1.24.3.         1.24.4.         1.24.4.1.         1.24.4.1.         1.24.4.1.         1.24.4.1.         1.24.4.1.         1.24.4.5.         1.24.4.5.         1.24.4.5.         1.24.4.5.         1.24.4.5.         1.24.5.1.         1.24.5.2.         1.24.5.1.         1.24.5.2.         1.24.6.         1.24.7                                                                                                    | Ausgabe<br>Ausgabe<br>Außer betrieb<br>Vorwahl Reihel<br>Vorwahl Reihe2<br>Default Messages<br>Audit<br>Protokoll<br>EA1.2 (Events)<br>EA3.5 (Lesevor.)<br>LA1-Preislisten<br>LA1 Norm. Preis<br>LA1 Diff1 Prices<br>LA1 Diff1 Prices<br>LA1 Gratis<br>LA1 Gratis<br>LA1 Gratis<br>LA1 Test<br>PA - Produkte<br>PA2<br>PA7<br>VA1.3 Verkäufe<br>BA1-CA15-Cash                                                            | *           |
| 1.23.1.         1.23.2.         1.23.3.         1.23.4.         1.23.5.         1.24.         1.24.1.         1.24.2.         1.24.3.         1.24.4.         1.24.4.         1.24.4.         1.24.4.         1.24.4.         1.24.4.         1.24.4.         1.24.4.5.         1.24.4.6.         1.24.5.1.         1.24.5.2.         1.24.5.4.         1.24.5.4.         1.24.5.1.         1.24.5.2.         1.24.5.1.         1.24.5.2.         1.24.5.3.         1.24.5.4.5.         1.24.5.4.5.         1.24.5.1.         1.24.5.2.         1.24.6.         1.24.5.3.         1.24.5.4.5.3.         1.24.5.4.5.3.         1.24.5.4.5.3.         1.24.5.4.5.3.         1.24.5.4.5.3.         1.24.5.4.5.3.         1.24.5.4.5.3.         1.24.5.4.5.3.         1.24.5.4.5.3.         1.24.5.4.5.3.         1.24.5.4.5.3.         1.24.5.4.5.3.         1.24.5.4.5.3. | Ausgabe<br>Ausgabe<br>Außer betrieb<br>Vorwahl Reihel<br>Vorwahl Reihe2<br>Default Messages<br>Audit<br>Protokoll<br>EA1.2 (Events)<br>EA3.5 (Lesevor.)<br>LA1-Preislisten<br>LA1 Norm. Preis<br>LA1 Diff1 Prices<br>LA1 Diff2 Prices<br>LA1 Gratis<br>LA1 Gratis<br>LA1 Test<br>PA - Produkte<br>PA2<br>PA7<br>VAI3 Verkäufe<br>BA1-CA15-Cash<br>DA1.7-CashLess                                                         | *           |
| 1.23.1.         1.23.2.         1.23.3.         1.23.4.         1.23.5.         1.24.         1.24.         1.24.3.         1.24.4.         1.24.4.         1.24.4.         1.24.4.         1.24.4.         1.24.4.         1.24.4.         1.24.4.         1.24.4.5.         1.24.4.6.         1.24.5.1.         1.24.5.2.         1.24.5.1.         1.24.5.2.         1.24.6.         1.24.7.         1.24.8.         1.24.9                                                                                                    | Ausgabe<br>Ausgabe<br>Außer betrieb<br>Vorwahl Reihe1<br>Vorwahl Reihe2<br>Default Messages<br>Audit<br>Protokoll<br>EA1.2 (Events)<br>EA3.5 (Lesevor.)<br>LA1-Preislisten<br>LA1 Norm. Preis<br>LA1 Diff1 Prices<br>LA1 Diff2 Prices<br>LA1 Gratis<br>LA1 Gratis<br>LA1 Gratis<br>LA1 Test<br>PA - Produkte<br>PA2<br>PA7<br>VA13 Verkäufe<br>BA1-CA15-Cash<br>DA1.7-CashLess<br>Schnelllesung                          | *           |
| 1.23.1.         1.23.2.         1.23.3.         1.23.4.         1.23.5.         1.24.         1.24.         1.24.2.         1.24.3.         1.24.4.         1.24.4.         1.24.4.         1.24.4.         1.24.4.         1.24.4.         1.24.4.         1.24.4.         1.24.5.         1.24.5.         1.24.5.         1.24.5.         1.24.5.         1.24.5.         1.24.5.         1.24.5.         1.24.5.         1.24.5.         1.24.5.         1.24.5.         1.24.5.         1.24.5.         1.24.5.         1.24.5.         1.24.5.         1.24.6.         1.24.7.         1.24.8.         1.24.9.         1.24.10                                                                                                    | Ausgabe<br>Ausgabe<br>Ausgabe<br>Ausgabe<br>Ausgabe<br>Vorwahl Reihel<br>Vorwahl Reihe2<br>Default Messages<br>Audit<br>Protokoll<br>EA1.2 (Events)<br>EA3.5 (Lesevor.)<br>LA1-Preislisten<br>LA1 Oriff1 Prices<br>LA1 Oriff1 Prices<br>LA1 Oriff2 Prices<br>LA1 Gratis<br>LA1 Gratis<br>LA1 Test<br>PA - Produkte<br>PA2<br>PA7<br>VA13 Verkäufe<br>BA1-CA15-Cash<br>DA1.7-CashLess<br>Schnelllesung<br>Timeout Verkäno | *<br>*<br>* |

|           |                                 | - |
|-----------|---------------------------------|---|
| 1.258     | Zeit für Leerung                | * |
| 1.27      | Fusia stat Mald                 | * |
| 1.20.     | Preig. stat. Meid.              | * |
| 1.27.     | Passwort                        |   |
| 1.27.1.   | Fasswort<br>Sonico Prevort      |   |
| 1.27.2.   | Komplette Menüs                 |   |
| 1.20.     | Automatenmodell                 | * |
| 1.27.     | Samacha                         |   |
| 1.30.     | Dofault Monu                    | * |
| 1.31.     | Entony default                  |   |
| 1.31.1.   | Custom Defuilt                  |   |
| 1.31.2.   | Read Custom                     |   |
| 1.51.2.1. | Default                         |   |
| 13122     | Write Custom                    |   |
| 1.31.2.2. | Default                         |   |
| 132       | Info System                     |   |
| 2         | ZAHLUNGSSYSTEM                  |   |
| ۷.        |                                 |   |
| 2.1.      | Protokoll                       |   |
| 2.2.      | Paralleler                      |   |
|           | Münzprüfer                      |   |
| 2.2.1     | Freigabe                        |   |
| 2.2.22    | Münzwert                        |   |
| 2.2.2.2   | Geldscheinleser                 |   |
| 2.3.      | Geldscheinieser                 |   |
| 2.3.1.    | Freigabe                        |   |
| 2.3.2.    | SPERR-EBENE                     |   |
| 2.3.39    | Geldscheinwert                  |   |
| 2.3.3.4.  | Geldschein                      |   |
| 2.4.      | Einstellungen MDB               | * |
|           | 5                               |   |
| 2.4.1.    | Freigabe aufwert.               |   |
| 2.4.2.    | Max. Guthaben Karte             |   |
| 2.4.3.    | Max. Kartenwert                 |   |
| 2.4.41    | Freigabe Münzen                 |   |
| 2.4.5.    | Alt. payout                     |   |
| 2.4.6.    | Max. Restgeld                   |   |
| 2.4.7.    | Kein Restgeld                   |   |
| 2.4.8.    | MindStand Rohre                 |   |
| 2.4.9.    | Befüllung Rohre                 |   |
| 2.4.10.   | Entleerung Rohre                |   |
| 2.4.11.   | Commit to vend                  |   |
| 2.4.125   | Freigabe                        |   |
|           | Geldscheine                     |   |
| 2.4.13.   | Escrow<br>Geldscheine           |   |
| 2.4.14.   | Adresse Slave MDB               |   |
| 2.4.15.   | Kein Rückgeld=Keine<br>Banknot. |   |
| 2.5.      | Max. Guthaben                   |   |
| 2.6.      | Multiverkauf                    |   |
| 2.7.      | Overpay-Zeit                    |   |
| 2.8.      | Feste Nullen                    | * |

| NR.<br>OPTION     | MENÜOPTIC                | N |
|-------------------|--------------------------|---|
| 2.0               | Desimulated              | * |
| 2.9.              | Dezimaistellen           | * |
| 2.10.             | Credit vvdog             | * |
| 2.11.             | Vorwahl                  |   |
| 2.11.1.           | Zeit Vorwahl             |   |
| 2.11.2.           | Vorwahl löschen          |   |
| 2.12.             | Eingabe Cash Sale<br>cmd |   |
| 2.13.             | (EXE/PHD) safe           |   |
| -                 | mode                     |   |
| 3.                | EINSTELLEN               |   |
| 3.17              | Produkt zuerst           | * |
| 3.2.              | Getränkefreigabe         | * |
| 3.3.              | Getränkezubereit.        |   |
| 3.3.              | Reihenfolge              |   |
| 3.3.              | Wasser Kaffee            |   |
| 33                | Wasser freshbrew         |   |
| 5.5.              |                          |   |
| 3.3.              | Wasser vorgemahl.        |   |
| 3.3.              | Zeit Pulver Fresh        |   |
| 3.3.              | Zeit Pulver Vorgem.      |   |
| 3.3.              | Nur Wasser               |   |
| 3.3.              | % Instant #:             |   |
| 3.3.              | % Pumpe #:               |   |
| 33                | Port Instant #           |   |
| 3.3.              | Wasser Inst #            |   |
| 3.3.              | Mit becher               |   |
| 3.3.              | Zucker                   |   |
| 3.3.              | Probegetränk             |   |
| 5.5.              |                          |   |
| 3.4.              | Vorbrühung               |   |
| 3.4.1.            | Vorbrühung [ml]          |   |
| 3.4.2.            | Vorbrüh,Pause[Sek/10]    |   |
| 4.                | VERWALTUNG               |   |
| 41.8              | VERKAUF                  |   |
| 4.2               | Cotripleoresia           |   |
| т. <u>∠</u> .     | Nermal                   |   |
| ч.2.1.<br>4 2 I I |                          |   |
| 4.2.1.1.          | Einneitspreis            |   |
| 4.2.1.2.          | Einzelpreise             | 4 |
| 4.2.2.            | I = Differenziert        | * |
| 4.2.2.1.          | Einheitspreis            |   |
| 4.2.2.2.          | Linzelpreise             |   |
| 4.2.3.            | 2 = Differenziert        | * |
| 4.2.3.1.          | Einheitspreis            |   |
| 4.2.3.2.          | Einzelpreise             | 4 |
| 4.2.4.            | Karte                    | * |
| 4.2.4.1.          | Kartenpreise             |   |
| 4.2.4.2.          | Einheitspreis            |   |
| 4.2.4.3.          | Einzelpreise             |   |
| 4.3.              | Preise Snack             |   |
| 4.3.1.            | Normal                   |   |
| 4.3.1.1.          | Einheitspreis            |   |
| 4.3.1.2.          | Einzelpreise             |   |

| 4.3.2.                                                             | I = Differenziert                                                                        | * |
|--------------------------------------------------------------------|------------------------------------------------------------------------------------------|---|
| 4.3.2.1.                                                           | Einheitspreis                                                                            |   |
| 4.3.2.2.                                                           | Einzelpreise                                                                             |   |
| 4.3.3.                                                             | 2 = Differenziert                                                                        | * |
| 4.3.3.1.                                                           | Einheitspreis                                                                            |   |
| 4.3.3.2.                                                           | Einzelpreise                                                                             |   |
| 4.3.4.                                                             | Karte                                                                                    | * |
| 4.3.4.1.                                                           | Einheitspreis                                                                            |   |
| 4.3.4.2.                                                           | Einzelpreise                                                                             |   |
| 4.5.                                                               | Gratis                                                                                   |   |
| 4.6.                                                               | Gratis Ein                                                                               |   |
| 4.7.                                                               | Gratis Aus                                                                               |   |
| 4.8.                                                               | Diff.Preise I on                                                                         |   |
| 4.9.                                                               | Diff.Preise I off                                                                        |   |
| 4.10.                                                              | Diff.Preise 2 on                                                                         |   |
| 4.11.                                                              | Diff.Preise 2 off                                                                        |   |
| 5.                                                                 | Snack                                                                                    |   |
| 5.1.                                                               | Freigabe                                                                                 |   |
| 5.2.                                                               | Freigabe Kühlschr.                                                                       |   |
| 5.3.                                                               | Temperatur                                                                               |   |
| 5.4.                                                               | Temperatur                                                                               |   |
|                                                                    | anzeigen                                                                                 |   |
| 5.5.                                                               | Photozellen                                                                              |   |
| 5.5.1.                                                             | Freigabe Photozellen                                                                     |   |
| 5.5.2.                                                             | Korrekturzeit                                                                            |   |
| 5.5.3.                                                             | Anwahlsperre                                                                             |   |
| 5.5.4.                                                             | Photozellen sperren                                                                      |   |
|                                                                    |                                                                                          |   |
| 5.5.5.                                                             | Ruckgabe Guthab.                                                                         |   |
| 5.5.5.<br>5.6.                                                     | Ruckgabe Guthab.<br>Kapazitätskontrolle                                                  |   |
| 5.5.5.<br>5.6.<br>5.7.                                             | Ruckgabe Guthab.<br>Kapazitätskontrolle<br>Ladekapazität                                 |   |
| 5.5.5.<br>5.6.<br>5.7.<br>5.8.                                     | Ruckgabe Guthab.<br>Kapazitätskontrolle<br>Ladekapazität<br>Freigegebene Gruppen         |   |
| 5.5.5.           5.6.           5.7.           5.8.           5.9. | Rudgabe Guthab.<br>Kapazitätskontrolle<br>Ladekapazität<br>Freiggebere Guppen<br>Gruppen |   |

(\*) = Anzeige nur dann, wenn die kompletten Menüs aktiviert sind.

# 8.2.3 Beschreibung der Meldungen des Programmmenüs

| ANZEIGE                    | Beschreibung                                                                                                    |
|----------------------------|----------------------------------------------------------------------------------------------------|
| I.<br>SYSTEMVERWALTUNG<br> | Die SYSTEMVERWALTUNG verfügt über folgende Optionen:                                                                                                   |
| 1.1.                       | Damit kann dem Automaten eine Identifikationsnummer zugeteilt werden.                                                                                  |
| S31000                     |                                                                                                    |
| 1.2.                       | Damit kann die maximale Anzahl an Getränken oder Kaffee eingestellt werden.                                                                            |
|                            | Bei Erreichen dieser Höchstmenge unterbricht der Automat die Ausgabe der entsprechenden Getränke.                                                      |
| Sperren                    | Die erste Ziffer links (*00000') bezieht sich auf die seit dem letzten 'RESET' ausgegebene Produktmenge                                                |
|                            | (Telzähler).                                                                                                    |
|                            | Die Ziffer rechts, von den "UM" steht, zeigt die maximale Menge an (Wert verstellbar), die ausgegeben werden<br>v                                      |
|                            | kann.                                                                                                    |
| 1.2.1.                     | Damit kann die Höchstzahl der Kaffees eingestellt werden, die vor der Sperre ausgegeben                                                                |
| Kaffeeblockierung C        | werden können.                                                                                                    |
| 1.2.2.                     | Damit kann die Höchstzahl der einzelnen Getränke eingestellt werden, die vor der Sperre                                                                |
| Sperre Getränke            | ausgegeben werden können.                                                                                                    |
| •                          |                                                                                                    |
| 1.2.3.                     | Damit werden alle Teilzähler für die Sperrfunktionen der Produktmenge auf Null gestellt.                                                               |
| Reset                      |                                                                                                    |
|                            |                                                                                                    |
| 1.3.                       | Für die Überprüfung der Benutzung des Entkalkungsfilters.                                                                                              |
| Entkalkungsfilter          |                                                                                                    |
|                            | Datum des letzten Resets des Filters                                                                                                    |
| Letzter Austausch          | Datain des letzten Nesets des filters.                                                                                                    |
| 31.01.2008                 |                                                                                                    |
| 1.3.2                      | Wassermenge in Litern, die vor dem Austausch des Filters noch ausgegeben werden kann.                                                                  |
| Restmenge                  | Sinkt dieser Wert unter L. wird eine Warnung (W83) im Fehler-I OG verzeichnet.                                                                         |
| 95                         |                                                                                                    |
| 1.3.3.                     | Wassermenge in Litern, die mit dem Filter ausgegeben werden kann.                                                                                      |
| Filterautonomie            |                                                                                                    |
| 100                        |                                                                                                    |
| 1.3.4.                     | JA anwählen, um die Montage eines neuen Filters anzuzeigen.                                                                                            |
| Reset Filter               | Durch diesen Vorgang wird die Option "Restmenge" auf den Wert der Option "Filterautonomie"                                                             |
|                            | gestellt, als Datum der Option ''Letzter Austausch'' wird das jeweils aktuelle Datum eingestellt.                                                      |
| 1.3.5.                     | Freigabe der Rückwärtszählung für die Option "Restmenge".                                                                                              |
| Filteraktivierung          | VVientig                                                                                                    |
| ja                         | im vvartungsmenu (Taste P2 der CPO) ist der Zugniff auf die Optionen Entkaikungsfilter ,<br>"Letzter Austausch" "Restmenge" und "Reset Eilter" mödlich |
| 14                         | Euzer Austausch, Resumenge und Reset niter mögnen.                                                                                                    |
| Temp Boiler                |                                                                                                    |
| 00                         |                                                                                                    |
| 1.4.1.                     | Damit wird die Temperatur eingestellt, die der Automat während der Getränkeausgabe                                                                     |
| MINIMUM                    | beibehalten soll.                                                                                                    |
| 90                         | Der eingestellte Wert wird in Grad Celsius angegeben.                                                                                                  |
| 1.4.2.                     | Damit wird die Temperatur eingestellt, die der Automat einige Zeit nach der letzten Ausgabe                                                            |
|                            | erreicht, so dass der natürliche Temperaturabfall der Wasserkreisläufe kompensiert wird.                                                               |
|                            | Dieser Parameter wird bei den Modellen INSTANT nicht verwendet. Der eingestellte Wert ist in                                                           |
| 100                        | Zehntelgrad angegeben.                                                                                                    |
| 1.5                        | Mit dan Batriabaartan "Standby" und "ECO" Jaar der Ferminischer der Muschie                                                                            |
| 1. <b>.</b> .              | Mill den betriebsarten. Standby und ECO kann der Energieverbrauch der Maschine                                                                         |
| Energiesparmod.            | reduziert werden.<br>Er können inweils eine oder aber beide Petriebearten anzewählt worden.                                                            |
|                            | Es connen jewens enne ouer aber bene ben iebsaften angewahlt werden.                                                                                   |

| ANZEIGE                  | Reschreihung                                                                                                    |
|--------------------------|----------------------------------------------------------------------------------------------------|
| 151                      | Die Limschaltung in den Modus "Standhy" erfolgt nach einem bestimmten Zeitraum in Minuten in denen der                                                                                                    |
| 1.3.1.                   | Automation direction interview Dio Anazoli an Ministen Lenn über diese Menülentien einzestellt werden.                                                                                                    |
|                          | Autor nating it de luizi wird. Die Arizanian mitter Ram uber Geerne Loopion eingesteit werden.                                                                                                    |
| Standby timeout          | in der Betriebsahl Stahloby sind die Durchlauter mitzer Kallee und Dampirausgeschaltet (der Durchlauter mitzer                                                                                                    |
|                          | Instantgetranke blebt engeschaltet) und auf dem Display wird die Medung Standby angezeigt.                                                                                                    |
|                          | Das Verlassen der Betnebsart "Standby" kann durch Druck einer beliebigen. Taste oder durch den Einwurf eines                                                                                                    |
|                          | Guthabens ertolgen.                                                                                                    |
|                          | Bem Verlassen des Modus werden die Durchlauferhitzen wieder eingeschaltet und der Automat schaltet in die                                                                                                    |
|                          | Aufhezphase                                                                                                    |
| 1.6.                     | Damit wird die automatische Reinigung der Mischbecher freigegebe.                                                                                                    |
| Spülzyklus               |                                                                                                    |
| ja                       |                                                                                                    |
| 1.6.1.                   | Die automatische Spülung erfolgt folgendermaßen: eine erste Spülung 10 Minuten nach                                                                                                    |
| Automatisch              | "Maschine bereit"; eventuelle nachfolgende Spülungen erfolgen 7 Stunden nach der letzten                                                                                                    |
|                          | Ausgabe des Automaten.                                                                                                    |
| 1.6.2.                   |                                                                                                    |
| Programmierbar           |                                                                                                    |
|                          |                                                                                                    |
| 1.7                      | Freigabe der frischen Mahlung der Kaffeenortion                                                                                                    |
| Vormahlung               |                                                                                                    |
| io                       |                                                                                                    |
| Ja                       | Ermödlicht die Einstellung der Vorheiz, und Abküblzeit und menge für die Instanterstame                                                                                                    |
| 1.0.                     | Linnögicht die Einstellung der Vorheiz- und Abkünizeit und -menge für die Instantsysteme                                                                                                    |
| Aumerzphase              | l und die brungruppe.                                                                                                    |
| 00                       |                                                                                                    |
| 1.0.1.                   | Einstellungen der Vornietzell der Vvassensystell nie (Beuner/Initiation).<br>Die eine eine unterense Brack ut aussenstellen untere eine unterens Sertifik aus des Sustemas durcharschiltet unteren                          |
|                          | Bevor ein warmes Frodukt ausgegeben wird, wird eine warme spulung des systems durd gelunn, wenn:                                                                                                    |
|                          | das System für einen langeren Zeitraum nicht benutzt wurde, als in der Option Timeout Aufn. Mixen eingestellt ist,                                                                                                    |
|                          | und die für das instantgetrank vorgesenene Vvassermenge liegt bei <- 120 Einneiten.                                                                                                    |
| Vorheiz. Instantgetränke | Oderwenn:                                                                                                    |
|                          | man das System tur eine warme Produkte verwenden muss, nachdem man dasseibe system tur eine kaite                                                                                                    |
|                          | Produkte verwendet hat                                                                                                    |
|                          | Die Optionen dieses Menus ermoglichen die Einstellung der Wassermenge, die für diese Spulungen für jedes                                                                                                    |
|                          | Wassersystem zu verwenden ist sowie des Zeitraums der Nichtbenutzung (in Minuten), nach der die Spülung                                                                                                    |
|                          | gestartet werden muss.                                                                                                    |
|                          | Hinweis                                                                                                    |
|                          | Vird das Zetraum der Nichtbenutzung auf Null gestellt, so ist das Vorheizen ausgeschaltet.                                                                                                    |
| 1.8.1.7.                 |                                                                                                    |
| Timeout Aufheiz. Mix.    |                                                                                                    |
|                          |                                                                                                    |
| 1.8.2.                   | Einstellungen des Vorheizzyklus der Brühgruppe.                                                                                                    |
| Vorheizung Kaffee        |                                                                                                    |
| 5                        |                                                                                                    |
| 1.8.2.1.                 | Zeitraum der Nichtbenutzung der Brühgruppe (in Minuten ausgedrückt), nach welchem das                                                                                                    |
| Fingriff nach(Min)       | Vorheizen der Brühgruppe stattfindet.                                                                                                    |
|                          | Wird 0 eingestellt, so ist das Vorheizen ausgeschaltet.                                                                                                    |
| 1822                     | Erhöhung der Wasserportion (in ml) für den ersten Kaffee (unter erstem Kaffee ist jener zu                                                                                                    |
| Extra Kaffeeportion      | verstehen für den das Vorheizen der Brühanunge aktiviert wird)                                                                                                    |
|                          |                                                                                                    |
| 19                       | Wird in der Produktliste der Wert "W" eingestellt so erfohrt die Ausrahe von heißem Wasser                                                                                                    |
| 1.7.                     | Mit docom Manii Lonn auroau öhtuu nadan uu aldae Elaltari artil fiir da Aurona hanii ta'u ardar                                                                                                    |
| Zuweis. EV Wasser        | i in unaan mining water in ausgewahrt werden i, werd is bektroven in in "de Ausgabe behulzt werden soll.<br>Ist das Endag werd "Endates antil Link, gesat", gebanden ist in das Martin (Mining and States and States and St |
|                          | ist der Einbaldsatz. Elektrover im Heibwasser Vornahoen, wird der Vverto (i Nuin) angewann, ander nams wird                                                                                                    |
|                          | u nær och vorhander ern bektroverniern dagenige angewahlt, das auf dem gewunschten system arbeitet.                                                                                                    |
|                          | Erroädlicht die Einstellung der Stunden, der Minuten des Terre des Mansteurst der Lehre                                                                                                    |
| 1.10.                    | Ennogitant die Einstellung der Stunden, der minuten, des Fages, des Monats und des Jahrs.                                                                                                    |
| Unr                      |                                                                                                    |
|                          |                                                                                                    |
| 1.10.1.                  |                                                                                                    |
| Uhrzeit                  |                                                                                                    |
| 08:00                    |                                                                                                    |

| ANZEIGE                            | Beschreibung                                                                                                    |
|------------------------------------|----------------------------------------------------------------------------------------------------|
| 1.10.2.<br>Datum                   |                                                                                                    |
| 1.10.3.<br>Format Datum/Uhrzeit    | Freigabe der Anzeige Uhrzeit und Datum in Format USA - Freigabe Anzeige Temperatur in<br>°F                                                                                                    |
| 1.10.4.<br>Ausschalten             | Uhrzeit und Datum ausblenden.<br>Wird JA eingestellt, werden die Uhrzeit und das Datum nicht auf dem Display angezeigt.<br>(Die Uhr und die damit verbundenen Funktionen bleiben dennoch aktiv)                                                                                                    |
| I.II.<br>Zeiten on/off             | Für die Einstellung von Zeitzonen für die automatische Ein- und Ausschaltung des<br>Automaten nach Wochentagen.                                                                                                    |
| 1.11.1.<br>Einschaltung 1<br>00:00 |                                                                                                    |
| I.II.2.<br>Ausschaltung I<br>00:00 |                                                                                                    |
| I.II.3.<br>Einschaltung 2<br>00:00 |                                                                                                    |
| 1.11.4.<br>Ausschaltung 2<br>00:00 |                                                                                                    |
| Wasserausgleich                    | Waserausglech für Getränke mit Kalteebohnen und Kalteekapsen.<br>Die genaue, von jedem Gerät ausgegebene Wassermenge hängt sowohl von den baulichen Toleranzen der<br>einzehen Bestandteile des Wassersystems ab (Rumpe, Flussmesser, Rohre, etc.) als auch vom verwendeten<br>Kapsel-Typ.<br>Dieses Menü ermöglicht es eine Korrektur einzugeben, mit Hilfe der diese Unterschiede ausgeglichen werden,<br>damit das Endresultat im Becher auch bei unterschiedlichen Gerätten immer das gleiche ist.<br>Während der Herstellung des Automaten wird für jede Maschine der optimale Wert berechnet und gespeichert.<br>Solte ein FACTORY DEFAULT durchgeführt oder die CPU Karte ausgetauscht werden, müssen die richtigen<br>Werte wieder eingegeben werden, dazu geht man folgendermaßen vor:<br>• Einstellung Wasser für Getränk KAFFEE = 30<br>• 3 Getränke ausgeben, dabei deren Gewicht kontrollieren und den aufgerundeten Durchschnittswert anwenden<br>• Wenn das errechnete Ergebnis größer oder kleiner als 30 ist, muss vom eingegebenen Default-Wert der<br>überschüssige Wert abgezogen bzw. der fehlende Wert hinzugerechnet werden<br>BESPIE:<br>GETRÄNK I SEQUENZ 000C<br>WASSER KAFFEE = 30<br>Kaffee I = 32 g<br>Kaffee 2 = 35 g<br>Kaffee 3 = 28 g<br>Durchschnitt berechnen:<br>32 + 35 + 28 = 95 -> 95/3 = 31.6<br>Das Ergebnis ist in diesem Fall 31.6 das heßt, die Maschine gibt mehr Wasser aus, als der eigentliche Wert, der<br>eingestellten Wert 2 binzugefügt werden |
| I.I2.I.<br>Kaffeebohnen            | Ermöglicht es, den Wasserausgleich für Getränke mit Kaffeebohnen auszuwählen                                                                                                    |

| ANZEIGE                                   | Beschreibung                                                                                                    |
|-------------------------------------------|----------------------------------------------------------------------------------------------------|
| 1.13.<br>Becher                           | Einstellungen für den Becherspender.                                                                                                    |
| 1.13.1.<br>Becherspender                  |                                                                                                    |
| 1.13.1.1.<br>Freigabe                     | Freigabe des Betriebs des Becherspenders.                                                                                                    |
| 1.13.1.2.<br>Becherreserve                | Einstellung der verblieben Becheranzahl im Automat, bei der sich der Füll-Mikroschalter für<br>den nächsten Becherstapel öffnet.                                                                                                    |
| 1.13.1.3.<br>Verzög, Stop Becherausgabe   | Verzögerung zwischen dem Fall des Becherstapels in die Aufnahme des Automaten und<br>dem Stop des Magazinmotors                                                                                                    |
| I. I 3. I.4.<br>Mikro Posit.<br>Schläuche | Auf YES einstellen, wenn der Becherspender mit einem Mikroschalter für die Positionierung<br>des Becherkorbs ausgestattet ist                                                                                                    |
| 1.13.2.<br>Prüfung<br>Getränkeausgaberaum | Ermöglicht die Einschaltung der Überprüfung Becher im Ausgaberaum vorhanden.<br>Bei eingeschalteter Überprüfung ist keine Ausgabe neuer Produkte möglich, solange sich der Becher mit dem<br>vorigen Getränk noch im Getränkeausgaberaum befindet.<br>Dessen Entfemung wird über die Photozelle (soweit vorhanden) oder über die Öffnung des<br>Getränkeausgaberaums erfasst.<br>Wichtig<br>Dessen Entfemung wird über die Photozelle (soweit vorhanden) oder über die Öffnung des<br>Getränkeausgaberaums erfasst.                                                                                                    |
| 1.13.3.<br>Reihe I=ohne becher            | Freigabe der Funktion, mit der Getränke mit unterschiedlichen Preisen ausgegeben werden,<br>je nachdem, ob ein Becher ausgegeben wird oder nicht.<br>Wichtig<br>Die Option Reihe I = Ohne Becher wird dann benutzt, wenn ein Preisnachlass für Getränke,<br>die ohne Becher ausgegeben werden, eingestellt werden soll.<br>Auf der Maschine können keine Preisnachlässe eingestellt werden. Dieses Ergebnis kann<br>jedoch auch erzielt werden, indem die zweite Getränkereihe verwendet und für diese ein<br>geringerer Preis und die Nichtausgabe des Bechers eingestellt wird<br>Damit die Rezepte der Standard-Reihe nicht auf die Reihe I kopiert werden müssen, bietet<br>die Maschine einen Modus, mit dem bei Getränken ohne Becher automatisch die Rezepte<br>der Standard-Reihe und die Preise der Reihe I verwendet werden.<br>Dabei ist folgendermaßen vorzugehen:<br>Die Standard-Reihe der Getränke mit den gewünschten Produkten programmieren und für<br>jedes Produkt den Preis einschließlich Becher einstellen;<br>Den Preis der entsprechenden Getränke der Reihe I auf den gewünschten Wert für den<br>Verkauf ohne Becher einstellen (nur die Preise, die Rezepte und alle anderen Parameter der<br>Getränke der Reihe I (einschließlich die Nichtausgabe des Bechers) werden nicht von der<br>Maschine benutzt);<br>In der "Systemsteuerung" in den Einstellungen für den Becher die Option "ReiheI=Ohne<br>Becher" auf YES einstellen;<br>den Anwahlmodus der Getränke ohne Becher einstellen. Option ''Vorw.<br>Option ''Vorw.Reihe I'' eingestellt auf Vorwahl und/oder Freigabe des Bechersensors<br>(optionaler Einsatz). |
| 1.14.<br>Zucker                           | Einstellungen für Zuckerausgabe.                                                                                                    |
| I.I4.I.<br>Zucker                         | Einstellung der Betriebszeit des Motors Zucker für eine Einzelportion.                                                                                                    |
| 1.14.2.<br>Zucker zuerst                  | Einstellung auf Nein, damit die Ausgabe der Zuckerportion nach der Absenkung des<br>Zuckerförderers erfolgt.                                                                                                    |

| ANZEIGE                   | Beschreibung                                                                                                    |
|---------------------------|----------------------------------------------------------------------------------------------------|
| 1.14.3.                   | Pause bei gesenkter Position der Zuckerausgabe                                                                                                    |
| Pause Zucker              | 5                                                                                                    |
|                           |                                                                                                    |
| 1.15.                     | Für die Anwahl des Verhaltens des Automaten, wenn kein Wasser vorhanden ist.                                                                                         |
|                           | Wird NO (Default-Einstellung) angewählt, arbeitet der Automat, als ob er an das                                                                                      |
| Wassertank                | Wassemetz angeschlossen wäre, und führt alle 10 Minuten die normalen Versuche zur                                                                                    |
| v v asser carrie          | Wiederherstellung der Wasserversorgung durch.                                                                                                    |
|                           | Wird ''YES'' eingestellt, behandelt sich der Automat, als er von einem eigenständigen Tank                                                                           |
|                           | versorgt wäre. Deswegen führt er bei fehlendem Wasser keine Auffüllungsversuche durch                                                                                |
|                           | und schaltet in den Status FEHLER 01 um.                                                                                                    |
| 1.16.                     | Display-Einstellungen                                                                                                    |
| Display                   |                                                                                                    |
|                           |                                                                                                    |
| 1.16.1.                   | Mit dieser Option kann der Displaykontrast geändert werden.                                                                                                    |
| Kontrast                  |                                                                                                    |
|                           |                                                                                                    |
| 1.17.                     | ler 24 Vdc (optional – Anschluss an die CPU-Platine) lediglich die Kaffees oder alle                                                                                 |
| Impulszähler              | ausgegebenen Getränke zählen soll.                                                                                                    |
| Kaffee                    |                                                                                                    |
| 1.18.                     | Damit werden sowohl die Getränke, die für die Mehrfachausgabe freigegeben werden, als                                                                                |
| Mehrfachgetränk           | auch die Anzahl der Ausgaben angewählt.                                                                                                    |
|                           |                                                                                                    |
| 1.18.1.                   | Anzahl der Ausgaben für Mehrfach-Ausgabe                                                                                                    |
| Mehrfachgetränk           |                                                                                                    |
| 000                       |                                                                                                    |
| 1.18.2.                   | Fur die Anwahl, welche Getranke fur die Mehrfachausgabe freigegeben werden                                                                                           |
| Freigabe Mehrf. Getr.     |                                                                                                    |
| 1.10.2                    | - "he d'a base alare Assessing day Mahafash ast Wala fast                                                                                                    |
| 1.18.3.                   | gibt die kosteniose Ausgabe des Menriachgetränks frei                                                                                                    |
| Gratis                    |                                                                                                    |
| 1 19                      | Damit wird die Freigabe des "RESET" (Nullstellung) der Daten im Wartungsmenij Statistik                                                                              |
| Reset freigeben           | ermödlicht                                                                                                    |
| Nein                      | cirriogicita.                                                                                                    |
| 1.20                      | Finstellung Tasten                                                                                                    |
| Tasten                    |                                                                                                    |
|                           |                                                                                                    |
| 1.20.1.                   | Menü für die Einstellung der Funktion der Taste P3                                                                                                    |
| Taste P3                  |                                                                                                    |
| Nein                      |                                                                                                    |
| 1.20.1.1.                 | Damit kann die Taste P3 der Karte CPU während der normalen Betriebsphase freigegeben                                                                                 |
| Gratis-Taste              | werden.                                                                                                    |
| Nein                      |                                                                                                    |
| 1.20.1.2.                 | Für die Anwahl, ob die Taste P3 der Karte CPU für die kostenlose Ausgabe eines Produktes                                                                             |
| Getr. Kostenlos oder Test | oder für die Ausgabe eines Testproduktes ohne Zucker, Rührstäbchen und Becher benutzt                                                                                |
| Nein                      | wird.                                                                                                    |
| 1.21.                     | Der Taste können unterschiedliche Funktionen zugeordnet werden:                                                                                                    |
|                           | A Getränk 9                                                                                                    |
|                           | B. Vorwahi der Keihe I                                                                                                    |
|                           | L Leakiner                                                                                                    |
| Vorwahl Reihe I           | A - Getrai Kelasie 7.<br>Ideo int dio Defiu Iffi indicon                                                                                                    |
|                           | ues is une locaduiuul Kuuli.<br>Die Taste 9 fi inktioniest wie eine normale Taste                                                                                    |
|                           | Die Table Z ill insultie Live ei ite Huttale Table.<br>B. Vonwahl Reihe I: Rei Anwahl dieser Filinktion kann mit der Tatte die Vonwahl für die Reihe der Critikinko. |
|                           | 17-32 vorgenommen werden                                                                                                    |
|                           | Wenn redrückt erscheint auf dem Display des Automaten die Meldung die der Vorwahl (Default-Firstellung "                                                             |
|                           | KOFFENRER (*) zuzeorchet ist und stellt die neue Getränkern inne zur Verfüra no                                                                                      |
|                           | C - Deaktiviert. Der Druck der Taste hat keine Auswirkung.                                                                                                    |
| L                         | <u> </u>                                                                                                    |

| ANZEIGE               | Beschreibung                                                                                               |
|-----------------------|----------------------------------------------------------------------------------------------------|
| 1 22                  | Der Taste können unterschiedliche Eunktionen zu reordnet werden:                                           |
| 1.22.                 | A Catriant IO                                                                                              |
|                       | B Vonvahl der Reihe 2                                                                                      |
|                       |                                                                                                    |
|                       | A Catrineator IC                                                                                           |
| Vorwahl Reihe 2       |                                                                                                    |
|                       | Die Tate 106 el étailet, in sins a serve la Tate                                                           |
|                       |                                                                                                    |
|                       | B - Vorwani Keine 2: Bei Anwani diesen Funktion kann mit den 1 aste die Vorwani fur die Keine der Getranke |
|                       | 33-48 vorgenommen werden.                                                                                  |
|                       | Wenn gedrückt, erschent auf dem Display des Automaten die Meldung, die der Vorwahl (Default-Einstellung '' |
|                       | MALZKAHHEL ") zugeordhet ist und stellt die neue Getränkegruppe zur Verfügung.                             |
|                       | C - Deaktiviert. Der Druck der Taste hat keine Auswirkung.                                                 |
| 1.23.                 |                                                                                                    |
| Programmierbare Texte |                                                                                                    |
|                       |                                                                                                    |
|                       | Damit kann die Meldung eingestellt werden, die auf dem Display erscheint wenn der                          |
| Augebe                | Automat oin Produkt ausgibt                                                                                |
| Ausgabe               | Automat em Frodukt ausgibt.                                                                                |
| 1 22 2                | Devidence des Testans enversionte under de CLE D'ALE ALE                                                   |
| 1.23.2.               | Damit kann der Text programmiert werden, der auf dem Display erscheint, wenn der                           |
| Außer betrieb         | Automat wegen einer Störung abgeschaltet wird.                                                             |
|                       |                                                                                                    |
| 1.23.3.               | Damit kann die Meldung eingestellt werden, die auf dem Display erscheint, wenn die                         |
| Vorwahl Reihel        | Betriebsart Vorwahl der Taste 9 für Getränke von 17-32 aktiviert ist.                                      |
|                       |                                                                                                    |
| 1.23.4.               | Damit kann die Meldung eingestellt werden, die auf dem Display erscheint, wenn die                         |
| Vorwahl Reihe2        | Betriebsart Vorwahl der Taste 10 für Getränke von 33-48 aktiviert ist.                                     |
|                       |                                                                                                    |
| 1.23.5                | Für die Rückstellung der programmierbaren Meldungen auf ihren werkseitig eingestellten                     |
| Default Messages      | Defaultwert (hilfreich hei einem Sprachwechsel)                                                            |
| Denane Pressages      |                                                                                                    |
| 24                    | Für die Auswahl des Protokolls, das bei der Datenübertragung vom VMC (DDCMP oder                           |
| 1.2-T.<br>A           | DEV basutzt wird und der Detenketegerie, die während einer Audit Sitzung übertragen                        |
| Audit                 |                                                                                                    |
|                       | wird.                                                                                                    |
| 1.24.1.               |                                                                                                    |
| Protokoli             |                                                                                                    |
|                       |                                                                                                    |
| 1.24.2.               |                                                                                                    |
| EAI2 (Events)         |                                                                                                    |
|                       |                                                                                                    |
| 1.24.3.               |                                                                                                    |
| EA35 (Lesevor.)       |                                                                                                    |
|                       |                                                                                                    |
| 1.24.4.               |                                                                                                    |
| LA I - Preislisten    |                                                                                                    |
|                       |                                                                                                    |
| 12441                 |                                                                                                    |
| LAL Norm Preis        |                                                                                                    |
|                       |                                                                                                    |
| 1 24 4 2              |                                                                                                    |
|                       |                                                                                                    |
|                       |                                                                                                    |
|                       |                                                                                                    |
| 1.24.4.3.             |                                                                                                    |
| LAI Diff2 Prices      |                                                                                                    |
|                       |                                                                                                    |
| 1.24.4.4.             |                                                                                                    |
| LAI Kartenpreise      |                                                                                                    |
|                       |                                                                                                    |
|                       |                                                                                                    |

| ANZFIGE                     | Beschreibung                                                                                                    |
|-----------------------------|----------------------------------------------------------------------------------------------------|
| 1.24.4.5.                   |                                                                                                    |
| LAI Gratis                  |                                                                                                    |
| 1.24.4.6.                   |                                                                                                    |
| LAI Test                    |                                                                                                    |
| 1.24.5.                     |                                                                                                    |
| PA - Produkte               |                                                                                                    |
| 1.24.5.1.                   |                                                                                                    |
| PA2                         |                                                                                                    |
| 1.24.5.2.                   |                                                                                                    |
| PA7                         |                                                                                                    |
| 1.24.6.                     |                                                                                                    |
| VA13 Verkäufe               |                                                                                                    |
| 1.24.7.                     |                                                                                                    |
| BAI-CAI5-Cash               |                                                                                                    |
| 1.24.8.                     |                                                                                                    |
| DA17-CashLess               |                                                                                                    |
| 1.24.9.                     | Entfernung der Daten mit Wert = 0 aus dem Report EVA-DTS                                                                                               |
| Schnelllesung               |                                                                                                    |
| 1.24.10.                    | Verlängerung der Wartezeit Antwort von den Lesegeräten EVA-DTS                                                                                         |
| Timeout Verläng.            |                                                                                                    |
| 1.258                       | Ermöglicht die Einstellung einer Verzögerung zwischen dem Ende der Getränkezubereitung und der                                                         |
| Zeit für Leerung Rohre      | Anzeige der Meldung "Becher entnehmen" für den Benutzer.                                                                                               |
| I/8                         | Diese Verzogerung ist notwendig, damit die gesamte, in den Ausgaberohren enthaltene Hussigkeit<br>ablaufen kann.                                       |
| 1.26.<br>Freig. stat. Meld. | Freigabe der Anzeige der Anwahl-Zähler (Gesamt- und Teilzähler) für einige Sekunden<br>während der Startphase der Maschine.                            |
| 1.07                        |                                                                                                    |
| 1.27.                       | Ermogiloni, die Eingabe eines Passwortes oder die Anderung des aktuelien Passwortes.<br>Das Passwort besteht aus einer Zahl zwischen (00001 und 999999 |
| Passwort ändern             | Der Wert 0000 (Grundeinstellung) bedeutet, dass kein Passwort eingegeben wurde.                                                                        |
|                             | Zur Passwortengabe werden die Tasten UP und DOWN benutzt und die Eingabe mit der Taste ENTER<br>bestätigt.                                             |
| 1.27.1.                     | Ermöglicht die Einstellung eines Passwortes für den Zugriff auf das Programmmenü.                                                                      |
| Passwort                    |                                                                                                    |
| 1.27.2.                     | Ermöglicht die Einstellung eines Passwortes für den Zugriff auf das Wartungsmenü.                                                                      |
| Service Passwort            | Wichtig                                                                                                    |
|                             | Bei einem Verlust des Passwortes muss der technische Kundendienst Saeco Vending                                                                        |
| 1.28.                       | Damit wird bestimmt, ob die Einträge des Programmmenüs komplett oder nur in                                                                            |
| Komplette Menüs             | reduzierter Form angezeigt werden sollen.                                                                                                    |
| 1.29.                       | Für die Anwahl des jeweiligen Automatenmodells.                                                                                                    |
| Automatenmodell             | Das Automatenmodell wird auf der Etikette an der rechten Innenseite angegeben.                                                                         |
|                             |                                                                                                    |

| ANZEIGE               | Beschreibung                                                                                                |
|-----------------------|----------------------------------------------------------------------------------------------------|
| 1.30.                 | Ermöglicht die Auswahl der vom Automaten benutzten Sprache.                                                 |
|                       | Folgende Sprachen sind vorhanden:                                                                           |
| Sprache               | ltalienisch, English, Französisch, Deutsch, Spanisch, Portugiesisch, Niederländisch, Türkisch und Russisch. |
|                       | Darüber hinaus besteht die Möglichkeit, die Maschinentexte nach Belieben zu ändern, um andere Sprachen, die |
|                       | nicht per Default vorgesehen sind, einzufügen.                                                              |
|                       | (Diesbezüglich den Kundendienst kontaktieren).                                                              |
| 1.31.                 | Verwaltung der Defaultwerte für Maschinenkonfigurationen.                                                   |
| Default Menu          | Der Benutzer kann seine eigene Konfiguration einstellen und aufrufen.                                       |
|                       |                                                                                                    |
| 1.31.1.               | Ermöglicht die Rückstellung der programmierbaren Parameter auf die im Werk                                  |
| Factory default       | voreingestellten Werte.                                                                                     |
|                       | Durch diesen Vorgang werden die Produktzähler nicht auf Null gestellt.                                      |
| 1.31.2.               | Verwaltung der vom Benutzer eingestellten Konfiguration                                                     |
| Custom Default        |                                                                                                    |
|                       |                                                                                                    |
| 1.31.2.1.             | Wiederherstellung auf die Maschine der vom Benutzer gespeicherten Konfiguration                             |
| Read Custom Default   |                                                                                                    |
|                       |                                                                                                    |
| 1.31.2.2.             | Speicherung der Maschinen-Benutzer-Konfiguration                                                            |
| Write Custom Default  |                                                                                                    |
|                       |                                                                                                    |
| 1.32.                 | "Unter dieser Option wird eine Seite angezeigt, auf der die Konfiguration der Maschine                      |
|                       | zusammengefasst wird.                                                                                       |
|                       | Auf dem Display werden die folgenden Informationen angezeigt:                                               |
| Info System           | Erste Zeile: Software-Version (Format ""x.yy.zz"") / CRC des Programms (Format ""abcd"")                    |
|                       | Beispiel: ""'SVV v1.02.12/08/c""                                                                            |
|                       | Zweite Zeile: Version Boot Loader (Format ""xx"") und Name der Datei, die vom Boot                          |
|                       | Loader auf dem USB-Stick gesucht wird (Endung "".s19"" wird nicht angezeigt)                                |
|                       | Beispiel: ""Boot USSAE_DASP""                                                                               |
|                       | Price Zerie: spercher-version (Format XXX.yyy.") und CKC des Inhaits (Format ""ZZZ"")                       |
| 2                     | Deispiel. Frient 123.456.767<br>Dei den ZALILINICSSYSTEMENI stehen falges de Ostiesen zur Vasfürster.       |
|                       | bei den Zmindorikossi si ernen stenen loigende Optionen zur verlugung:                                      |
| ZAHLONGSSTSTEIT       |                                                                                                    |
| 2.1.                  |                                                                                                    |
| Protokoll             |                                                                                                    |
|                       |                                                                                                    |
| 2.2.                  | Ermöglicht die Freigabe der Parameter des parallelen Münzprüfers, des mechanischen                          |
| Paralleler Münzprüfer | Münzprüfers, des Entwerters und die Auswahl der den einzelnen Münzkanälen                                   |
|                       | zuzuteilenden Werte.                                                                                        |
| 2.2.1.                | Wird "Y" eingegeben, wird die Einstellung des parallelen Münzprüfers, des mechanischen                      |
| Freigabe              | Münzprüfers und des Entwerters freigegeben.                                                                 |
|                       | Wird "N" eingestellt, so wird ein eventuell an den Automaten angeschlossener paralleler                     |
| Nein                  | Münzprüfer immer gesperrt.                                                                                  |
| 2.2.22                | Damit lassen sich die Werte der Münzen einstellen, die vom parallelen bzw. mechanischen                     |
| Münzwert              | Jetonprüfer sowie vom Entwerter in den Automaten gelangen.                                                  |
| 0.00                  | Die "TABELLE ZUORDNUNGEN" führt die Zuordnung von Münzkanal/Zahlungssystem auf.                             |
| 0.00                  |                                                                                                    |
| 2.3.                  | Ermöglicht die Freigabe der Parameter des parallelen Geldscheinprüfers und die Auswahl                      |
| Geldscheinleser       | der den einzelnen Geldscheinkanälen zuzuteilenden Werte.                                                    |
|                       |                                                                                                    |
| Z.J.I.                | vviru i eingestellt, wird die Steuerung des parallèlen Lesegerats freigegeben.                              |
| Freigade              | vviru in eingestein, bielbt ein eventuen an den Automaten angeschlossener paralleles                        |
| Nein                  | Lesegerat IIIIIIer gespern.                                                                                 |
| Z.J.Z.                | Damit kann die aktive stule für das spensignal des Geldscheiniesers gewählt werden.                         |
| JI LAN-EDEINE         |                                                                                                    |
| 255                   | 1                                                                                                    |

| ANZEIGE              |       | Beschreibung                                                                                                    |
|----------------------|-------|----------------------------------------------------------------------------------------------------|
| 2.3.39               |       | Damit lassen sich die Werte der Geldscheine einstellen, die vom parallelen Lesegerät in den                                                         |
| Geldscheinwert       |       | Automaten gelangen.                                                                                                    |
|                      |       |                                                                                                    |
| 2.3.3.4.             |       |                                                                                                    |
| Geldschein           |       |                                                                                                    |
|                      |       |                                                                                                    |
| 2.4.                 |       | Ermöglicht den Zugriff auf Sonderfunktionen des Protokolls MDB.                                                                                     |
| Einstellungen MDB    |       |                                                                                                    |
|                      |       |                                                                                                    |
| 2.4.1.               |       | Damit kann die Aufladung der Saeco Card freigegeben oder gesperrt werden.                                                                           |
| Freigabe aufwert.    |       | Wählt man AUFLADEN = NO, zieht der Automat lediglich die entsprechenden Beträge                                                                     |
| 0                    | Nein  | von den Karten MDB ab.                                                                                                    |
| 2.4.2.               |       | Damit kann ein maximales Guthaben eingestellt werden, über das hinaus ein Aufladen der Card (wenn freigegeben) nicht                                |
| Mary Cuthahan Kanta  |       | möglich ist                                                                                                    |
| Max. Guulabeli Karte |       | Wählt man MAX GUTHABEN = 2000, wird das auf dem Automaten vorhandene Guthaben auf die Guthabenkarte                                                 |
|                      | 10.00 | übertragen, wenn die Summe aus diesem Guthaben und dem auf der Karte vorhandenen Guthaben 2000 nicht übersteigt.                                    |
| 2.4.3.               |       | Damit kann ein maximales Guthaben eingestellt werden, über das hinaus die Karte vom System nicht akzeptiert                                         |
|                      |       | wird.                                                                                                    |
| Max. Kartenwert      |       | Wählt man MAX. WERT KARTE = 25.00, verweigert der Automat die Karten, wenn deren Guthaben diesen                                                    |
|                      |       | Wert übersteigt.                                                                                                    |
|                      | 10.00 | Bemerkt der Automat eine solche Karte, erscheint auf dem Display nicht der Wert des vorhandenen Guthabens,                                          |
|                      |       | sondern die Angabe "" und es erfolgt kein Verkauf.                                                                                                  |
| 2.4.41               |       |                                                                                                    |
| Freigabe Münzen      |       |                                                                                                    |
|                      |       |                                                                                                    |
| 2.4.5.               |       | Damit kann die Alternative Payout für die Restgeldrückgabe MDB Stufe 3 freigegeben oder gespernt werden.                                            |
|                      |       | Wird YES eingestellt, so wird die Rückgabe der Münzen von der Restgeldrückgabe übernommen.                                                          |
| Alt. payout          |       | Das Restgeld ist auf einen Betrag begrenzt, der 255 Mal den Skalenfaktor beträgt. (typischerweise 12,75 Euro für den                                |
|                      |       | Eurobereich - mit Skalenfaktor 5).                                                                                                    |
|                      | Nein  | Wird NO engestellt, so wird die Rüdkgabe der Münzen unter Nutzung des Algorithmus des Automaten übernommen.                                         |
|                      |       | Das Resigeia ist auf einen Beitag von 60000 Einneiten begrenzt (typischerweise 600,00 Euro iur den Eurobereich).                                    |
| 2.4.6.               |       | Ermöglicht die Einstellung das maximal durch die Wechselgeld-Rückgabe auszugebenden                                                                 |
| Max. Restgeld        |       | Restbetrages.                                                                                                    |
|                      | 0.00  | Default = 10.00.                                                                                                    |
| 2.4.7.               |       | Die Bedingung "kein Restgeld verfügbar" kann im Fale der Restgeldrückgabe MDB in der "TABELLE RESTGELD" angewählt                                   |
|                      |       | werden:                                                                                                    |
| Kein Restgeld        |       | Anmerkung<br>Australia dari barati bir Datarida a fildara adar dari tariada a Datarida aitar aras dari albara ida Milarar                           |
|                      |       | Aud i wei in der Filmwes kenn resigetu verlugban vorhanden ist, wird das nesigetu weiten ausgegeben, solange sun i funzen<br>in der Bohren befinden |
|                      | 0     | n den Nonen bein den.<br>Der Mindestfillstand kann in einer entsprechenden Menifontion programmiert werden (ein einziger Wert für alle Rohre).      |
|                      |       |                                                                                                    |
| 2.4.8.               |       | Ermöglicht die Einstellung des Werts der Mindestanzahl Münzen in den Rohren.                                                                        |
| MindStand Rohre      | -     | Default = 4.                                                                                                    |
| 2.42                 | 0     |                                                                                                    |
| 2.4.9.               |       | Ermoglicht die manuelle Betullung der Kohre der Kestgeldrückgabe.                                                                                   |
| Befüllung Rohre      |       | Um den Status Befullung Rohr zu verlassen, muss lediglich die Taste ESC gedruckt werden.                                                            |
| 2.4.12               | •••   |                                                                                                    |
| 2.4.10.              |       | Ermogilent die manuelle Entleerung der Konre der Restgeldruckgabe durch Druck der                                                                   |
| Entieerung Konre     |       | vvanitasten der Getranke.                                                                                                    |
| 2411                 |       | Durch die Einstellung zu fill N. V. Lenn die einsterschene Gutteben zu die zuführtenschen umseine umsein Vieller f                                  |
| 2.4.11.              |       | en on de en beaunig aur i 14 - Kann des engegebene Gun aben aben aben zurdergegeben werden, wenn kein Verkauf<br>stattgefinden hat                  |
| Commit to word       |       | Jerugowi iou ni ku<br>Diese Filmktion kann heispielsweise für das Wechseln eines Celdscheins in Mi'inzen niitzlich sein                             |
|                      |       | Durch die Enstellung auf "Y" kann das eingegebene Guthahen nundann ak Restaeld zurückgegeben werden wenn                                            |
|                      | Nain  | ein Verkaufstattrefunden hat.                                                                                                    |
|                      | Neill | Default = YES.                                                                                                    |
| 2412-5               |       |                                                                                                    |
| Freigabe Geldscheine |       |                                                                                                    |
| I Stabe Geldschellie |       |                                                                                                    |

|                              | - 1  | Reschroihung                                                                                                    |
|------------------------------|------|----------------------------------------------------------------------------------------------------|
| ANZEIGE                      |      | Descriteiburg                                                                                                    |
| 2.4.13.                      |      | Durch die Einstellung auf 1 wird ein eingegebener Geldschein in der Position escrow                                                                                                    |
|                              |      | abgelegt (soweit der Geldscheinleser diese Funktion unterstutzt).                                                                                                    |
| Escrow Geldscheine           |      | Auf diese Weise wird bei abgebrochenem Verkaufsvorgang oder bei ausgebliebenem                                                                                                    |
|                              |      | Ladevorgang eines Kartensystems die Rückgabe des Geldscheins ermöglicht.                                                                                                    |
|                              |      | Wird "N" eingestellt, so wird jeder eingegebene Geldschein im Stacker des Geldscheinlesers                                                                                                    |
| N                            | lein | abgelegt und die Rückgabe damit unmöglich.                                                                                                    |
|                              |      | Default = No.                                                                                                    |
| 2414                         |      | Wird der Automat als Master betrieben, ermöglicht dieses Menü die Finstellung des Adressen eventuel                                                                                                    |
|                              |      | angeschlossener Slave-Automaten                                                                                                    |
| Adresse Slave MDB            |      | u igeel ioad ie outer i laan nien.<br>1 Wird der Automat als Slave betrieben kann die eigene Adresse eingestellt werden.                                                                                                    |
|                              |      | V VII d'al Autornal las siave belleba i, vai in die aga le Autoese di gestalit wa da t                                                                                                    |
| 0:                           | x40  | 1 uga lue Auresa i komma na gestali wa da i 0x70, 0x70 u lu 0x00.                                                                                                    |
|                              |      | Delaul – 0x40.                                                                                                    |
| 2.4.15.                      |      | Ermöglicht es, das Banknoten-Lesegerät auszuschalten, wenn das Rückgeld fehlt.                                                                                                    |
| Kein Rückgeld=Keine Banknot. | .    |                                                                                                    |
|                              |      |                                                                                                    |
| 2.5.                         |      | Ermöglicht die Einstellung das maximalen Guthabens, den der Automat akzeptieren kann, durch den Betreiber.                                                                                                    |
| Mary Cuthal                  |      | Wird dieser Grenzwert überschritten, werden die Zahlungssysteme gespert und können keine weiteren                                                                                                    |
| Max. Gutnaben                |      | Guthaben akzentieren.                                                                                                    |
|                              | 255  | Default = 2000                                                                                                    |
| 26                           |      | Damit kann der Benutzer ein eventueller Bestruthaben zum Kauf anderer Getränke autzen                                                                                                    |
| Z.O.                         |      | Darnit kann der benutzer ein eventuelles Restgutilaben zum Rauf anderer Getranke nutzen.                                                                                                    |
| Multiverkauf                 |      |                                                                                                    |
| N                            | Vein |                                                                                                    |
| 2.7.                         |      | lst "N" (nein) eingestellt, zieht der Automat das Restguthaben ein.                                                                                                    |
| 0 7 1                        |      | Bestimmt die maximale Zeit (in Sekunden), nach der der Automat das auf dem Display angezeigte Restguthaben                                                                                                    |
| Overpay-Zeit                 |      | einzieht.                                                                                                    |
|                              | 190  | Die Zeit kann in Schritten von jeweils 10 Sekunden eingestellt werden.                                                                                                    |
|                              | 100  | Bei Einstellung von '000' ist die Funktion gesperrt.                                                                                                    |
| 2.8.                         |      | Ermöglicht die Einstellung der Anzahl fester Nullen im Guthaben.                                                                                                    |
| Feste Nullen                 |      | · · · · · · · · · · · · · · · · · · ·                                                                                                    |
|                              | 0    |                                                                                                    |
| 29                           | -    | Damit kann die Stellung des Dezimalpunktes im Guthaben eingestellt werden                                                                                                    |
| Dozimalstellen               |      | Darnie kann die stending des Dezimalpunktes im Guthaben eingestent werden.                                                                                                    |
| Dezimaistellen               | 0    |                                                                                                    |
| 2.10                         | 0    | Durch Finanda Hana di ana Quettara alati instruinta di ancienza da charana a di aria Davat dan                                                                                                    |
| 2.10.                        |      | Durch Einschaften dieser Option aktiviert sich eine eingebaute Steuerung, die ein Reset der                                                                                                    |
| Credit Wdog                  |      | Kommunikation mit den Zahlungssystemen durchfuhrt, wenn diese blockiert ist.                                                                                                    |
|                              | 0    |                                                                                                    |
| 2.11.                        |      | Verwaltung der Vorwahloptionen                                                                                                    |
| Vorwahl                      |      |                                                                                                    |
|                              |      |                                                                                                    |
| 2.11.1.                      |      | Dauer Vorwahlzeit in Sekunden                                                                                                    |
| Zeit Vorwahl                 |      |                                                                                                    |
|                              |      |                                                                                                    |
| 2.11.2.                      |      | Freigabe der Löschung der aktuellen Vorwahl bei Druck einer beliebigen Taste, bei der es                                                                                                    |
| Vorwahl löschen              |      | sich nicht um die Zucker-Tasten handelt, und bei Druck der Restoeldrückoabe-Taste der                                                                                                    |
| , or main loschen            |      | Restaldriiskan die Zueker rusten nander, and ber Bruck der Nestgeldruckgabe Taste der                                                                                                    |
| 2.12                         |      | Resigned der Versiehung des Dafable Cash Sale Matification (für Keitenlass auföt MDD)                                                                                                    |
| 2.12.                        |      | Freigade der Verwaltung des Belenis Cash Sale Notification (für Karteniesegerat MDB)                                                                                                    |
| Eingabe Cash Sale cmd        |      |                                                                                                    |
|                              |      |                                                                                                    |
| 2.13.                        |      | Safe-Modus des Protokolls EXE/PHD.                                                                                                    |
| (EXE/PHD) safe mode          |      | Es akzeptiert nicht Verkaufsteuerungen außerhalb der Vorwahlzeit des Geräts.                                                                                                    |
| N                            | lein |                                                                                                    |
| 3.                           |      |                                                                                                    |
| PRODUKTE EINSTELLEN          | 1    |                                                                                                    |
|                              |      |                                                                                                    |
| 3.17                         |      | Hiermit kann angewählt werden für welches Instantninglukt der Ausgabernodus freigegeben werden soll der                                                                                                    |
| Produkt zuerst               |      | , die Δι israhe des Produktoulivers von der Δuisrahe des Wassers vorsieht /Der Δuitomat frührt dieson                                                                                                    |
| Trodukt Zuerst               |      | and regard day in trading day of a constrained and the standard and the standard of the standard of the standa |
|                              |      | Andranezymus mir dai in duri u i, wei in die anzugene nie FUMermerige Unter 34 liegt).                                                                                                    |

|                     |      | Deschart Street                                                                                                    |  |
|---------------------|------|----------------------------------------------------------------------------------------------------|--|
| ANZEIGE             |      | Beschreibung                                                                                                    |  |
| 3.2.                |      | Damit können die Getränketasten freigegeben oder gesperrt werden.                                                                                                    |  |
| Getränkefreigabe    |      |                                                                                                    |  |
| 0                   |      |                                                                                                    |  |
| 2.2                 |      | Dar Automations 16 Catricics a makes                                                                                                    |  |
| 5.5.                |      | Dei Automatika im 10 Getralike ausgebent.<br>Jahre Cettiine Jamme ma Delen en leffen van die dere te stertenderen die erente te seritet van die erenteren.                                        |  |
| Cotränkozuhoroit    |      | jedes Getrank kann aus Bonnenkatiee und/oder instantpulver Zubereitet werden                                                                                                    |  |
| Getrankezübereit.   |      | Der technische Benutzer kann die gewünschten Zutatenprodukte für das Rezept (max. 4) und die Reihenfolge der                                                                                      |  |
|                     |      | Benutzung anwählen.                                                                                                    |  |
|                     | •••  | leder Bestandteil ist durch eine Ziffer oder einen Buchstaben gekennzeichnet.                                                                                                    |  |
| 2.2                 |      | Partiment de Zutaten des Catriels und in unders Pathonfelen de auronation unerden                                                                                                    |  |
| 5.5.                |      | Desiri in rude Zutate fores Genarios un un riverdo el fente inoge se ausgegebent warden.                                                                                                    |  |
|                     |      | De tolgenden Nutzungsarten sind verlugbar:                                                                                                    |  |
|                     |      | 0 = keine Ausgabe von Produkten                                                                                                    |  |
|                     |      | I = Ausgabe Produkt I                                                                                                    |  |
|                     |      | 2 = Ausgabe Produkt 2                                                                                                    |  |
|                     |      |                                                                                                    |  |
|                     |      |                                                                                                    |  |
|                     |      | 4 = Ausgabe Produkt 4                                                                                                    |  |
|                     |      | 5 = Ausgabe Produkt 5                                                                                                    |  |
|                     |      | 6 = Ausgabe Produkt 6                                                                                                    |  |
|                     |      | $7 = A_1$ space Produkt 7                                                                                                    |  |
| Reinenfolge         |      |                                                                                                    |  |
|                     |      |                                                                                                    |  |
|                     |      | C = Ausgabe von Bohnenkattee aus dem Katteebehalter INr. 2                                                                                                    |  |
|                     |      | K = Ausgabe von Bohnenkaffee aus dem Kaffeebehälter Nr. 1                                                                                                    |  |
|                     |      | L = Ausgabe von Kaffee aus Kapseln                                                                                                    |  |
|                     |      | F = Auszibe von Kaffee Fresh brew mit vorgemablenem Kaffee                                                                                                    |  |
|                     |      |                                                                                                    |  |
|                     |      |                                                                                                    |  |
|                     |      | B – Ausgabe von Kaitee Fresh Brew aus Kaiteebonnen                                                                                                    |  |
|                     |      | W = Ausgabe von heißem Wasser                                                                                                    |  |
|                     |      | SI = Augabe Produkt Sirup I (optional)                                                                                                    |  |
|                     | 0000 | S2 = Ause abe Produkt Sirup 2 (optional)                                                                                                    |  |
|                     |      | Debony wind point day Zifferen combination "2001" adar "2001" adar "12001" adar "12001" atar day Pandulat 3 und day                                                                               |  |
|                     |      | Date with milder ziller kombination 5000 oder 5000 oder 0500 stels das Froduktis und der                                                                                                    |  |
|                     |      | Bohnenkattee ausgegeben.                                                                                                    |  |
|                     |      | je nach Reihenfolge sind die entsprechenden Parametereinstellungen erforderlich, die sich auf die Zutaten des                                                                                     |  |
|                     |      | Getränks beziehen.                                                                                                    |  |
|                     |      | Wichtig                                                                                                    |  |
|                     |      | Fürde Australie einzigen Berbert wird die Zahlenfolge der Getränke auf form einzestellt und die Einstellung                                                                                       |  |
|                     |      | r ur die Ausgabe dir ies dir ziger i bedrie is wird die zai ne noge des Oetra ins auf 0000 dir gestelit ui id die bir stellung<br>des Zurdreim moment (Zurdrein Einstellung - 1/Zurdrein moment)) |  |
|                     |      | ueszukersgesperit (zuker-einstellung- zukergesperit).                                                                                                    |  |
| 2.2                 |      | Bertimmt die Menge des auszugebenden Kaffees                                                                                                    |  |
|                     |      | Distantine die Freige des adszegebenden kances.                                                                                                    |  |
| vvasser Kaffee      |      | Die auszugebende Kaffeemenge lasst sich von 1 bis 999 in Zweierschritten verstellen.                                                                                                    |  |
|                     | 38   |                                                                                                    |  |
| 3.3.                |      | Für die Einstellung der Wassermenge, die für den jeweils programmierten Kaffeetyp                                                                                                    |  |
| Wasser freshbrew    |      | ausgegeben wird (C oder P oder F oder B). Die Menge kann zwischen 1 und 999 eingestellt                                                                                                    |  |
|                     |      | werden                                                                                                    |  |
| 2.2                 |      | Weiden.                                                                                                    |  |
| 5.5.                |      | rur die Einstellung der Wassermeinge, die für den Jeweins programmierten Kaneetyp                                                                                                    |  |
| Wasser vorgemahl.   |      | ausgegeben wird (C oder P oder F oder B). Die Menge kann zwischen T und 999 eingestellt                                                                                                    |  |
|                     |      | werden.                                                                                                    |  |
| 3.3.                |      | Portion Freshbrew-Instantpulver                                                                                                    |  |
| Zoit Pulvor Frosh   |      |                                                                                                    |  |
|                     |      |                                                                                                    |  |
|                     |      |                                                                                                    |  |
| 3.3.                |      | Portion Instantpulver vorgemahlen                                                                                                    |  |
| Zeit Pulver Vorgem. |      |                                                                                                    |  |
| Ŭ                   |      |                                                                                                    |  |
| 3 3                 |      | Bestimmt die Menge des auszugebenden heißen Wassers                                                                                                    |  |
|                     |      | Destimine die Flenge des auszugebenden neiben YYassers                                                                                                    |  |
| Nur vvasser         |      |                                                                                                    |  |
|                     | 101  |                                                                                                    |  |
| 3.3.                |      | Einstellung der Geschwindigkeit, mit der das Instantpulver ausgegeben wird.                                                                                                    |  |
| % Instant #:        |      | Die Werte können zwischen 10 und 100 eingestellt werden.                                                                                                    |  |
|                     | 3.50 | Niedrigen Werten entspricht eine geringe Menge an Instantpulver                                                                                                    |  |
| 2.2                 | 5.50 | Einstallung der Cossbuildigkeit, mit der des Messen sussensches wird                                                                                                    |  |
| 3.3.                |      | Einstellung der Geschwindigkeit, mit der das vVasser ausgegeben wird.                                                                                                    |  |
| % Pumpe #:          |      | Die Werte können zwischen 20 und 100 eingestellt werden.                                                                                                    |  |
|                     | 3:50 | Niedrigen Werten entspricht eine geringe Menge an Wasser.                                                                                                    |  |

|                        | Roschroibung                                                                                                    |
|------------------------|----------------------------------------------------------------------------------------------------|
|                        | Destinant de aura rabando Manzo an Instanta A na                                                                            |
| 3.3.                   | Desuminitude auszugebende menge an instanipulver:                                                                           |
|                        | Bespiet Die Anzahl 1995 gibt an, dass der Motor des Instant 3 für einen Zetraum von 5 Zehntelsekunden aktivert<br>          |
| Port. Instant. #:      | Wrd.                                                                                                    |
|                        | Die Menge des Instantprodukte kann zwischen "1" und "100" mit Schritten von 1 eingestellt werden.                           |
| 3:005                  | Es findet kene Ausgabe von Instantpulver statt, wenn der Parameter auf "0000" eingestellt ist (in diesem Fall wird          |
|                        | nur Wasser ausgegeben).                                                                                                    |
| 3.3.                   | Bestimmt die Wassermenge, die mit dem Instantpulver zu mischen ist.                                                         |
|                        | Beispiel: "3" bedeutet, dass das Wasser mit dem Instantpulver 3 gemischt wird.                                              |
|                        | ''022'' bedeutet, dass das Instantpulver mit 22 Einheiten Wasser gemischt wird.                                             |
|                        | Die Bezugseinheit ist vom Hersteller voreingestellt.                                                                        |
|                        | Die Heißwassermenge lässt sich von ''1'' bis '999'' mit Schritten von 1 verstellen.                                         |
|                        | Widhtig-I                                                                                                    |
| Wasser Inst. #:        | Wenn aufgrund der Programmierung der Parameter für das Instantpulver ("INSTANT - WASSER-%                                   |
|                        | INSTANT" - % PUMPE) die Aussabe des Pulvers länger dauert als die des Wassers unterbricht der Automat                       |
|                        | die Dosien ing des Pillvers (zur Vermeidung einer unz weichenden Reinig ing des Mischers)                                   |
|                        | Die eingestellten Parameter prüfen um eine komekte Ausrahe zu rewährleisten (die Ausrahe des Pulvers muss                   |
|                        | la urzy ups dom Endo dor Warrom urzaho boondat coja u mojeno auto Rajnira una dos Miccharr. zu anu öhidoittan)              |
|                        | Na z vor den mande den vivæse ausgabe beer nee son, un han eigene van igen ig des hind has zu gewal indstall).<br>Wichtig 2 |
| 2,022                  | v viu uz =2<br>Collie de Debenfelse meterne latertend dae versten : indicionada Dabanfelsa (NKTANT) / ///CCTD_0/            |
| 3:022                  | Julie de Nalia liuge i la lia e li buli lui dudkie voisa la 1, Wild loga de Rana liuge i NSTAINT-VVASSER - %                |
|                        | INSTANT - % POMPE turjedes instantpulver wiedemort.                                                                         |
|                        | Ermoglicht die Anwahl, ob das Getrank unter Nutzung des Einsatzes für die Kaltgetrankeausgabe ausgegeben                    |
|                        | werden soll                                                                                                    |
|                        |                                                                                                    |
|                        |                                                                                                    |
| 3.3.                   | Ermöglicht die Anwahl, ob das Getränk mit Becher oder ohne ausgegeben werden soll.                                          |
| Mit becher             |                                                                                                    |
| ja                     |                                                                                                    |
| 3.3.                   | Bestimmt die mit dem Getränk auszugebende Zuckermenge.                                                                      |
| Zucker                 | Die folgende "TABELLE ZUCKER" führt die jeweilige Auswirkung der einzelnen Einstellungen                                    |
| 2                      | auf.                                                                                                    |
| 3.3.                   | Damit können Ausgabetests mit dem gerade eingestellten Getränk durchgeführt werden.                                         |
|                        | Durch Druck von ENTER werden die Tasten für folgende Ausgaben eingeblendet:                                                 |
| Probegetränk           | Komplettes Getränk;                                                                                                    |
| -                      | Getränk ohne Becher; Zucker e Rührstäbchen;                                                                                 |
|                        | Getränk ohne Pulvers;                                                                                                    |
|                        | Getränk ohne Wasser.                                                                                                    |
| 3.4.                   |                                                                                                    |
| Vorbrühung             |                                                                                                    |
|                        |                                                                                                    |
| 341                    | Wassermenge für das Vorbrühen von Bohnenkaffee                                                                              |
| Vorbrühung [ml]        | wassermenge für das vorbrühen von Bonnenkanee                                                                               |
| , or or origing finil  |                                                                                                    |
| 347                    | Dauer der Vorbrühpbuse für Bohnenkaffee                                                                                     |
| Vorbrüh PourolSak /101 | Dauci dei voidiulipause lui doilitetikallee                                                                                 |
| vorbrun.rause[sek./10] |                                                                                                    |
| 4                      | Vanualtung das Desiss für die im Automatunglien Des duite                                                                   |
|                        | verwaltung der Freise iur die im Automat verkautten Produkte.                                                               |
| VERVVALIONG VERKAUF    |                                                                                                    |
|                        | Fallännan 00 unterschiedliche Designiuseus ein suitellt uursture                                                            |
| 4.18                   | Es konnen 77 unterschiedliche Preisniveaus eingestellt werden.                                                              |
| Preistabelle           | rur jedes Produkt des Automaten konnen bis zu 4 Preisniveaus eingestellt werden, die                                        |
|                        | jeweils für eine bestimmte Bedingung benutzt werden (Normaler Bereich, differenzierter                                      |
|                        | Bereich I oder Z und Verkauf mit Karte).                                                                                    |
| 4.2.                   | Damit kann jedem Getrank eine unter PKEIS I ABELLE eingestellte Preisstufe zugeordnet                                       |
| Getränkepreise         | werden.                                                                                                    |
|                        | Die ∠uordnung kann sich wie folgt gestalten:                                                                                |
| 4.2.1.                 | Bereich Normalpreise.                                                                                                    |
| Normal                 |                                                                                                    |
|                        | Dies ist der Bereich der Preise, der als Default-Einstellung vom Automaten benutzt wird (d.h. dieser                        |
|                        | Bereich wird verwendet, wenn keiner der anderen 3 möglichen Bereiche aktiv ist).                                            |

| ANZEIGE                     |         | Reschreibung                                                                                       |  |
|-----------------------------|---------|----------------------------------------------------------------------------------------------------|--|
| 4211                        |         | Finstellung Finheitspreis                                                                          |  |
| Finheitspreis               |         | Für die Anwahl (durch Druck der Tasten UP und DOWN und Bestätigung mit FNTFR) des                  |  |
| P00                         | 0.00    | Preisniveaus, das allen Produkten zugewiesen werden soll.                                          |  |
| 4.2.1.2.                    |         | Einstellung Einzelpreis                                                                            |  |
| Einzeloneise                |         | Für die Anwahl (durch Druck der Tasten UP und DOWN und Bestätigung mit ENTER) des                  |  |
| Einzeipreise                |         | Preisniveaus, das jedem Produkt zugewiesen werden soll.                                            |  |
| B01:P00                     | 0.00    | Erst das gewünschte Produkt und nachfolgend den Preis anwählen.                                    |  |
| 4.2.2.                      |         | Bereich differenzierte Preise I.                                                                   |  |
| I = Differenziert           |         | Zeitgesteuert aktivierbarer Bereich                                                                |  |
|                             |         |                                                                                                    |  |
| 4.2.2.1.                    |         | Einstellung Einheitspreis                                                                          |  |
| Einheitspreis               |         | Für die Anwahl (durch Druck der Tasten UP und DOWN und Bestätigung mit ENTER) des                  |  |
| P00                         | 0.00    | Preisniveaus, das allen Produkten zugewiesen werden soll.                                          |  |
| 4.2.2.2.                    |         | Einstellung Einzelpreis                                                                            |  |
| Einzelpreise                |         | Für die Anwahl (durch Druck der Lasten UP und DOWN und Bestätigung mit ENTER) des                  |  |
| B01:P00                     | 0.00    | Preisniveaus, das jedem Produkt zugewiesen werden soll.                                            |  |
| 4.2.2                       |         | Erst das gewunschte Produkt und nachloigend den Preis anwählen.<br>Bereich differenzierte Preice 2 |  |
| 7.2.J.<br>2 = Differenziert |         | Zeitgesteuert aktivierharen Bereich                                                                |  |
|                             |         |                                                                                                    |  |
| 4231                        |         | Finstellung Finheitspreis                                                                          |  |
| Einheitspreis               |         | Für die Anwahl (durch Druck der Tasten UP und DOWN und Bestätigung mit ENTER) des                  |  |
| P00                         | 0.00    | Preisniveaus, das allen Produkten zugewiesen werden soll.                                          |  |
| 4.2.3.2.                    |         | Einstellung Einzelpreis                                                                            |  |
| Finzeloreise                |         | Für die Anwahl (durch Druck der Tasten UP und DOWN und Bestätigung mit ENTER) des                  |  |
|                             |         | Preisniveaus, das jedem Produkt zugewiesen werden soll.                                            |  |
| B01:P00                     | 0.00    | Erst das gewünschte Produkt und nachfolgend den Preis anwählen.                                    |  |
| 4.2.4.                      |         | Bereich Kartenpreise.                                                                              |  |
| Karte                       |         |                                                                                                    |  |
|                             |         | Damit können differenzierte Preise angewandt werden, wenn die Karte für die Bezahlung              |  |
|                             |         | der ausgegebenen Produkte verwendet wird.                                                          |  |
| 4.2.4.1.                    |         | vvanit man KARTENPREISE = TES im Menupunkt VERKAUFSVERVVALTUNG, erscheint                          |  |
| Kartenpreise                | N Ia ia | ein neder Mendpurkt, bei dem das für das Frodukt (Getrank oder Snack) anzuwendende                 |  |
| 4242                        | INEIII  | Finstellung Finheitspreis                                                                          |  |
| Finheitspreis               |         | Für die Anwahl (durch Druck der Tasten UP und DOWN und Bestätigung mit ENTER) des                  |  |
| P00                         | 0.00    | Preisniveaus, das allen Produkten zugewiesen werden soll                                           |  |
| 4.2.4.3.                    | 0.00    | Einstellung Einzelpreis                                                                            |  |
| Finzoloroico                |         | Für die Anwahl (durch Druck der Tasten UP und DOWN und Bestätigung mit ENTER) des                  |  |
|                             |         | Preisniveaus, das jedem Produkt zugewiesen werden soll.                                            |  |
| B01:P00                     | 0.00    | Erst das gewünschte Produkt und nachfolgend den Preis anwählen.                                    |  |
| 4.3.                        |         | Einstellungen für die Preise Snack T.                                                              |  |
| Preise Snack                |         | Hier gelten die selben Hinweise wie für die Einstellung der Getränkepreis.                         |  |
|                             |         |                                                                                                    |  |
| 4.3.1.                      |         |                                                                                                    |  |
| Normal                      |         |                                                                                                    |  |
| 4211                        |         |                                                                                                    |  |
| Finheitepreis               |         |                                                                                                    |  |
| P00                         | 0.00    |                                                                                                    |  |
| 4.3.1.2.                    |         |                                                                                                    |  |
| Einzelpreise                |         |                                                                                                    |  |
| B01:P00                     | 0.00    |                                                                                                    |  |
| 4.3.2.                      |         |                                                                                                    |  |
| I = Differenziert           |         |                                                                                                    |  |
|                             |         |                                                                                                    |  |
| 4.3.2.1.                    |         |                                                                                                    |  |
| Einheitspreis               |         |                                                                                                    |  |
| P00                         | 0.00    |                                                                                                    |  |

| ANZEIGE              |       | Reschreibung                                                                             |
|----------------------|-------|------------------------------------------------------------------------------------------|
| 4322                 |       | Beschreibung                                                                             |
| T.J.Z.Z.             |       |                                                                                          |
| Einzeipreise         |       |                                                                                          |
| B01:P00              | 0.00  |                                                                                          |
| 4.3.3.               |       |                                                                                          |
| 2 = Differenziert    |       |                                                                                          |
|                      |       |                                                                                          |
| 4.3.3.1.             |       |                                                                                          |
| Einheitspreis        |       |                                                                                          |
| P00                  | 0.00  |                                                                                          |
| 4332                 |       |                                                                                          |
| Finzoloroico         |       |                                                                                          |
|                      | 0.00  |                                                                                          |
| BU1:FUU              | 0.00  |                                                                                          |
| 4.3.4.               |       |                                                                                          |
| Karte                |       |                                                                                          |
|                      |       |                                                                                          |
| 4.3.4.1.             |       |                                                                                          |
| Einheitspreis        |       |                                                                                          |
| P00                  | 0.00  |                                                                                          |
| 4.3.4.2.             |       |                                                                                          |
| Einzelpreise         |       |                                                                                          |
| B01:P00              | 0.00  |                                                                                          |
| 4.5.                 |       | Für die Anwahl ob die Getränkeausgabe gratis gegen Bezahlung oder gratis ie nach         |
| Gratis               |       | Zeitzone erfolgen soll                                                                   |
| Gradis               | Nlio  |                                                                                          |
| A /                  | INIE  | Ein die Einstellung des Paginns und des Endes den Zeitzene für die Ausgebe von           |
| 4.0.                 |       | Fur die Einsteliung des beginns und des Endes der Zeitzohle für die Ausgabe von          |
| Gratis Ein           |       | Gratis-Getranken.                                                                        |
| Immgvsd              | 00:00 |                                                                                          |
| 4.7.                 |       |                                                                                          |
| Gratis Aus           |       |                                                                                          |
| Immgvsd              | 00:00 |                                                                                          |
| 4.8.                 |       | Für die Einstellung des Beginns und des Endes der Zeitzone für die Ausgabe von Getränken |
| Diff.Preise I on     |       | mit differenzierten Preisen.                                                             |
| Immgvsd              | 00:00 |                                                                                          |
| 4.9.                 |       |                                                                                          |
| Diff.Preise   off    |       |                                                                                          |
| Immeysd              | 00:00 |                                                                                          |
| 4 10                 |       | Für die Einstellung des Beginns und des Endes der Zeitzone für die Ausgabe von Getränken |
| Diff Preise 2 on     |       | mit differenzierten Preisen                                                              |
| Immoved              | 00.00 |                                                                                          |
| 4 1 1                | 00.00 |                                                                                          |
| T.11.                |       |                                                                                          |
| Dill.Freise z Oli    |       |                                                                                          |
| Immgvsa              | 00:00 |                                                                                          |
| 5.                   |       | Einstellungen für Snack.                                                                 |
| Snack                |       |                                                                                          |
|                      |       |                                                                                          |
| 5.1.                 |       | Freigabe der Kontrolle des ersten Snack-Slave durch den Automaten.                       |
| Freigabe             |       |                                                                                          |
|                      |       |                                                                                          |
| 5.2.                 |       | NO = Temperaturkontrolle ausgeschaltet, Kühlgruppe stets OFF.                            |
| Freigabe Kühlschr.   |       | YES = Kontrolle der Temperatur eingeschaltet.                                            |
|                      |       | (Gilt nicht für das Modell MegaCold)                                                     |
| 5.3.                 |       | [° C] Damit wird die gewünschte Temperatur in der Maschine eingestellt [Bereich: 6 15].  |
| Temperatur           |       |                                                                                          |
|                      |       |                                                                                          |
| 5.4                  |       | Fin-/Ausschaltung der Anzeige der Temperatur auf dem Display während dem normalen        |
| Temperatur anzeigen  |       | Betrieh                                                                                  |
| . emperator anzeigen |       |                                                                                          |
|                      |       |                                                                                          |

| ANZEIGE              | Beschreibung                                                                                                    |
|----------------------|----------------------------------------------------------------------------------------------------|
| 5.5.                 | Beer work b                                                                                                    |
| Photozellen          |                                                                                                    |
| 551                  | Fin-/Ausschaltung des Photozellensvetems                                                                                                    |
| Freigabe Photozellen | Eliter/Adschaltung des Hiotozeliensystems.                                                                                                    |
| 8                    |                                                                                                    |
| 5.5.2.               | [x100 ms] Zeit für die Dauer der Einschaltung des Motors der Spirale, wenn kein Produktfall erfasst wird.                                                                                                    |
| Korrekturzeit        | [Bereich 0.5].                                                                                                    |
|                      | (Beim Modell MegaCold führt jeder Wert >0 zu einer zusätzlichen Viertelumdrehung des Antriebs)                                                                                                    |
| 5.5.3.               | Maximale Anzahl aufeinander folgender Fehler der Photozelle auf einer Anwahl, bevor die                                                                                                    |
| Anwahlsperre         | Anwahl gesperrt wird.                                                                                                    |
| <b>FF4</b>           | Wird hier U eingesteilt, erfolgt keine Ausschaltung.                                                                                                    |
| 5.5.4.               | i "faxim die Anzahi Fehier der Pholozelle, bevor das System für die Erlassung des Produktialis ausgeschallet wird.<br>Mind bier Oleingestellt einfelst keine Ausscheltung des Sustemes                         |
| Photozollon sporron  | V VII U HEI V EII gestelli, ei loigt kell e Aussu lallui ig des systel 1 s.<br>(HIN M/EIS V/vird die Zahl 999 auf dem Redienfeld eingenehen zeigt der Automat auf dem Disnlavfürreinige                        |
| Thotozellen sperren  | (r iii 444) s viria die zzaiii 222 au dan bedie ied angegeban, zage da Pado nazian dan bispiaynan ange<br>Sekrinden eine Meldring an die den Statris des Photozellensystems angiht - siehe Abschnitt - Anzeige |
|                      | scezieller Informationen)                                                                                                    |
|                      |                                                                                                    |
| 5.5.5.               | Ein-/Ausschaltung der Rückgabe des Kaufbetrages für das Produkt an den Kunden, sollte der                                                                                                    |
| Ruckgabe Guthab.     | Produktfall nicht erfasst worden sein.                                                                                                    |
|                      |                                                                                                    |
| 5.6.                 | Um zu vermeiden, dass ein Kunde ein Produkt anwählt, das nicht mehr vorhanden ist, kann                                                                                                    |
| Kapazitätskontrolle  | jede Spirale so eingestellt werden, dass sie lediglich eine festgelegte Produktanzahl ausgibt.                                                                                                    |
| F 7                  | Für den Detrich mit der Füllmangenkantrolle ist folgendes auforderlich:                                                                                                    |
| 5.7.                 | rur den benieb mit der Füllmengenkontrolle (Menii "Kapazitätskontrolle"):                                                                                                    |
|                      | 2- Programmien ing der Füllkanazität für iede Spirale (Menü "Ladekanazität"):                                                                                                    |
|                      | 3- Mitteilung iedes Nachfüllvorgangs an den Automaten                                                                                                    |
| 1 1 1                | Diese Mitteilung erfolgt durch Druck der Taste 5 (schwarz) des Tastenblocks mit 5 Tasten oder                                                                                                    |
| Ladekapazitat        | durch Anwahl des Produktes "997" innerhalb der ersten 20 Sekunden nach der Schließung der Tür                                                                                                    |
|                      | oder der Einschaltung des Automaten.                                                                                                    |
|                      | Nach Ablauf der ersten 20 Sekunden hat die Anwahl von "997" keinerlei Auswirkung mehr.                                                                                                    |
|                      | Wurde der Automat über den Nachfüllvorgang informiert, geht er davon aus, dass alle Spiralen bis                                                                                                    |
|                      | zur in der Programmierung (beim Schritt 2) angegebenen Füllkapazität gefüllt wurden.                                                                                                    |
|                      | lst die maximale Anzahl an Ausgaben erreicht, wird die Spirale gesperrt und damit ist das Produkt für                                                                                                    |
|                      | den Kunden nicht mehr erhältlich.                                                                                                    |
|                      | Es wird kein Fehler angezeigt.                                                                                                    |
| 5.8.                 | Verwaltung Gruppen                                                                                                    |
| Freigegebene Gruppen | Es besteht die Möglichkeit, innerhalb einer Gruppe mehrere Motoren zusammenzuschließen. Auf diese Weise                                                                                                    |
|                      | wird bei Anwahl des Gruppencodes ein Produkt über einen der Motoren der Gruppe ausgegeben.                                                                                                    |

| ANZEIGE | Beschreibung                                                                                                    |
|---------|----------------------------------------------------------------------------------------------------|
| 59      | Auf diese Weise wird bei Anwahl des Gruppencodes ein Produkt über einen der Motoren der Gruppe ausgegeben. Dies ist                    |
| 5.7.    | bequem für den Kunden, der ledigich einen einzigen Code eingeben muss, und ist auch für den Betreber hilfreich, da sichergestellt      |
|         | wird, dass zuerst die Produkte auf den vordersten Positionen der Spiralen der Gruppe ausgegeben werden. Dadurch können                 |
|         | Probleme mit Produkten, die zu lange in der Maschine verbleiben, weil sie nicht angewählt werden, vermieden werden                     |
|         | Sind die Gruppen bei jeder Anwahl des Gruppencodes freigegeben, startet der Automat eine Spirale der Gruppe (die Anwahl, welche        |
|         | Spirale der Gruppe gestartet wird, erfolgt nach dem Rotationsprinzip auf allen Spiralen der Gruppe, um eine gleichmäßige Ausgabe aller |
|         | Spiralen zu gewährleisten)                                                                                                    |
|         | Das Prinzip der Bildung einer Gruppe basiert auf der Zuweisung des Anwahlcodes (der Kennnummer des Produktes) an mehr als              |
|         | einen tatsächlich vorhandenen Motor:                                                                                                   |
|         | In der Defaulteinstellung ist jeder Motor seinem eigenen Code zugeordnet.                                                              |
|         | Dh. der Motor XY wird nach Anwahl des Codes XY gestartet.                                                                              |
|         | Der Technikerkann diese Einstellung andem, indem erjedem Motorrenen unterschiedlichen Code zuwest.                                     |
|         | Wird mehreren Motoren der selbe Code XY zugeordnet, wird eine Gruppe von Motoren gebildet, deren Anwahlcode XY lautet.                 |
|         | De Akunerur gener Gruppe wirkusch auf de Statistik, die rum eingen, usw. aus.                                                          |
|         | De l'Abelle StAtistik des de Auswiku getzbelittete ert ande Anvieldes Defert Codes in Betrink                                          |
|         | Sind die Gruppen ausgeschaltet, setzt sich jeder Motor orst nach Ara vahl des Default-Codes in Betrieb.                                |
|         | Binde Gruppe laugest alle, sezust jede Fisiki est lau i Ariwai res Deauleccues i bered.                                                |
|         | Eswird von einem Behälter 2 mit 5 Sniralen ausgegangen. Auf den ersten 3 Sniralen soll das deiche Produkt verdauft werden Hieffür      |
|         | wird ein einzigen Anwahlonde 121 verwendet                                                                                             |
| -       | Die fokenden Preise werden zugewiesen                                                                                                  |
| Gruppen | Produkt 121 -> Preis = 0.10                                                                                                    |
|         | Produkt 122 -> Preis = 0,20                                                                                                    |
|         | Produkte 123,124, 125 -> Preis = 0,30                                                                                                  |
|         | Nun das Menü für die Zuweisung der Codes (Menü "Codes Gruppen") öffnen.                                                                |
|         | Den Motor 121 anwählen.                                                                                                    |
|         | Die werkseitige Einstellung ist. Motor 121 ist dem Code 121 zugeordnet.                                                                |
|         | MI2I -> I2I                                                                                                    |
|         | Diese Einstellung wird bebehalten, 121 ist damit die Hauptanwahl für die Gruppe.                                                       |
|         | Nun wird der Motor 122 angewählt und so eingestellt, dass hm nicht der Code 122, sondern der Code 121 zugeordnet wird.                 |
|         | Anstatt                                                                                                    |
|         | M122-> 122                                                                                                    |
|         | wird folgendes eingestellt                                                                                                    |
|         |                                                                                                    |
|         | Dergebre vorgang wird ur den Holden i zusausgebrint.                                                                                   |
|         | Dia Matama 124 und 125 wardan nidat wändrat                                                                                            |
|         |                                                                                                    |
|         | M125_> 125                                                                                                    |
|         | Nun wird die Verwaltung der Gruppen freigegeben (Menij "Freig Gruppen")                                                                |
|         | Wird nun das Produkt 121 anzewählt sint der Automat ein Produkt aus der Spirale 121 aus (der Preisliest bei 0.10).                     |
|         | Eine zweite Anwahl des Produkts 211 führt zu einer Ausgabe eines Produkts aus der Spirale 122 (der Preis liegt bei 0,10).              |
|         | Erfolgen weitere 3 Anwahlen des Produkts 121, so erfolgen Ausgaben aus den Spiralen 123, dann 121 und schließlich 122 (stets zum       |
|         | Preis van 0,10).                                                                                                    |
|         | Bei Anwahl des Produktes 122 oder 123 wird "nicht erhältlich" angezeigt.                                                               |
|         | Wird das Produkt. 124 angewählt, glot der Automat ein Produkt aus der Spirale. 124 aus (der Preis liegt bei 0,30).                     |
|         | In der Statistik werden 5 Ausgaben für das Produkt 121,1 Ausgabe für das Produkt 124 und 0 Ausgaben für die anderen                    |
|         | Beispiel Motor mit Fehler:                                                                                                    |
|         | Solte auf einem der Motoren der Gruppe eine Fehlerbedingung auftreten, so wird dieser Motor ausgeschaltet. Der auf dem Motor           |
|         | aufgetretene Fehler wird im Fehler-LOG registriert und die Gruppe wird mit einem Motor weniger weiter betrieben.                       |
|         |                                                                                                    |
|         |                                                                                                    |
|         | 5 Anwarten des modukts 121 tunnen zu Ausgaben des moduktes aus den Spiralen 121 und 123, dann erneut aus den Spirale 121.              |
|         | Bayla Aussi kilu gʻuʻuplat.<br>Marta da Cu pana u parchatat filat da Anuali da Cada 122 a. Ausania da Badul tau 122 a. m. Baixi 020.   |
|         | v valian de Gruppen augesti alle, la marche Ariwan des Codes i 25 All'Auggabe des moduloles i 25 Almintes VON USU.                     |
|         |                                                                                                    |
|         |                                                                                                    |
|         |                                                                                                    |
|         |                                                                                                    |
|         |                                                                                                    |

Deutsch

#### TABELLE ZUORDNUNGEN

| Kanal | Zahlungssystem                                 |
|-------|------------------------------------------------|
|       | Paralleler Münzprüfer                          |
| 2     | Paralleler Münzprüfer                          |
| 3     | Paralleler Münzprüfer                          |
| 4     | Paralleler Münzprüfer                          |
| 5     | Paralleler Münzprüfer                          |
| 6     | Paralleler Münzprüfer/ mechanischer Münzprüfer |
| 7     | Entwerter/ mechanischer Münzprüfer             |

#### TABELLE ZUCKER

| Einstellungen | Zucker im Getränk ohne<br>Vorwahl | Zucker im Getränk mit<br>Vorwahl |
|---------------|-----------------------------------|----------------------------------|
| 0             | Ohne Zucker                       | Voreingestellte Menge            |
|               | l                                 | Voreingestellte Menge            |
| 2             | 2                                 | Voreingestellte Menge            |
| 3             | 3                                 | Voreingestellte Menge            |
| 4             | 4                                 | Voreingestellte Menge            |
| Nein          | Ohne Zucker                       | Ohne Zucker                      |

| Nr. | Beschreibung                   |  |
|-----|--------------------------------|--|
| 0   | L oder M oder HL oder HH       |  |
|     | L oder M                       |  |
| 2   | HL oder HH                     |  |
| 3   | L oder HH                      |  |
| 4   | L                              |  |
| 5   | Μ                              |  |
| 6   | HL                             |  |
| 7   | L und HH                       |  |
| 8   | HL und HH                      |  |
| 9   | L und M                        |  |
| 10  | L und M und HL und HH          |  |
| 11  | L und HL oder L und HH         |  |
| 12  | L oder HL und HH               |  |
| 13  | HH                             |  |
| 14  | L und M und HL                 |  |
| 15  | Nie (Restgeld stets verfügbar) |  |
|     |                                |  |

# TABELLE RESTGELD

Erläuterung:

L = Rohr mit den Münzen mit dem geringsten Wert

M = Rohr mit den Münzen mit dem unteren

HL = Rohr mit den Münzen mit dem oberen

HH = Rohr mit den Münzen mit dem höchsten Wert

#### BEISPIEL PREIS

| Beispiel            | GETRÄNKEPREISE | BECHERPREIS | Endpreis | Erhöhte Zähler                   |
|---------------------|----------------|-------------|----------|----------------------------------|
| Getränk mit Becher  | 0.50           | 0.05        | 0.55     | Zähler Getränk und Zähler Becher |
| Getränk ohne Becher | 0.50           | -           | 0.50     | Zähler Getränk                   |

#### 8.3 Wartungsmenü

Der Aufbau des Wartungsmenüs wird unter dem Punkt "Aufbau des Wartungsmenüs" aufgeführt.

Unter dem Punkt "Beschreibung der Meldungen des Wartungsmenüs" werden alle im Wartungsmenü vorhandenen Optionen aufgeführt.

# 8.3.1 Zugang zum Wartungsmenü

Die obere Tür öffnen, die Sicherheitsvorrichtung ausschließen (siehe Punkt "Sicherheitsvorrichtungen") und die Taste P2 drücken, um das Wartungsmenü anzuwählen.

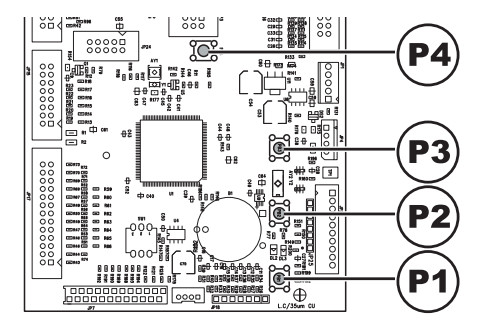

#### Um das Wartungsmenü zu verlassen und zum normalen Betrieb des Automaten zurückzukehren, wie folgt vorgehen:

- die Taste P2 erneut drücken;
- den Schlüssel vom Schutzschalter abziehen. Damit ist der Automat ausgeschaltet;
- Die Tür schließen und das Ende des Selbstkonfigurationsvorgangs abwarten.

## 8.3.2 Aufbau des Wartungsmenüs

| NR. OPTION | MENÜOPTION             |   |
|------------|------------------------|---|
| l. –       | Wartung                |   |
| 1.1.       | Error log              |   |
| 1.2.       | Spülen                 |   |
| 1.3.       | Entkalkungsfilter      |   |
| 1.3.1.     | Letzter Austausch      |   |
| 1.3.2.     | Restmenge              |   |
| 1.3.3.     | Reset Filter           |   |
| 1.4.       | Einstellungen          |   |
| 1.4.1.     | Dosierer               |   |
| 1.4.2.     | Brühgruppe             |   |
| 1.4.3.     | BU Verzögerung Home    |   |
| 1.4.4.     | BU Verzögerung Work    |   |
| 1.4.5.     | Kalibr. EV             |   |
| 1.5.       | Boiler abkühlen        |   |
| 1.6.       | Boilerleerung          |   |
| 1.7.       | Boiler füllen          |   |
| 2.         | STATISTIK              |   |
| 2.1.       | Gesamtverkauf          | * |
| 2.2.       | Overpay                | * |
| 2.3.       | Card-in                | * |
| 2.4.       | Card-out               | * |
| 2.5.       | Gesamtwert Münzen      | * |
| 2.6.       | Gesamtwert Geldscheine | * |
| 2.7.       | Zähler                 | * |
| 2.8.       | Gratis                 | * |
| 2.9.       | Probegetränk           | * |
| 2.10.      | Automatennummer        | * |
| 2.11.      | Verkäufe slave         | * |
| 2.12.      | Reset                  | * |
| 3.         | Snack                  |   |
| 3.1.       | Test. Photozellen      |   |
| 3.2.       | Ausricht. Motoren      |   |
| 3.3.       | Automat. Ausricht.     |   |
| 4.         | Funktionen USB KEY     |   |
| 4.1.       | Schreiben AUF USB KEY  |   |
| 4.2.       | Auslesen von USB KEY   |   |

(\*) = Anzeige nur dann, wenn die kompletten Menüs aktiviert sind.

# 8.3.3 Beschreibung der Meldungen des Wartungsmenüs

|                     | Developed to a second                                                                                                    |
|---------------------|----------------------------------------------------------------------------------------------------|
| ANZEIGE             | Beschreibung                                                                                                    |
| l.                  | In dieser Funktion können eventuell vorhandene Fehler angezeigt und gelöscht werden.                                                                                                    |
|                     | Darüber hinaus können Wartungsarbeiten am Automaten vorgenommen werden.                                                                                                    |
| Wartung             | Die Rückstellung (Reset) der Fehler kann über das Menü innerhalb der Option Wartung                                                                                                    |
| • • ai cung         | ausgeführt werden.                                                                                                    |
|                     | M/ichtig                                                                                                    |
|                     | Vicinity<br>Final to the standard state of the Kariba liberal Second Translation and the state of the state of t |
|                     | Fur die Zurucksetzung der Fenier ist auf das Kapitei Problemiosung - i roublesnooting und                                                                                                    |
|                     | den Abschnitt "Tastenblock 5 Funktionen" Bezug zu nehmen.                                                                                                    |
| 1.1.                | Der Automat speichert wichtige Ereignisse, die auf dem VMC aufgetreten sind (beispielsweise die aufgetretenen                                                                                                    |
|                     | Fehler; die Wamanzeigen, usw.), im internen Speicher:                                                                                                    |
|                     | Die Speicherung erfolgt zum Zeitpunkt der Erfassung des Fehlerzustandes und besteht in der Aufzeichnung                                                                                                    |
|                     | folgender Informationen                                                                                                    |
| Europe In a         | L Code des autretanen Fehlers (oder Hinweiser)                                                                                                    |
| Error log           | <ol> <li>Others days and the America superlimity used. (Activity Lines N. Language day California day California)</li> </ol>                                                                                                    |
|                     | 2-Ori, von de maus de Anizeige ausgelosi, worde (bespiesweise nummer des spirale infoldis, wein der renier                                                                                                    |
|                     | sich auf den Motor einer Spirale bezieht, oder Kattee, oder Nummer des Pulvers)                                                                                                    |
|                     | 3- Tag, Monat, Stunde und Minute bei Erfassung des Fehlers (diese Informationen sind nur dann vorhanden, wenn                                                                                                    |
|                     | auf dem Automaten ein Zeitmesser vorhanden ist).                                                                                                    |
|                     | Darstellung                                                                                                    |
|                     | Format der im LOG aufzeführten Fehler- und Wambeschreibung                                                                                                    |
|                     | Sebe "TABELLELOG"                                                                                                    |
|                     |                                                                                                    |
| 1.2.                | Ermöglicht die Spülung der Kreisläufe für die Instantpulverausgabe.                                                                                                    |
| Spülen              | Die Taste ENTER drücken. Damit beginnt der automatische Zyklus, der nacheinander alle                                                                                                    |
|                     | Kreisläufe für iedes Pulver aktiviert.                                                                                                    |
| 13                  | Für die Überprüfung der Benutzung des Entkalkungsfilters                                                                                                    |
| Freivellum sefileen | Tur die Oberpruiding der bendtzung des Entkärkungsniters.                                                                                                    |
| Entkalkungsfilter   |                                                                                                    |
|                     |                                                                                                    |
| 1.3.1.              | Datum des letzten Resets des Filters.                                                                                                    |
| Letzter Austausch   |                                                                                                    |
|                     |                                                                                                    |
| 1.3.2               | Wassermenge in Litern, die vor dem Austausch des Filters noch ausgegeben werden kann.                                                                                                    |
| Postmongo           | Sinkt dieser Wert unter L wird eine Warnung (W83) im Fehler LOG verzeichnet                                                                                                    |
| Resultenge          | Sink deser wert unter 1, wird eine warnung (wos) in rener-EOO verzeichnet.                                                                                                    |
|                     |                                                                                                    |
| 1.3.3.              | JA anwahlen, um die Montage eines neuen Filters anzuzeigen.                                                                                                    |
| Reset Filter        | Durch diesen Vorgang wird die Option "Restmenge" auf den Wert der Option "Filterautonomie"                                                                                                    |
|                     | gestellt, als Datum der Option ''Letzter Austausch'' wird das jeweils aktuelle Datum eingestellt.                                                                                                    |
| 1.4.                | Datum des letzten Resets des Filters.                                                                                                    |
| Finstellungen       |                                                                                                    |
|                     |                                                                                                    |
|                     | Energia de de la la la la compañía de la compañía de la compañía de la compañía de la compañía de la compañía de                                                                                                    |
| 1.4.1.              | Emoglicht die Oberpruiung der vom Doserer 2 ausgegebenen Puvermenge.                                                                                                    |
|                     | Fur die Uberpruiung ist tolgendermalsen vorzugehen:                                                                                                    |
| Dosierer            | I- die Brühgruppe abnehmen                                                                                                    |
|                     | 2- einen Behälter (bspw. einen Becher) für die Aufnahme des Kaffeepulvers bereitstellen                                                                                                    |
|                     | 3- im Menü "Ja" anwählen. Die Maschine mahlt eine Kaffeeportion und lässt diese ab                                                                                                    |
|                     | 4- überprüfen ob das Gewicht der erhaltenen Kaffeenortion den Frwartungen entspricht Andemfalls muss der                                                                                                    |
|                     | Dociarar einrectellt werden wie im Abschnitt "Finstellung der Kaffeenortion" beschriehen                                                                                                    |
| 1.4.2               | Even "Infahr die Deue eine der Deute ander Deute eine der Verlegen von deue meder.                                                                                                    |
| 1.4.2.              | Ermoglicht die Bewegung der Brungruppe.                                                                                                    |
| Brühgruppe          |                                                                                                    |
|                     |                                                                                                    |
| 1.4.3.              | "Einstellung von Takt der Brühgruppe".                                                                                                    |
| BU Verzögerung Home | Ruheposition                                                                                                    |
|                     |                                                                                                    |
|                     | Einstellung von Talet der Brühggunne"                                                                                                    |
| 1.T.T.T.            | "Einsteilung von Takt der brungruppe .                                                                                                    |
| BU Verzogerung Work | Betriedsposition                                                                                                    |
|                     |                                                                                                    |
| 1.4.5.              |                                                                                                    |
| Kalibr. EV          |                                                                                                    |
|                     |                                                                                                    |

| ANZEIGE                | Beschreibung                                                                                                    |
|------------------------|----------------------------------------------------------------------------------------------------|
| 1.5.                   | Ermöglicht die schnelle Abkühlung des Boilers.                                                                  |
|                        | Wird die Option '' BOILER ABKÜHLEN '' angewählt, gibt der Automat Wasser aus, bis die Temperatur, die vom       |
| Boiler abkühlen        | Sensorauf dem Boller erfasst wird, nicht unter einen Wert von 50°C abgesunken ist.                              |
|                        | Auf dem Display zeigt eine farbige Leiste die jeweils aktuelle Temperatur des Boilers an.                       |
|                        | Wenn die Leste ausgebiendet wird, so bedeutet dies, dass die abgelesene. I emperatur unter 50° liegt und der    |
| 17                     | Kunivorgang abgeschlossen ist. Nun muss der vir Causgeschaitet werden.                                          |
| I.6.<br>Poilorloomung  | Damit wird der automatische Zyklus für die Bollerleerung gestartet.                                             |
| Doller leer ung        |                                                                                                    |
| 1.7.                   | Damit wird ein automatischer Zyklus für die Füllung des Durchlauferhitzers für den Kaffee mit Wasser gestartet. |
| Boiler füllen          | Den Zyklus bis zur vollständigen Füllung des Durchlauferhitzers wiederholen (bis Wasser aus der Kaffeedüse      |
|                        | austritt).                                                                                                    |
| 2.                     |                                                                                                    |
| STATISTIK              |                                                                                                    |
| 2.].                   | Es wird der insgesamt mit dem Verkauf aller Auswahlmöglichkeiten und Getränke eingehobene Betrag                |
|                        | angezeigt                                                                                                    |
| Gesamtverkauf          | Durch Druck von "ENTER" können die Details dieses Betrages nach folgenden Kategorien angezeigt werden:          |
|                        |                                                                                                    |
|                        | Getränke (und wenn gewünscht, zusätzlich in verschiedene Presniveaus unterteilt),                               |
|                        | verkautte Becher<br>nav äbrte Preisnachlässe und "Erhähungen                                                    |
| 22                     | Der nach Ablauf der Zeit OVERPAY einbehaltene Betrag wird angezeigt                                             |
| Overpay                | Der Hach / bladi der Zeit Overki / H einbehaltene bei ag wird angezeigt.                                        |
|                        |                                                                                                    |
| 2.3.                   | Der von Karten eingenommene Guthabenbetrag wird angezeigt.                                                      |
| Card-in                |                                                                                                    |
|                        | Der auf Karton geladene Guthabenbetrag wird angezeigt                                                           |
| Card-out               | Der auf Karten geladene Odtrabenbetrag wird angezeigt.                                                          |
|                        |                                                                                                    |
| 2.5.                   | die Gesamtanzahl der eingeworfenen Münzen wird angezeigt                                                        |
| Gesamtwert Münzen      |                                                                                                    |
|                        | dia Casamtanzahl dar aingaschabanan Galdrshaina wird angazaigt                                                  |
| Gesamtwert Geldscheine | Durch Druck von "ENTER" kann die Anzahl der Geldscheine unterschiedlichen Werts                                 |
|                        | angezeigt werden.                                                                                               |
| 2.7.                   | Ermöglicht die Anzeige der Gesamtanzahl bzw. Teilanzahl von Getränken, unterteilt in                            |
| Zähler                 | Preisgruppen.                                                                                                   |
|                        | dia Casamtanzahl antis ausgagahanan Catvindia usind ananasint                                                   |
| 2.0.<br>Gratis         | die Gesamlanzahl graus ausgegebener Getranke wird angezeigt.                                                    |
| Gradis                 |                                                                                                    |
| 2.9.                   | die Gesamtanzahl zum Test ausgegebener Getränke wird angezeigt.                                                 |
| Probegetränk           |                                                                                                    |
|                        |                                                                                                    |
| 2.10.                  | Wird vom Betreiber zugeordnet.                                                                                  |
| Automatennummer        |                                                                                                    |
| 2.11.                  | Der Betrag der durch den Slave ausgeführten Verkäufe wird angezeigt.                                            |
| Verkäufe slave         | 5 5 5 5                                                                                                    |
|                        |                                                                                                    |
| 2.12.                  | Ermöglicht die Ausführung des Resets der statistischen Daten                                                    |
| Keset                  |                                                                                                    |
| 3.                     |                                                                                                    |
| Snack                  |                                                                                                    |
|                        |                                                                                                    |

| ANZEIGE               | Beschreibung                                                                                                   |
|-----------------------|----------------------------------------------------------------------------------------------------|
| 3.1.                  | Ermöglicht den manuellen Test der Betriebstüchtigkeit des Photozellensystems.                                  |
| Test. Photozellen     | Die Maschine weist mit einem Tonsignal auf die Erfassung eines Gegenstandes durch das                          |
|                       | Photozellensystem hin. (Dieser Vorgang ist beim Modell MegaCold nicht möglich)                                 |
| 3.2.                  | Für die Ausrichtung aller auf der Maschine vorhandenen Motoren.                                                |
| Ausricht. Motoren     | Ist die Ausrichtung erfolgreich abgeschlossen worden, werden alle noch vorhandenen Fehler                      |
|                       | gelöscht und der Motor wird für die Ausgabe aktiviert.                                                         |
| 3.3.                  | Für die Ausrichtung der Motoren, auf denen Fehlerbedingungen vorliegen.                                        |
| Automat, Ausricht,    | lst die Ausrichtung erfolgreich abgeschlossen worden, werden alle noch vorhandenen Fehler gelöscht             |
|                       | und der Motor wird für die Ausgabe aktiviert.                                                                  |
|                       | Mit diesem Verfahren werden auch alle noch vorhandenen Fehler der Photozelle beseitigt.                        |
| 4.                    | in diesem Menü sind alle Lese- und Schreibfunktionen des Speichers von und auf USB-Stick zugänglich.           |
|                       | Der Speicherinhalt wird mittels Dateien mit der Erweiterung "MEM" verwaltet.                                   |
|                       | die über den Maschinen-Konfigurator auf www.saecovending-online.com verfügbar gemacht werden.                  |
| Funktionen USB KEY    | Die Dateien werden nur im Hauptordner des USB-Stidks gelesen und geschrieben.                                  |
|                       | Es ist nicht möglich, sich in den Unter-Ordnern zu bewegen.                                                    |
|                       | Der Dateiname darf höchstens 8 Zeichen haben, Dateien mit längeren Namen werden komprimiert angezeigt.         |
|                       |                                                                                                    |
|                       |                                                                                                    |
|                       |                                                                                                    |
| 4.1.                  | Kopieren der Maschinenparameter auf USB-Stick.                                                                 |
|                       | Die Dateen werden gespeichert als "NAME_xxMEM", wobei XX eine Zahl zwischen 00 und 99 ist;                     |
| Schreiben AUF USB KEY | 1VAME' stellt den Namen des Maschinenmodells dar.                                                              |
|                       | Die Software schlagt die erste in der Reihentolge 00-99 vertugbare Datei vor.                                  |
|                       | Der Benutzer kann durch Dirucken der Tasten "+" und "- auch einen Dateinamen mit einer"                        |
|                       | Identifikationsnummer anwahlen, die anders als die vorgeschlagene ist;                                         |
| 10                    | durch Drucken der Taste "OK" wird die Auswahl abgeschlossen.                                                   |
| 4.2.                  | Ladung der in einer Datei "IMEM" auf dem USB-Stick enthaltenen Parameter auf die Maschine.                     |
|                       | Durch Drucken der Taste "+" ist es mogich, sich durch die vorhandenen "IMEMT-Dateen zu bewegen;                |
| Auslesen von USB KEY  | durch Drucken der Laste "OK" wird die Datei geladen.                                                           |
|                       | vvenn die ausgewanite Datei mit der Maschine kompatible Daten enthalt, wird der Speicher aktualisert, sind die |
|                       | Daten ningegen nicht mit der 1 Maschine kompatibel, wird keine Anderung angewandt.                             |

| TABELLE LOG |                                |  |  |
|-------------|--------------------------------|--|--|
| WAS ==>     | Anzeige Fehler/Hinweis Code xx |  |  |
| WO ==>      | wenn Myy = Motor Spirale yy    |  |  |
| 11/0        |                                |  |  |

Exx

| aabb   | WO ==>                                | wenn Myy = Motor Spirale yy                     |
|--------|---------------------------------------|-------------------------------------------------|
| aabb   | WO ==>                                | wenn Syy = Ausgabe Pulver yy                    |
| aabb   | WO ==>                                | wenn Lyy = Reinigung Pulver yy                  |
| aabb   | WO ==>                                | wenn C— = Kaffeeausgabe                         |
| aabb   | WO ==>                                | wenn aabb = Hexadezimal-Codes                   |
| dd MMM | WANN =>                               | Tag in Ziffern, Monat mit String (3 Buchstaben) |
| hh:mm  | WANN =>                               | Stunde:Minuten                                  |
| ii     | Index des Fehlers im LOG              |                                                 |
| NN     | Anzahl der im LOG vorhandenen Fehlers |                                                 |
|        |                                       |                                                 |

| -                    |                             |                                                                                                    |  |  |
|----------------------|-----------------------------|----------------------------------------------------------------------------------------------------|--|--|
| TABELLE MOTORDEFEKTE |                             |                                                                                                    |  |  |
|                      | AUSFALL                     | ABHILFE                                                                                                    |  |  |
| 51                   | Umschlagzeiten des          | Den Motor überprüfen und die Ursache des Ausfalls beseitigen, dann eine Rückstellung                        |  |  |
|                      | Motormikroschalters         | vornehmen und die Motoren kontrollieren. Sollte das Problem bestehen bleiben, ist                           |  |  |
|                      | nicht korrekt.              | der technische Kundendienst zu benachrichtigen.                                                             |  |  |
| 52                   | Übermäßige Stromentnahme in | Die Ursache des Ausfalls beseitigen, dann eine Rückstellung vornehmen und die Motoren kontrollieren. Sollte |  |  |
|                      | einem Motor:                | das Problem bestehen bleiben, ist der technische Kundendienst zu benachrichtigen.                           |  |  |
| 53                   | Motor in Betrieb, auch ohne | Den Motor ersetzen, eine Rückstellung vornehmen und die Motoren kontrollieren.                              |  |  |
|                      | Steuerung.                  |                                                                                                    |  |  |
| 54                   | Unterbrechung der           | Eine Rückstellung vornehmen und die Motoren kontrollieren.                                                  |  |  |
|                      | Stromversorgung während des |                                                                                                    |  |  |
|                      | Produktausgabezyklus.       |                                                                                                    |  |  |
| 55                   | Anwesenheit des Motors wird | Die Kabelanschlüsse überprüfen und die Ursache des Ausfalls beseitigen. Eine Rückstellung vornehmen und     |  |  |
|                      | nicht erfasst.              | die Motoren kontrollieren.                                                                                  |  |  |
| 56                   | Die Position des Motors     | Den Motor überprüfen und die Ursache des Ausfalls beseitigen, dann eine Rückstellung                        |  |  |
|                      | wird nicht korrekt          | vornehmen und die Motoren kontrollieren. Sollte das Problem bestehen bleiben, ist                           |  |  |
| 57                   | erfasst.                    | der technische Kundendienst zu benachrichtigen.                                                             |  |  |

#### Deutsch

#### Photozellen

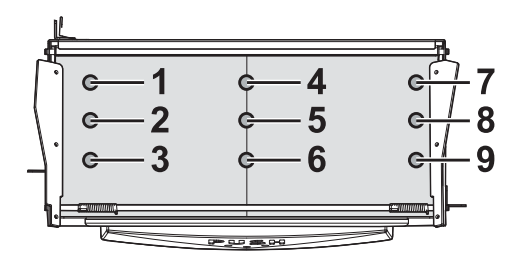

#### Beispiel für die Überprüfung eines Parameters.

# Zur Überprüfung der Anzahl der Ausgaben von Getränk B, wie folgt vorgehen:

- das Wartungsmenü den Anleitungen unter Punkt "Zugang zum Wartungsmenü" gemäß anwählen. Es erscheint der Eintrag "WARTUNG";
- die Einträge des Menüs mit der Taste UP durchlaufen, bis der Eintrag "ZÄHLER" erscheint;
- die Tasten ENTER UP ENTER UP in dieser Reihenfolge drücken. Danach erscheint der Eintrag "GETRÄNK B / TT: 000800 PP: 000500".

# 8.4 Maschine bereit / Gratis-Taste

Die Tür öffnen, die Sicherheitsvorrichtung ausschließen (siehe Punkt "Sicherheitsvorrichtungen") und die Taste P3 drücken.

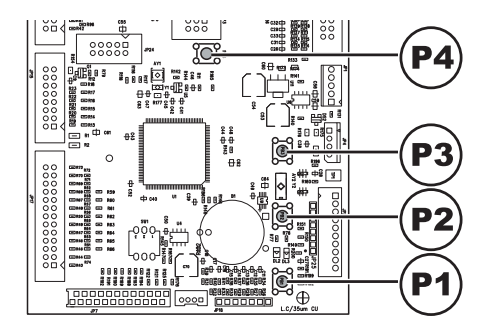

Wird die Taste während des Aufheizensvorgangs am Anfang gedrückt, wird "MASCHINE BEREIT" hinausgezogen, ohne dass die Durchlauferhitzer die programmierten Temperaturen erreichen.

Falls die Taste nach dem "MASCHINE BEREIT" Status gedrückt wird, wird das Produkt kostenlos ausgegeben(diese letzte Funktion kann durch das Menü "GRATIS-TASTE" in Gang gesetzt werden).

# 9 BETRIEB UND VERWENDUNG

- 🖙 Dieses Gerät darf von Kindern über 8 lahren oder von Personen mit eingeschränkten körperlichen oder geistigen Fähigkeiten oder ohne Erfahrung und Kenntnisse bedient werden, wenn diese im sicheren Umgang mit dem Gerät geschult oder dabei überwacht werden, und die mit dem Gebrauch des Geräts zusammenhängenden Gefahren verstehen.
- Kinder dürfen nicht mit dem Gerät spielen. Die Reinigung und Wartung des Geräts darf nicht von Kindern ausgeführt werden, wenn diese nicht überwacht werden.

## 9.1 Anwahl der Getränke

#### ABSCHNITT HOT DRINKS

Der betreffende Automat kann mindestens 10 Getränke und höchstens 16 Getränke ausgeben.

Dies sind die Voraussetzungen für die Auswahl eines Getränks:

 nach dem Einschalten hat der Automat die eingestellte Temperatur erreicht. Ist dies noch nicht der Fall, wird beim Druck einer Getränketaste die Meldung "BITTE WARTEN" auf dem Display angezeigt;

- das verfügbare Guthaben reicht aus oder der Automat ist für den kostenlosen Betrieb eingestellt worden.
   Andernfalls erscheint auf dem Display die Meldung "XXX EINWERFEN";
- Es liegen keine Fehlerbedingungen vor, die die Getränkeausgabe verhindern. Andernfalls erscheint auf dem Display die Fehlermeldung "AUSSER BETRIEB XXX GETRÄNKE" abwechselnd mit der Meldung "NICHT VERFÜGBAR";
- Das gewählte Getränk ist freigegeben. Andernfalls erscheint auf dem Display die Meldung "NICHT VERFÜGBAR";
- für das gewählte Getränk liegt keinerlei Sperrzustand vor. Andernfalls erscheint vor dem Drücken der Taste auf dem Display die Meldung "GETRÄNKE XXX" abwechselnd mit der Meldung "NICHT VERFÜGBAR". Nach dem Drücken der Taste erscheint auf dem Display die Meldung "NICHT VERFÜGBAR";
- die T
  ür des Getr
  änkeausgaberaumes ist geschlossen. Andemfalls erscheint auf dem Display die Meldung "T
  ÜR SCHLIESSEN".
- 🔊 Solange wie die Befüllungsphase für Becher, Zucker und Rührstäbchen nicht beendet ist, darf der Zubereitungszyklus des nicht durch Getränks das Öffnen der Tür des Getränkeausgaberaumes unterbrochen werden. Wird die Tür versehentlich geöffnet, muss sie umgehend wieder geschlossen werden. Die Zubereitung des Getränks dann wird automatisch wiederaufgenommen.

#### Während der Ausgabe eines Getränkes:

- sind die Zahlungssysteme gesperrt;
- können keine Snacks ausgegeben werden;
- erscheint in der ersten Zeile des Display die programmierbare Ausgabemeldung (Defaulteinstellung: "BITTE WARTEN").

#### Anwahl des Getränks

Wenn der Automat nicht für die kostenlose Ausgabe von Getränken programmiert ist, das nötige Guthaben einwerfen. Die dem gewünschten Getränk entsprechende Taste drücken. Nach abgeschlossener Ausgabe erscheint auf dem Display die Meldung "BECHER ENTNEHMEN". Das Getränk aus dem Getränkeausgaberaum entnehmen.

Nach dem Schließen der Tür erscheint auf dem Display die Meldung "DANKE" und wenige Sekunden später "SAECO DIAMANTE" (Automat wartet auf neue Auswahl).

- Um Verbrennungen zu vermeiden, die Meldung am Ende der Ausgabe abwarten (auf dem Display erscheint "BECHER ENTNEHMEN"), bevor Sie mit der Hand in den Getränkeausgaberaum greifen.
- Die Tür des Getränkeausgaberaums nicht während der Ausgabe öffnen.
- 🛆 Sollten 🛛 während der Ausgabephase abnormale Zustände eintreten (Störungen oder Fehlen Produkten), werden von Display die auf Informationen 7U den Ursachen angezeigt, die die Sperre ausgelöst haben.

Die Meldungen und die speziellen Anzeigen werden im Kapitel "Problemlösung -Troubleshooting" aufgeführt.

# 9.2 Anwahl der Snackprodukte

#### ABSCHNITT SNACKS

Der Automat kann bis zu 5 Fächer zu jeweils 6 Spiralen steuern. Jede Spirale ist durch einen Code aus Fach + Spirale gekennzeichnet (siehe Punkt "Anschluss der Fächer und der Spiralmotoren").

Die (dem Fach entsprechende) Nummerntaste drücken in der ersten Zeile des Displays erscheint die Meldung "AUSWAHL XX". Der Benutzer hat 8 Sekunden Zeit, um die zweite Ziffer einzugeben, ist diese Zeit überschritten, wird auch die erste Ziffer annulliert.

Die Voraussetzungen für die korrekte Ausgabe eines Snacks sind folgende:

- das verfügbare Guthaben reicht aus oder der Automat ist für den kostenlosen Betrieb eingestellt worden. Andernfalls erscheint auf dem Display die Meldung "XXX EINWERFEN";
- es liegen keine Fehler vor, die die Snackausgabe verhindern. Andernfalls erscheint auf dem Display die Fehlermeldung "AUSSER BETRIEB XXX SNACK" abwechselnd mit der Meldung "NICHT VERFÜGBAR";
- die gewählte Spirale ist vorhanden. Andemfalls erscheint auf dem Display die Meldung "NICHT VERFÜGBAR";
- bei der gewählten Spirale liegt kein Fehler vor. Andemfalls erscheint auf dem Display die Meldung "NICHT VERFÜGBAR".

#### Während der Ausgabe des Produktes:

- sind die Zahlungssysteme gesperrt;
- können keine Heißgetränke ausgegeben werden;
- erscheint in der ersten Zeile des Display die programmierbare Ausgabemeldung (Defaulteinstellung: "BITTE WARTEN").

#### Auswahl des Snackproduktes

Im unteren Teil jedes Fachs befindet sich ein Etikett, das den Code des zur Auswahl stehenden Produkts mit dem entsprechenden Preis angibt.

Den entsprechenden Betrag einwerfen.

Das Produkt auswählen und dazu mit Hilfe der von I bis 6 nummerierten Tasten den gewünschten Code eingeben (23, 42, usw.).
Nach erfolgter Ausgabe erscheint auf dem Display die Meldung "DANKE". Das Produkt aus dem Fach entnehmen. Nach wenigen Sekunden erscheint die Meldung "SAECO DIAMANTE" (Automat wartet auf neue Auswahl).

Sollten während der Ausgabephase abnormale Zustände eintreten (Störungen oder Fehlen von Produkten), werden auf Display die Informationen zu den Ursachen angezeigt, die die Sperre ausgelöst haben.

Die Meldungen und die speziellen Anzeigen werden im Kapitel "Problemlösung -Troubleshooting" aufgeführt.

## 10 REINIGUNG UND WARTUNG

- Vor jeder Reinigungsund/oder Wartungsarbeit den Hauptschalter in die Position ''0'' schalten, um die Stromversorgung auszuschalten.
- Es ist untersagt, Reinigungs- und Wartungsarbeiten an inneren Bestandteilen des Automaten durchzuführen, solange der Schlüssel zur Ausschaltung des Sicherheitsmikroschalters steckt.
- Der Hersteller haftet nicht für eventuelle Schäden oder Funktionsstörungen, die auf eine nicht ordnungsgemäße oder mangelhafte Wartung zurückzuführen sind.
- Beim Befüllen keine der freiliegenden elektrischen Teile berühren und diese nicht mit feuchten Tüchern reinigen.

Um Oxidationserscheinungen im Inneren des Automaten vorzubeugen, ist die Verwendung von Tabletten auf Chlorbasis zu vermeiden.

## 10.1 Allgemeine Hinweise für einen einwandfreien Betrieb

- Nicht abnehmbare Bestandteile und der Automat dürfen nur mit angefeuchteten Tüchern und nicht kratzenden Schwämmen gereinigt werden.
- Keinen direkten Wasserstrahl auf den Automaten und/oder auf einzelne Bestandteile richten.

Bei jeder Befüllung sicherstellen, dass die Getränke ordnungsgemäß ausgegeben werden und ggf. die Mahlung regulieren. Bei jeder Befüllung sicherstellen, dass die Produkte auf den Fächern für die Snackausgabe einwandfrei gleiten. Zwischen den Fächern ausreichend Platz lassen. Wenn möglich vermeiden, Tüten so anzuordnen, daß ihre Ränder sich gegenseitig am Gleiten hindern. Die Dosen in das unterste Fach füllen. Vorzugsweise Dosen zu 25 cl verwenden. Die größten Tüten in der Mitte anordnen.

Für einen einwandfreien Betrieb des Automaten empfehlen wir die Einhaltung der Bestimmungen und Zeitangaben des "WARTUNGSPLANS".

## 10.2 Reinigung und planmäßige Wartung

- Alle Bestandteile dürfen nur mit lauwarmem Wasser und ohne Verwendung von Reinigungsoder Lösungsmitteln, die ihre Form oder Funktionstüchtigkeit verändern könnten, gereinigt werden.
- Die abnehmbaren Bestandteile dürfen nicht im Geschirrspüler gewaschen werden.
- Während der Reinigungsund Wartungsarbeiten niemals folgende elektrische Bestandteile beanspruchen: CPU-Platine; Starter-Tür; Vermaschung Tür.
- Die elektrischen Teile nicht mit feuchten Tüchern bzw. fettlösenden Reinigungsmitteln säubern. Pulverreste mit einem trockenen Druckluftstrahl oder mit einem antistatischen Tuch entfernen.

Im Innern des Automaten befindet sich eine zweipolige Anschlussbuchse mit 230 Volt, die ausschließlich für den Techniker vorgesehen ist, der dort die Vorrichtungen für seine Arbeit bzw. für die Reinigung anschließen kann.

#### Wartungsplan 10.2.1

| zu<br>Reinigender<br>Teil         | Wartung                                                                                                    | A | В | С | D |
|-----------------------------------|----------------------------------------------------------------------------------------------------|---|---|---|---|
| Vitrine                           | Ein mit Reinigungsmitteln befeuchtetes Tuch verwenden. Diese Reinigungsmittel sollen für die Berührung mit<br>Nahrungsmitteln geeignet sein. | x | - | - | - |
| Produktaugeberaum                 | Ein mit Reinigungsmitteln befeuchtetes Tuch verwenden. Diese Reinigungsmittel sollen für die Berührung mit<br>Nahrungsmitteln geeignet sein. | x | - | - | - |
| Display                           | Ein mit Reinigungsmitteln befeuchtetes Tuch verwenden. Diese Reinigungsmittel sollen für die Berührung mit<br>Nahrungsmitteln geeignet sein. | × | - | - | - |
| Schildes<br>"Bedienungsanleitung" | Ein mit Reinigungsmitteln befeuchtetes Tuch verwenden. Diese Reinigungsmittel sollen für die Berührung mit<br>Nahrungsmitteln geeignet sein. | x | - | - | - |
| Getränkeausgebefach               | Ein mit Reinigungsmitteln befeuchtetes Tuch verwenden. Diese Reinigungsmittel sollen für die Berührung mit<br>Nahrungsmitteln geeignet sein. | x | - | - | - |
| Tastatur                          | Ein mit Reinigungsmitteln befeuchtetes Tuch verwenden. Diese Reinigungsmittel sollen für die Berührung mit<br>Nahrungsmitteln geeignet sein. | х | - | - | - |
| Abtropfschale                     | Siehe Punkt "Reinigung der Abtropfschale".                                                                                                   | - | х | - | - |
| Kaffeesatztüte                    | Siehe Punkt "Austausch der Kaffeesatztüte".                                                                                                  | - | х | - | - |
| Abwasserkanister                  | Siehe Punkt "Entleerung des Abwasserkanisters".                                                                                              | - | х | - | - |
| Rührstäbchenrutsche               | Siehe Punkt "Reinigung Rührstäbchenrutsche".                                                                                                 | - | х | - | - |
| BringupelirBrinerkafee            | Siehe Punkt "Reinigung Brühgruppe Bohnenkaffee".                                                                                             | - | х | - | - |
| Mischer                           | Siehe Punkt "Reinigung Auslauf und Mischer für Instantprodukte".                                                                             | - | х | - | - |
| Getärleusgiberaum                 | Siehe Punkt "Reinigung Getränkeausgaberaum".                                                                                                 | - | х | - | - |
| Kaffeebohnenbehälter              | Siehe Abschnitt "Reinigung Behälter".                                                                                                    | - | - | х | - |
| Behälter für<br>Instantpulver     | Siehe Abschnitt "Reinigung Behälter".                                                                                                    | - | - | х | - |
| Zuckerbehätter                    | Siehe Abschnitt "Reinigung Behälter".                                                                                                    | - | - | х | - |
| Getränkesusgeberaum               | Siehe Punkt "Reinigung Getränkeausgaberaum".                                                                                                 | - | - | - | х |
| Ausgabearm                        | Siehe Punkt "Reinigung Ausgabearm".                                                                                                    | - | - | - | х |
| Arm Becherspender                 | Siehe Punkt "Reinigung Becherarm".                                                                                                    | - | - | - | х |
| Kühlmodul                         | Siehe Punkt "Reinigung Kühlgruppe".                                                                                                    | - | - | - | х |
| Mahlwerk                          | Siehe Punkt "Reinigung Mahlwerk".                                                                                                    | - | - | - | х |

A Jeden TagB Jede Woche

C Bei jeder Befüllung

D Jeden Monat

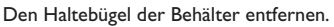

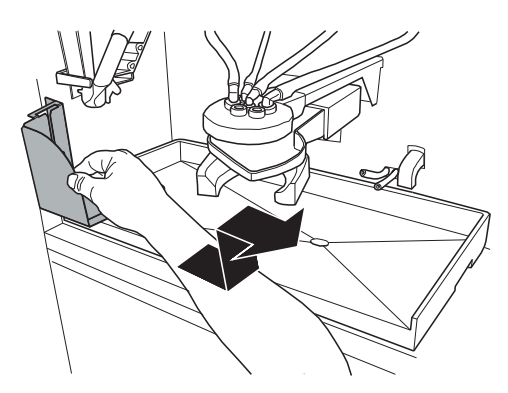

Die Schale herausziehen und sorgfältig reinigen.

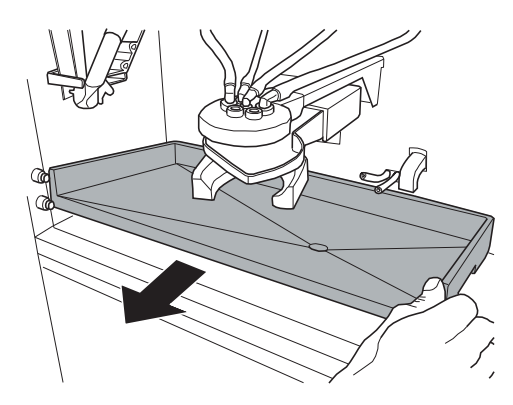

Mit einem Sauger den Schmutz im Innern des Instantpulverraumes entfernen und dazu den Stecker an die Anschlussbuchse anschließen. Insbesondere die in Abbildung gezeigte Schale reinigen und abtrocknen.

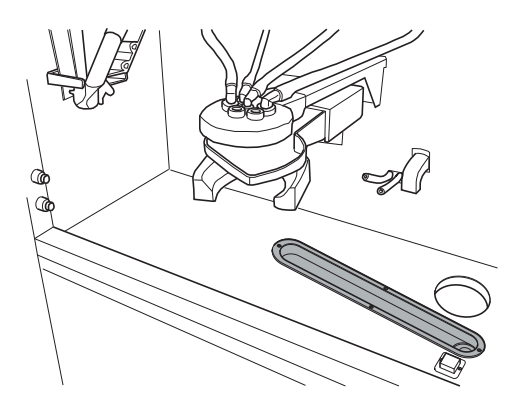

Die Montage in umgekehrter Reihenfolge vornehmen.

Deutsch

Wenn die Schale wieder in ihre Aufnahme eingesetzt wird, sollte sichergestellt werden, dass keine Ablagerungen auf der Auflagefläche vorhanden sind.

### 10.2.3 Austausch der Kaffeesatztüte

#### (Nur Version Espresso)

Die Feder anziehen, die volle Tüte entnehmen und eine neue einsetzen.

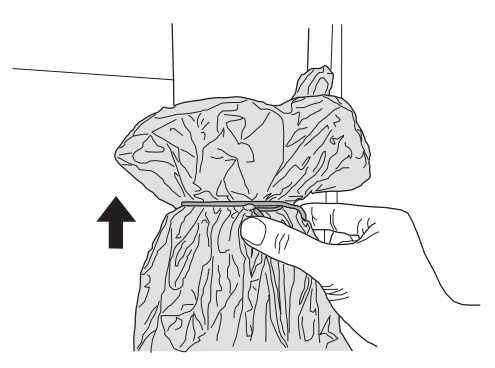

### 10.2.4 Leerung des Abwassertanks

Den Tank aus dem Automaten nehmen.

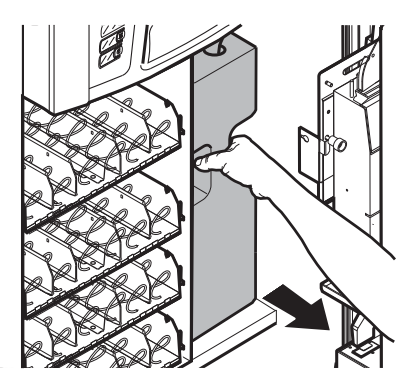

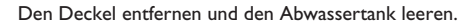

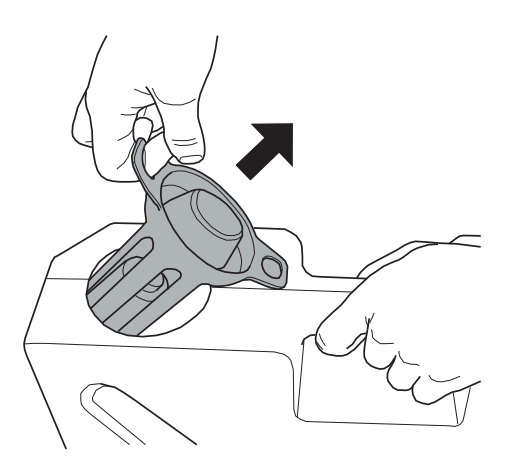

Den Tank waschen, den Deckel wieder aufsetzen und den Auslaufschlauch wieder einsetzen, den Tank wieder im Innern des Automaten anordnen.

### 10.2.5 Reinigung der Rührstäbchenrutsche

Die Verriegelungsfeder drücken und den Rührstäbchenspender nach außen drehen.

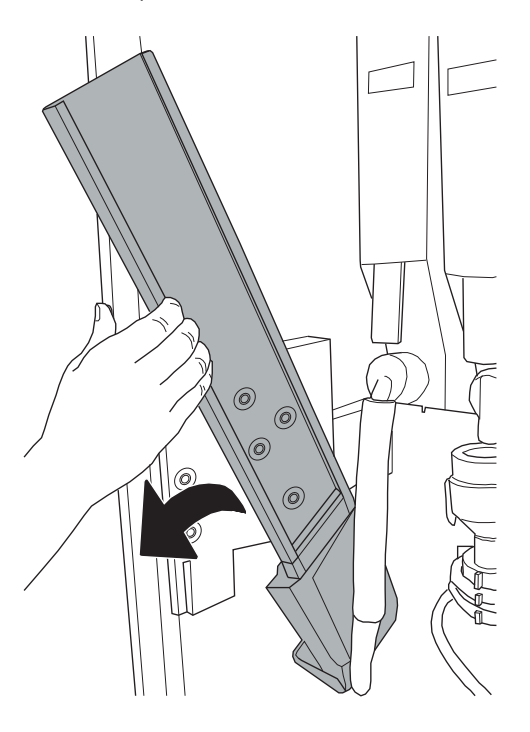

Die Rührstäbchenrutsche sorgfältig reinigen.

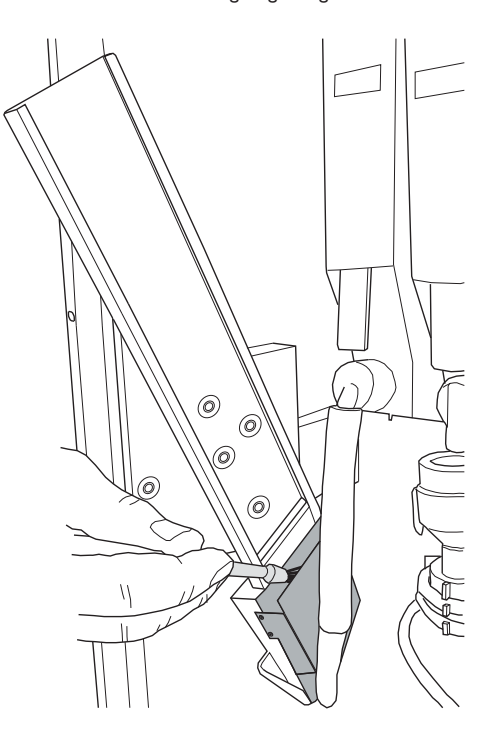

Den Rührstäbchenspender in die Ausgangsstellung bringen.

## 10.2.6 Reinigung der Brühgruppe Bohnenkaffee

#### (Nur Version Espresso)

Die Schutzabdeckung entfernen und den Schlauch vom Ausgabearm trennen.

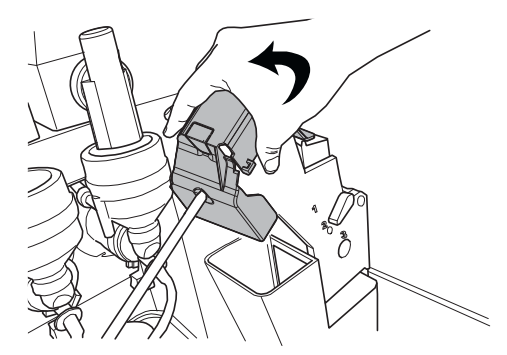

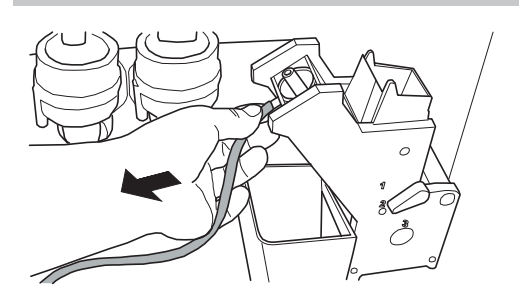

Die Brühgruppe herausnehmen und dabei den Hebel in der Position 3 halten.

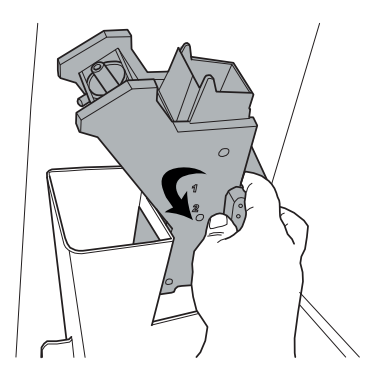

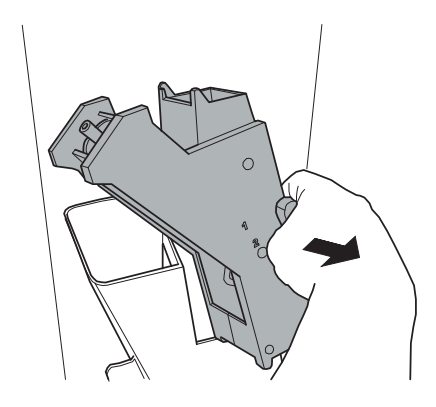

Die Gruppe mit lauwarmem Wasser waschen. Dabei das obere Filter besonders sorgfältig waschen.

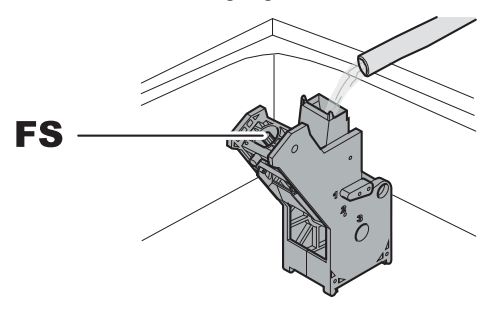

FS Obere Filter

Wenn die Gruppe eingesetzt wird, darauf achten, dass die Bezugspfeile übereinstimmen. Andernfalls mit Hilfe des entsprechenden mitgelieferten Schlüssels aufeinander abstimmen.

Die Kaffeesatzrutsche anheben und herausziehen und mit lauwarmem Wasser waschen.

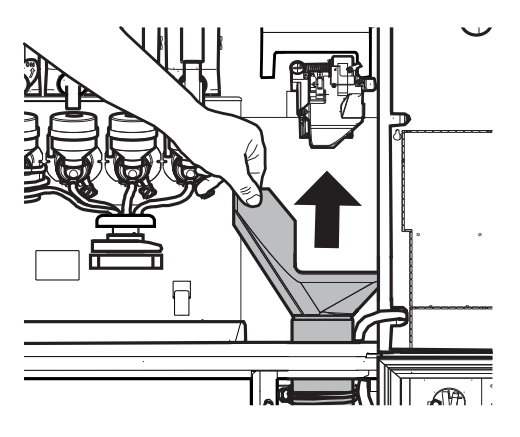

### 10.2.7 Reinigung des Auslaufs und des Mischers für Instantpulver

Den Feststellring im Uhrzeigersinn drehen und den Mischerkörper herausziehen.

Das Auslaufrohr von der Düse und vom Ausgabearm trennen.

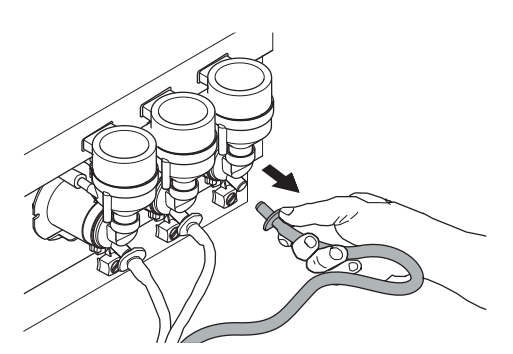

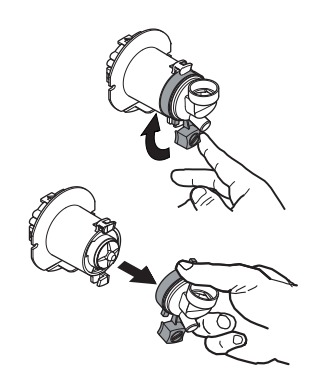

Mit einem flachen Schraubenzieher vorsichtig Druck ausüben und so das Rad herausnehmen.

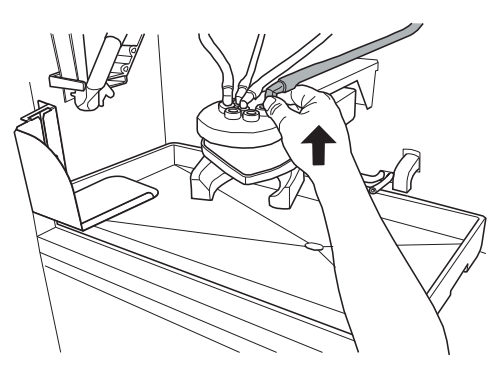

Den Deckel und den Pulvertrichter abnehmen.

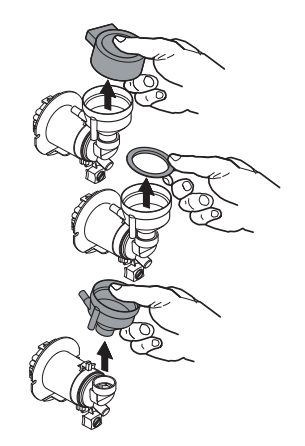

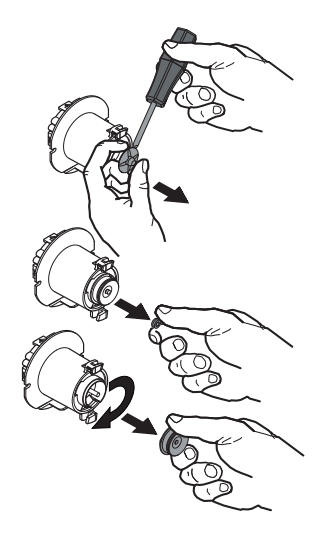

Alle Bestandteile mit lauwarmem Wasser waschen. Mit dem Rad dabei behutsam umgehen, um es nicht zu beschädigen.

Für die Montage der Bestandteile die Vorgänge in umgekehrter Reihenfolge ausführen und das Auslaufrohr ordnungsgemäß anschließen.

## 10.2.8 Reinigung des Getränkeausgaberaums

Die Sperrhebel betätigen, um den Getränkeausgaberaum herauszuziehen.

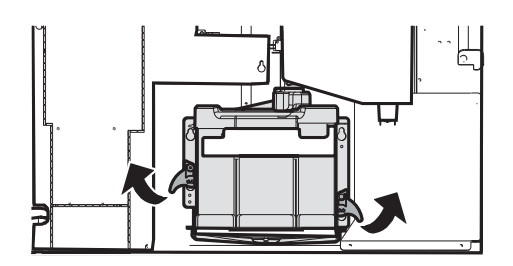

Den unteren Teller und die obere Abdeckung entfernen.

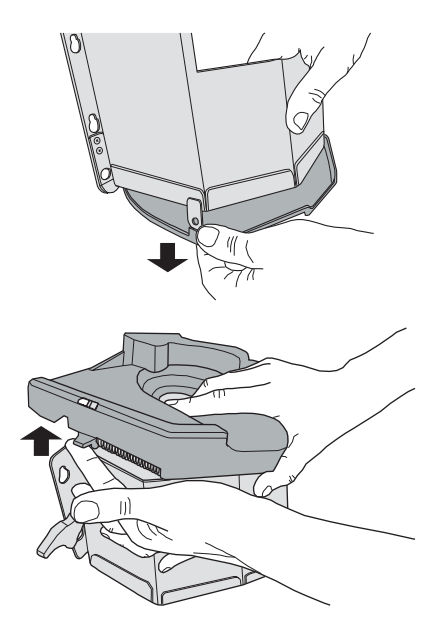

Getränkeausgaberaum und Platte mit lauwarmem Wasser waschen.

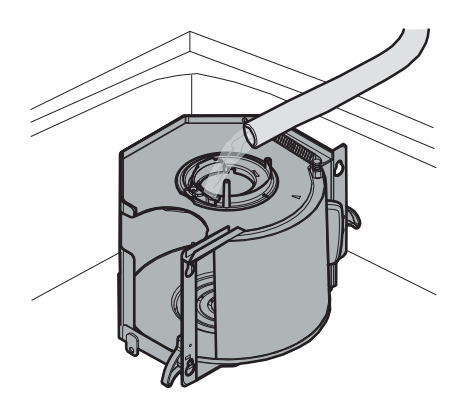

Zunächst gut abtrocknen, dann die untere Platte und die obere Abdeckung wieder auf dem Getränkeausgaberaum montieren.

Den Getränkeausgaberaum wieder in den Automaten montieren und sicherstellen, dass der obere Bolzen sich nicht zwischen der Türwand und der Zunge des Sicherheitsmikroschalters befindet.

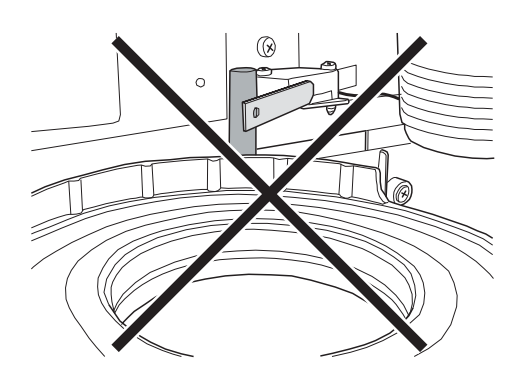

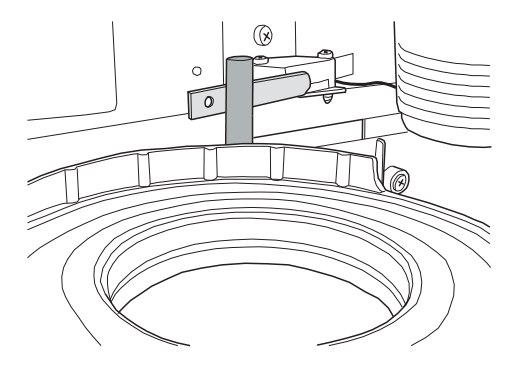

Einmal monatlich alle Bestandteile abmontieren und sorgfältig waschen.

Erst den Raum herausnehmen, dann die Feder entfernen.

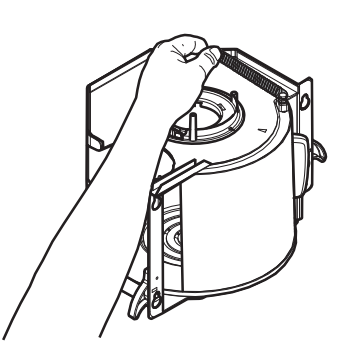

Die Schraube abschrauben, den Hebel herausziehen.

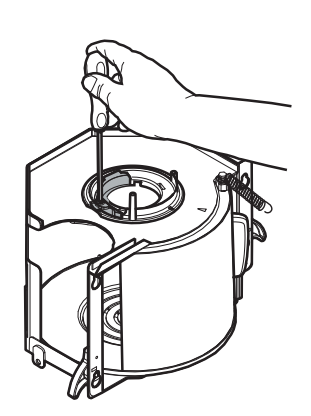

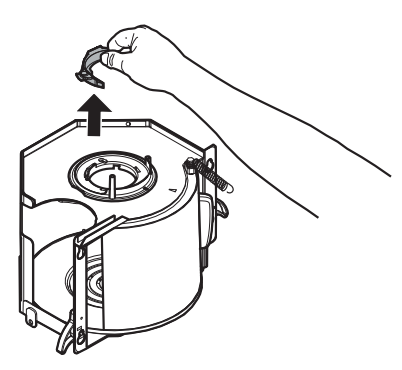

Den oberen Sicherungsring gegen den Uhrzeigersinn drehen und entfernen.

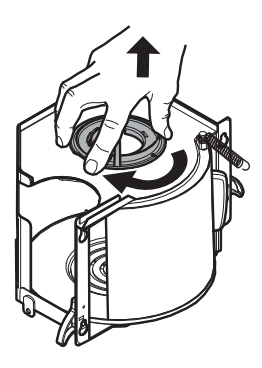

Vorsichtig gegen die Seitenwände drücken und die Tür des Getränkeausgaberaumes herausziehen.

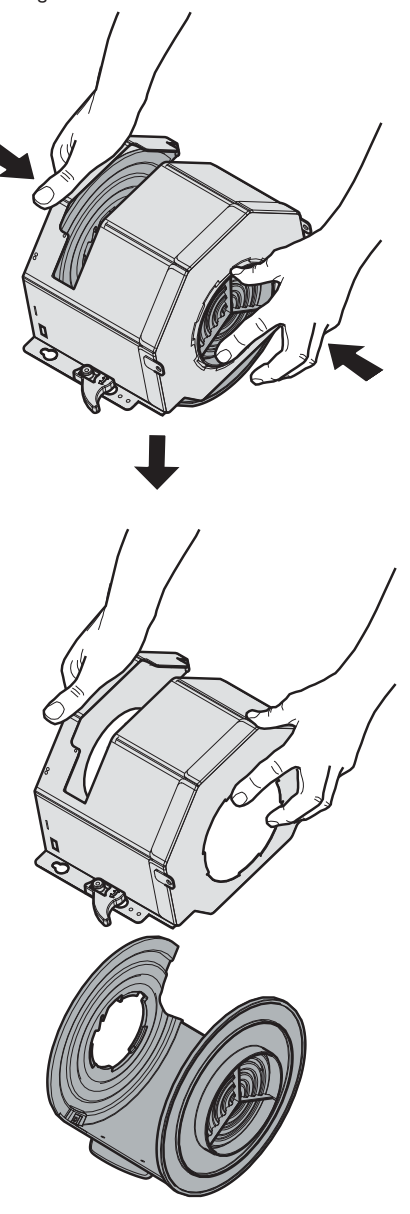

Danach alle Bestandteile mit lauwarmem Wasser waschen.

Die Montage in umgekehrter Reihenfolge vornehmen.

## 10.2.9 Reinigung der Behälter

#### Zur Reinigung des Kaffeebohnenbehälters wie folgt vorgehen: (Nur Version Espresso)

- die bewegliche Klappe nach außen abziehen;
- einige Testkaffees ausgeben, damit alle Kaffeebohnen aus dem Mahlwerk entleert werden;
- den Behälter nach oben herausziehen und Kaffeebohnenrückstände mit einem Sauger entfernen;
- das Innere des Behälters auswaschen und sorgfältig abtrocknen, bevor er wieder eingebaut wird.

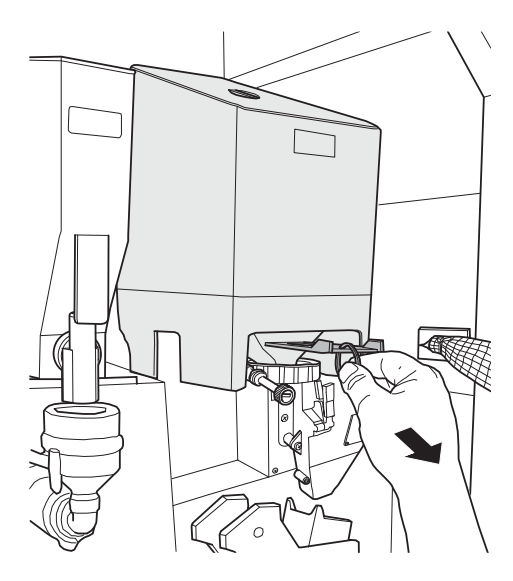

#### Für die Reinigung des Behälters der Instantprodukte:

• Den Klemmhebel des Behälters im Uhrzeigersinn drehen.

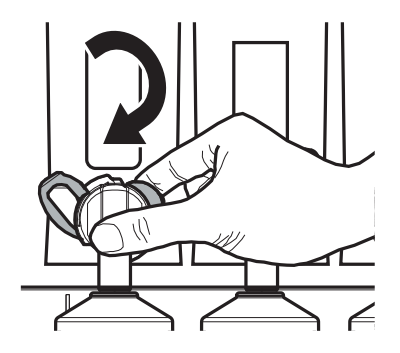

• Den Behälter herausnehmen.

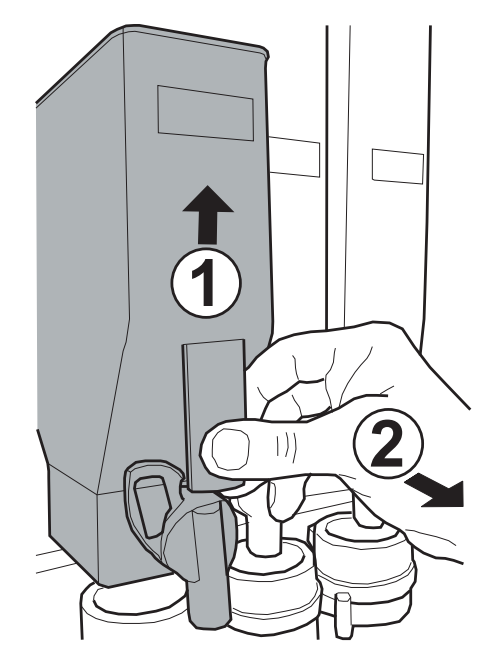

 das Innere des Behälters auswaschen und sorgfältig abtrocknen, bevor er wieder eingebaut wird.

#### Zur Reinigung eines Zuckerbehälters wie folgt vorgehen:

• Den Winkelauslauf des Zuckers herausnehmen.

SUGAR

• den Behälter herausnehmen;

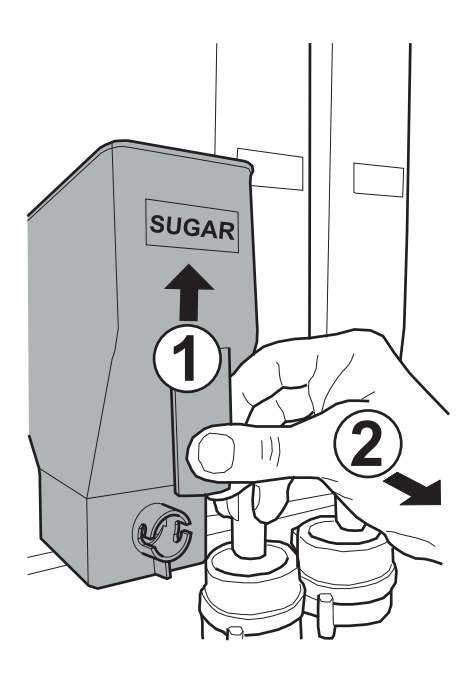

- das Innere des Behälters auswaschen und sorgfältig abtrocknen, bevor er wieder eingebaut wird.
- von der unteren Auslauföffnung her den Zuckerschacht leeren und von Zuckerrückständen befreien.

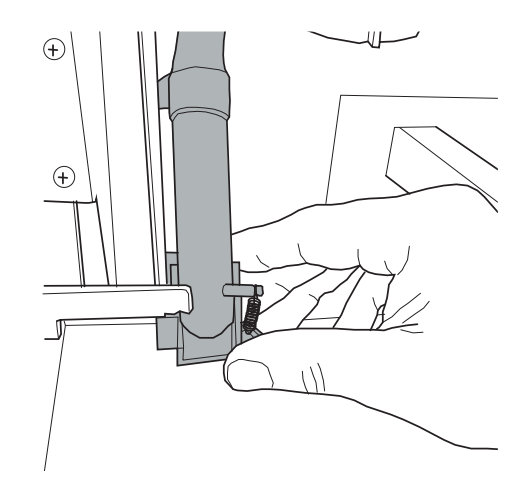

## 10.2.10 Reinigung des Ausgabearms

Die Schläuche vom Ausgabearm abnehmen.

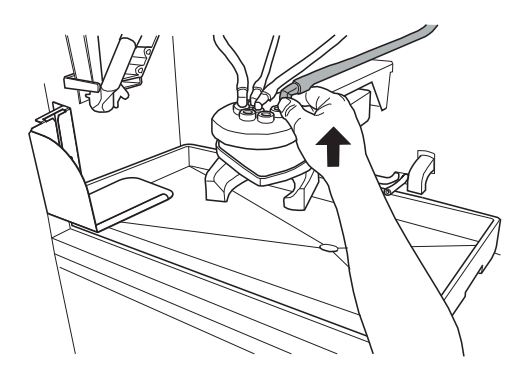

Die Ausgabeeinheit abmontieren.

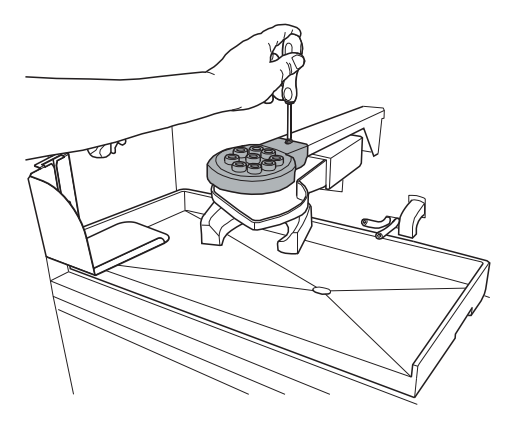

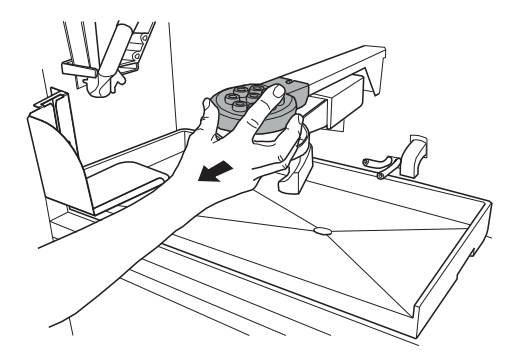

Den Klemmhebel anheben und die bewegliche Abtropfschale herausziehen.

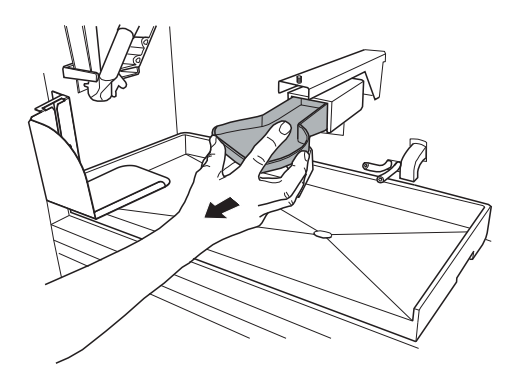

Alle Bestandteile mit lauwarmem Wasser waschen und zur Montage in umgekehrter Reihenfolge vorgehen.

## 10.2.11 Reinigung des Becherarms

Den Klemmhebel anheben und den Becherhaltearm herausnehmen.

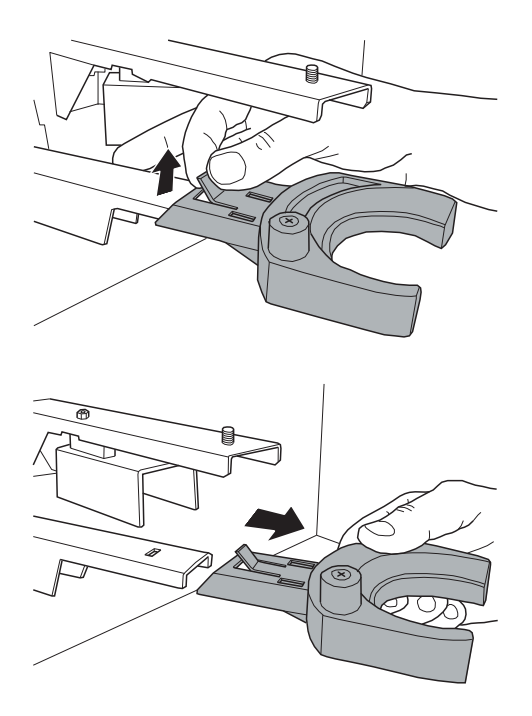

Alle Bestanteile mit lauwarmem Wasser waschen und zur Montage in umgekehrter Reihenfolge vorgehen.

## 10.2.12 Reinigung des Mahlwerks

#### (Nur Version Espresso)

Das Mahlwerk ist monatlich zu reinigen. Eventuelle Rückstände sind dabei zu entfernen, da sie Verkrustungen hervorrufen können.

Nach dem Entfernen des Kaffeebohnenbehälters (siehe Punkt "Reinigung Behälter") das Mahlwerk mit einem Staubsauger sorgfältig reinigen.

## 10.2.13 Reinigung des Kühlaggregats

Die untere Abdeckung entfernen.

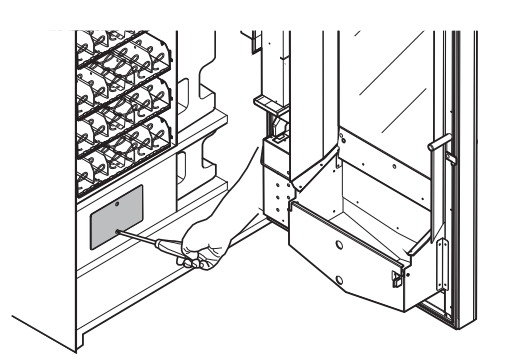

Das Kühlaggregat und das Innere des Raumes mit einem Staubsauger reinigen.

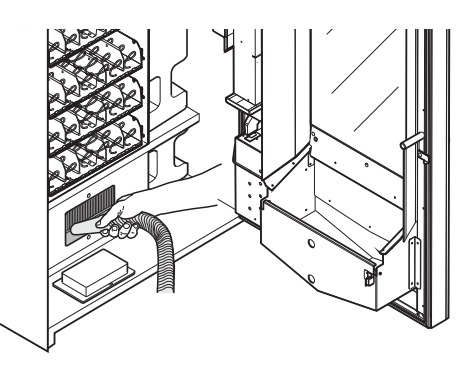

9

## 10.3 Außerplanmäßige Wartung

Die in diesem Teil beschriebenen Tätigkeiten sind nicht allgemeingültig, d.h. sie hängen von Faktoren wie dem Härtegrad des Wassers, der Luftfeuchtigkeit, den verwendeten Produkten, den Arbeitsbedingungen und dem Arbeitsumfang usw. ab.

Bei allen Tätigkeiten, die den Ausbau von Komponenten des Automaten vorsehen, muss sichergestellt werden, dass dieser ausgeschaltet ist.

Die nachfolgenden Tätigkeiten müssen von Fachpersonal durchgeführt werden. Sollten Tätigkeiten am eingeschalteten Automaten durchzuführen sein, müssen sie ausgebildetem Fachpersonal anvertraut werden.

## 10.3.1 Einstellung der Durchlaufmenge der Ausgabe

#### (Nur Version Instant)

Um eine optimale Qualität der Getränke zu gewährleisten, muss die Durchlaufmenge der Ausgabe korrekt eingestellt werden. Das Gerät wird mit einer Standard-Einstellung geliefert (siehe Tabelle am Seitenende), die den störungsfreien Betrieb gewährleistet. D.h. die Ausgabefördermenge muss nur bei einem Austausch der Elektroventile oder bei kundenspezifischen Änderungen der Einstellungen eingestellt werden.

Die Ausführung dieser Einstellung erfolgt auf der Einstellung des Elektroventils, der Düse und dem Auslaufanschlussstück. Je nach Art des auszugebenden Instantpulvers ist das Wassersystem vorzubereiten, wie nachfolgend beschrieben.

#### Für die Ausgabe von Instantprodukten:

- Einsatz der Düse vom Typ "A"
- · Einstellung des Elektroventils auf 12 ccm/Sek.
- Auslaufstück "C"

#### Für die Ausgabe von gefriergetrocknetem Kaffee oder koffeinfreiem Kaffee:

- Einsatz der Düse vom Typ "B"
- Einstellung des Elektroventils mit vollständig gelöster Schraube
- Auslaufstück "D"

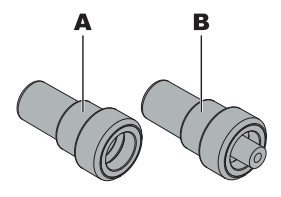

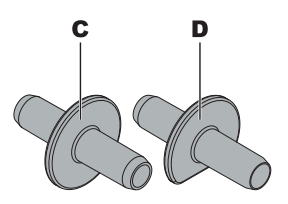

Für die Eichung der Durchlaufmenge des Elektroventils müssen die Verschlusstafeln abgenommen und die Schraube "E" gedreht werden. Bei Drehung der Schrauben im Uhrzeigersinn wird die Durchlaufmenge des Wassers reduziert, bei Drehung im Gegenuhrzeigersinn wird sie erhöht.

Im Wartungsmenü befindet sich eine Option, die die Arbeitsvorgänge zur Eichung erleichtert, da damit das Elektroventil für einen festgelegten Zeitraum von 10" offen gehalten wird.

Für dieEichung eines Magnetventils für Instantgetränkeist wie folgt vorzugehen:

- Das Menü Eichung öffnen;
- · Einen Behälter unter die Ausgabedüsen stellen;
- Mit den Tasten UP/DOWN das gewünschte Elektroventil anwählen;
- ENTER drücken; Das gewünschte Elektroventil bleibt für einen Zeitraum von 10" geöffnet. Die korrekte Durchlaufmenge innerhalb von 10" besteht in der Ausgabe von 120 ccm Wasser. Ist die ausgegebene Menge nicht korrekt, so muss an der Schraube "E" gedreht und die Vorgehensweise ab dem Punkt 3 wiederholt werden.

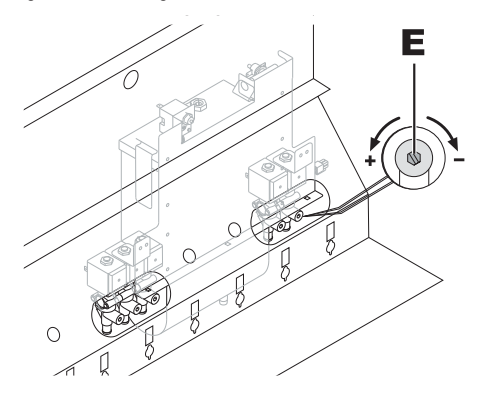

#### Tabelle der Grundeinstellungen

Bei der Lieferung verfügt der Automat über die Grundeinstellungen, die in der folgenden Tabelle angegeben werden:

|                          | Aufnahme I -<br>4-5 | Aufnahme 2                  | Aufnahme 3           |
|--------------------------|---------------------|-----------------------------|----------------------|
| Eichung<br>Elektroventil | 12 cc/sec           | Komplett geöffnet           | Komplett geöffnet    |
| Düse                     | А                   | В                           | В                    |
| Auslaufstück             | С                   | D                           | D                    |
| Instantpulvertyp         | Allgemein           | Gehergetrodkneter<br>Kaffee | Koffeinfreier Kaffee |

## 10.3.2 Wartung der Brühgruppe Bohnenkaffee

#### (Nur Version Espresso)

Kunststoffgruppe. Es wird empfohlen, die Gruppe einmal monatlich herauszunehmen und in reichlich heißem Wasser gründlich zu waschen. Alle 5.000 Ausgaben, bzw. Mindestens einmal im Monat, ist es ratsam, alle beweglichen Teile mit Silikonfett für Lebensmittelgeräte zu fetten:

- Stab unterer Filter (1)
- Pleuel (2)
- Führungsstäbe (3).

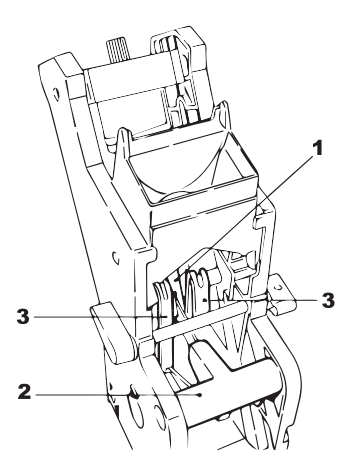

Alle 10.000 Ausgaben sollten die Dichtungen und Filter ausgetauscht werden.

#### Für den oberen Filter:

- den oberen Bolzen mit Hilfe des mitgelieferten Schlüssels lösen (1)
- den Filter mit der Hand abschrauben (2).

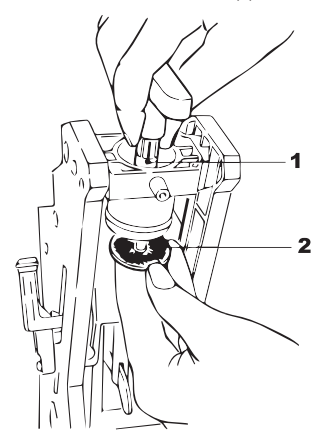

#### Für den unteren Filter:

 die beiden seitlichen Schrauben (1) aufschrauben und den oberen Kolbenblock abnehmen (2)

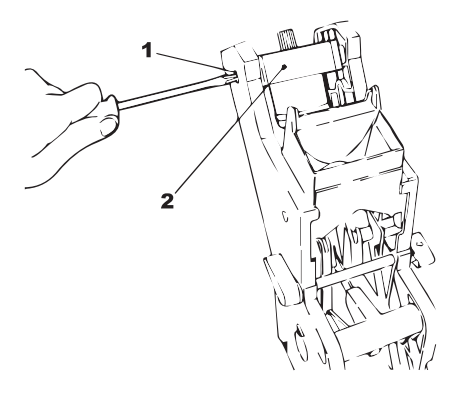

- mit Hilfe des mitgelieferten Schlüssels manuell so lange drehen, bis sich der untere Filter auf der gleichen Höhe des Bechers befindet
- die Schraube (1) entfernen und den Filter (2) auswechseln
- alle Teile in umgekehrter Reihenfolge wieder zusammenbauen.

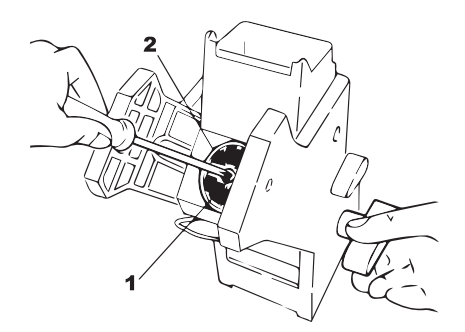

Den oberen und unteren Filter gut trocknen und mit Druckluft ausblasen.

## 10.3.3 Auswechseln der Spiralen

In der Standardversion werden einige Spiralen mit unterschiedlichen Steigungen geliefert, die für die Ausgabe von Produkten mit unterschiedlichen Formen und Konsistenzen geeignet sind. Es können direkt von der Herstellerfirma andere Spiralen angefordert werden. Alle Spiralen sind gegeneinander austauschbar und können wie folgt in den Fächern des Automaten montiert werden:

 das Fach aus dem Automaten herausziehen und auf der Arbeitsfläche ablegen;

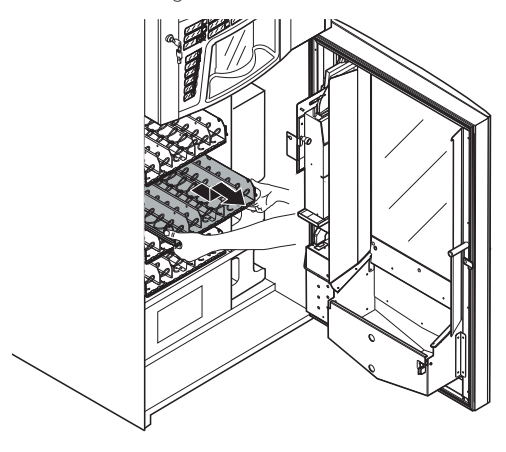

- den Motor ausbauen und die Spirale aus dem Fach ziehen;

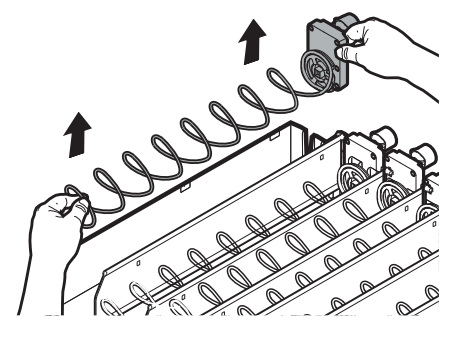

- den Motor festhalten und die Spirale im Gegenuhrzeigersinn drehen, bis sie sich aus der Rasterbefestigung löst.

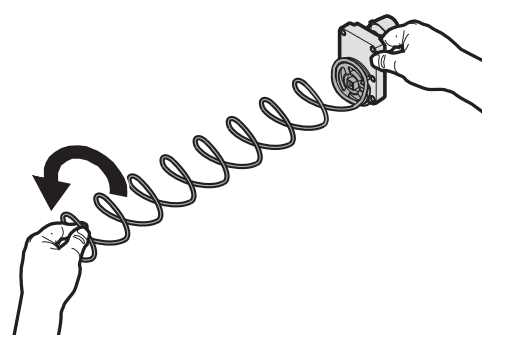

- Bei einem doppelten Motor muss die rechte Spirale im Gegenuhrzeigersinn und die linke Spirale im Uhrzeigersinn gedreht werden.
- die Spirale durch eine andere ersetzen, die am besten f
  ür das auszugebende Produkt geeignet ist. Die neue Spirale in den Mitnahmeflansch des Motors einf
  ühren und den Vorgang in umgekehrter Reihenfolge ausf
  ühren;
- die Spirale, wie unter Punkt "Einstellung der Spiralen" angegeben, einstellen.
- ▲ Falls die zu ersetzende Spirale mit einer Gleitbahn für Flaschen, Dosen oder Tetrapackungen gepaart ist, muß letztere am ihrem Ende so angehoben werden, daß sie sich vom Rand des Faches löst und ausgezogen werden kann.

Wenn die Bahn nicht herausgezogen wird, kann die zu ersetzende Spirale nicht entfernt werden.

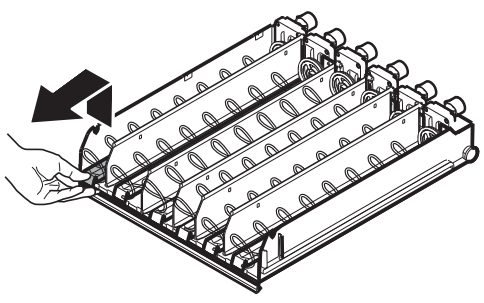

## 10.3.4 Austauschen der Motoren

- die Führungen für die Snacks anordnen;

#### Zum Austauschen der Motoren wie folgt vorgehen:

- das Fach aus dem Automaten herausziehen und auf der Arbeitsfläche ablegen;
- den Motor ausbauen und die Spirale aus dem Fach ziehen;
- die Spirale herausziehen;
- die elektrischen Verbinder abziehen;
- den Motor austauschen und die Vorgänge in umgekehrter Reihenfolge ausführen.

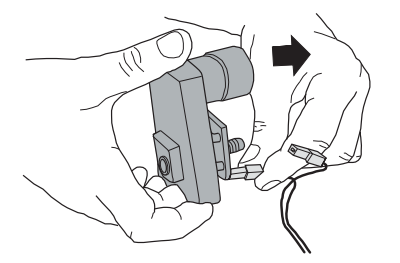

## Soll ein Einzelmotor durch einen Motor ersetzt werden, der zwei Spiralen steuert, wie folgt vorgehen:

- das Fach aus dem Automaten herausziehen und auf der Arbeitsfläche ablegen;
- den Motor ausbauen und die Spirale aus dem Fach ziehen;
- die Spirale herausziehen;
- falls vorhanden, die Gleitbahn entfernen;
- die elektrischen Verbinder abziehen;
- dieselben Vorgänge an der Spirale rechts neben der gerade ausgebauten Spirale wiederholen;
- den Abscheider herausnehmen;

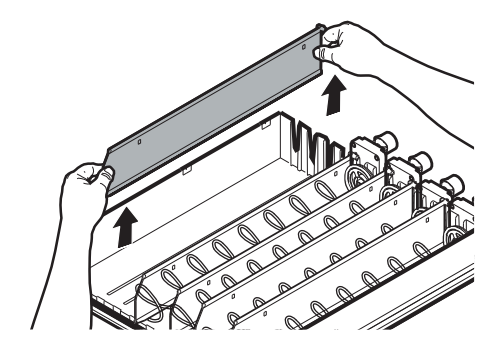

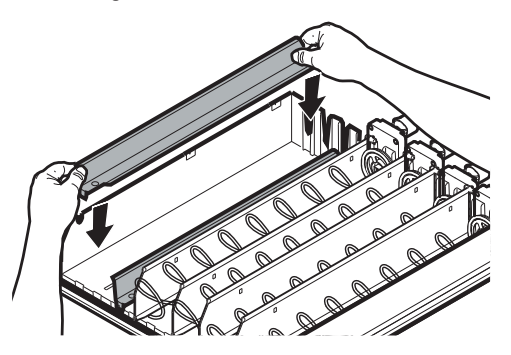

- die beiden Verbinder anschließen;

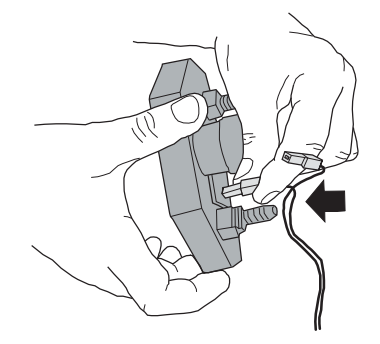

- die rechte und die linke Spirale montieren;
- die Doppelspirale auf der Bestimmungsbahn anordnen;

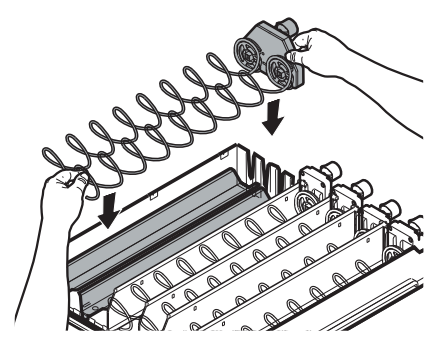

 Den Behälter in den Automaten einsetzen und die Einstellung der Spiralen gemäß der Hinweise unter dem Punkt "Einstellung der Spiralen" vornehmen. Deutsch

## 10.3.5 Änderung der Anordnung der Fächer

Die Position der Fächer im Innern des Automaten kann durch Verschieben der Führungen, die die Fächer stützen, geändert werden.

#### Dazu wie folgt vorgehen:

- den dem zu verschiebenden Fach entsprechenden Verbinder abziehen;

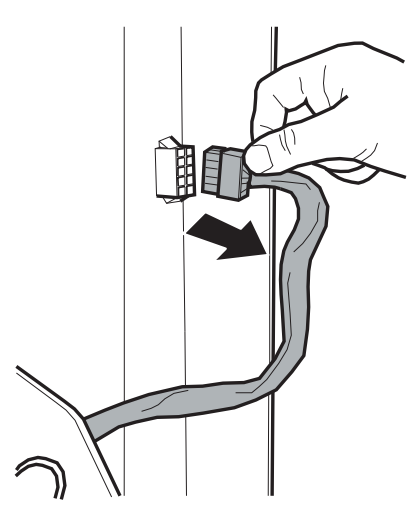

- das Fach vollständig herausziehen;

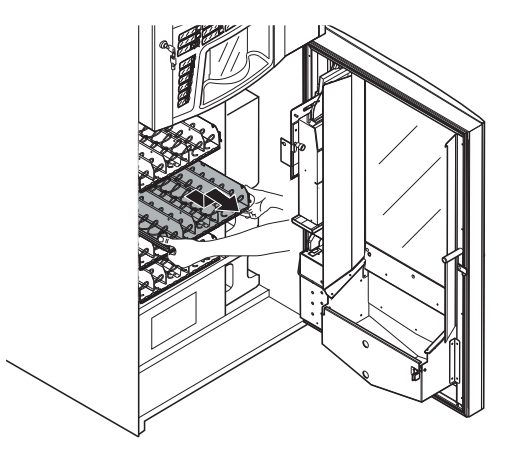

- die rechte Führung des Fachs demontieren. Dazu die vordere Schraube ausschrauben;

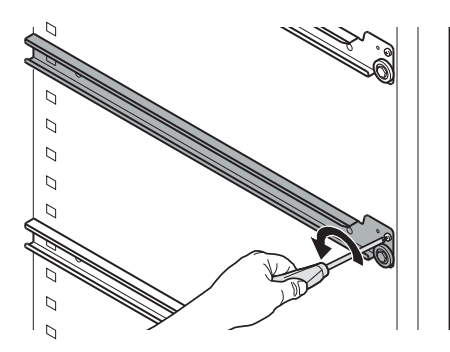

 die F
 ührung ausziehen und erneut einsetzen. Dabei darauf achten, da
 dar hintere Teil in die gew
 ünschte Aufnahme am St
 änder eingef
 ührt wird. in der Position blockieren; dazu die vorher entfernte Vorderschraube verwenden;

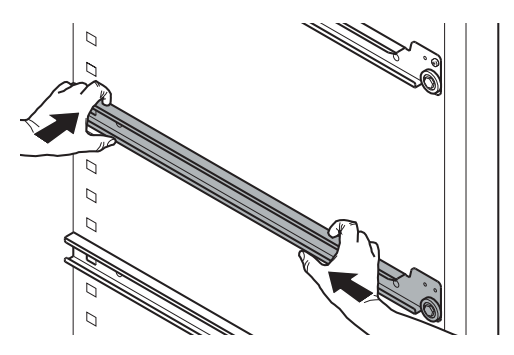

 die linke F
ührung ebenso ausbauen und erneut positionieren. Dabei darauf achten, da
ß die beiden F
ührungen auf der selben H
öhe montiert werden;

- das Fach einsetzen und den Stromanschluß wieder herstellen.

Das Fach muß wieder an den selben Verbinder angeschlossen werden. Andernfalls sind die Verkaufsparameter der Produkte erneut zu programmieren. 📧 le nach Versetzung des Fachs kann auch die Versetzung des festen Steckers auf dem rechten Ständer erforderlich sein. Hierfür müssen die Platte für die Stecker abmontiert. der Verschluss entfernt. der Stecker in der neuen Position eingesteckt, der Verschluss in die vorherig Steckposition des Steckers eingesetzt und die Platte erneut montiert werden.

### 10.4 Programmierungsschlüssel

Der Programmschlüssel hat den Zweck, die an den folgenden Menüpunkten des Programmiermenüs eingegebenen Daten zu übertragen:

- · VERKAUFSVERWALTUNG. Alle Daten können übertragen werden;
- UHRZEITVERWALTUNG. Alle Daten können übertragen werden;
- ZAHLUNGSSYSTEME. Alle Daten können übertragen werden;
- SYSTEMVERWALTUNG. Außer dem Code der SERIENNUMMER und des PASSWORTES können alle Daten übertragen werden.

## Für die Verwendung des Programmierschlüssels ist folgendermaßen vorzugehen:

- die vordere Tür des Automaten öffnen;
- den Programmierschlüssel in den Stecker JP2 einstecken.

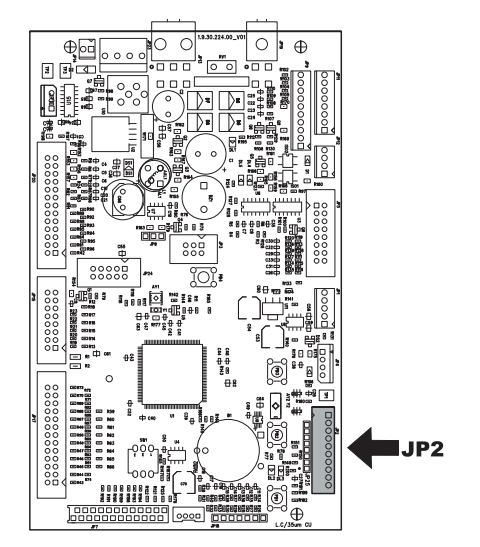

Bei der erneuten Einschaltung zeigt das Display die Meldung "DATA TRANSFER - VMC ==> KEY" an. Ist der eingesteckte Schlüssel leer, siehe Beispiel A, enthält er bereits Daten, siehe Beispiel B.

In Fall A können die Parameter nur vom Automaten an den Programmschlüssel übertragen werden.

Um die Daten auf den Schlüssel zu kopieren, wird die Taste "E" gedrückt. Dann abwarten, bis die Meldung "DATA TRANSFERRED" angezeigt wird, die das Ende des Schreibvorgangs anzeigt.

| Α |                              |
|---|------------------------------|
|   | DATA TRANSFER<br>VMC ==> KEY |
|   |                              |

In Fall B können die Parameter vom Automaten an den Programmschlüssel und umgekehrt übertragen werden.

Mit den Tasten "UP" und "DOWN" kann die Richtung des Kopiervorgangs ausgewählt werden. Um den Kopiervorgang auszuführen, wird die Taste "E" gedrückt, dann abwarten, bis die Meldung "DATA TRANSFERRED" angezeigt wird, die das Ende des Vorgangs anzeigt.

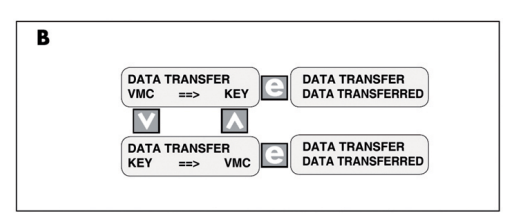

#### HINWEIS

Um zu den vorhergehenden Menüs zurückzukehren, muss die Taste "^" gedrückt werden, möchte man dagegen zu den vorhergehenden Programmebenen zurückkehren, muss die Taste "C" gedrückt werden.

Eventuelle Datenübertragungsfehler werden auf dem Display durch die Meldung "TRANSFER ERROR" angezeigt. Bei Erscheinen dieser Nachricht den Übertragungsvorgang wiederholen, Sollte der Fehler weiterhin bestehen, bitte mit dem technischen Kundendienst Kontakt aufnehmen.

### 10.5 Softwareaktualisierung

Das Steuerprogramm des Automaten residiert im Flash-Speicher im Mikrocontroller "Freescale MC9S12XEP100".

Die Aktualisierung dieser Software kann mit Hilfe folgender Vorrichtungen und Dateien durchgeführt werden:

- ein Modul "VDRIVE2";
- ein USB-Stick (Pendrive);
- eine Datei, die die zu ladende neue Software enthält;
- sollte auf der CPU der Steckverbinder JP25 nicht vorhanden sein, ist auch ein Schnittstellenkreislauf erforderlich.

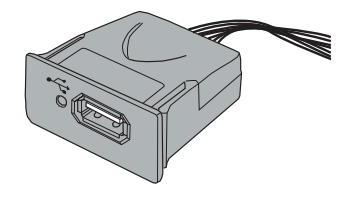

Auf der Vorrichtung VDRIVE befindet sich eine Brücke. Sicherstellen, dass diese gemäß der Abbildung positioniert ist.

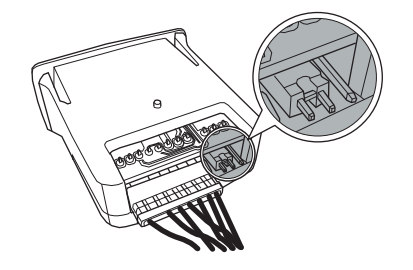

#### Vorgehensweise für die Aktualisierung:

- die für die Aktualisierung erhaltene Datei "Diamante\_vXXXX.s19" (wobei XXXX die Versionsnummer angibt) auf einem USB-Stick speichern\* (die Datei muss im Root der Vorrichtung geladen werden);
- die Dateien in "SAE\_DIAM.S19" umbenennen.
- ▲ Ist der Dateiname nicht exakt, wird die Software nicht erkannt (die rote LED auf der CPU leuchtet weiterhin auf).
- Sind im Dateinamen Leerzeichen vorhanden, wird die Software nicht erkannt (die rote LED auf der CPU leuchtet weiterhin auf).

• den Automaten ausschalten;

- den USB-Stick in den VDRIVE2 einstecken;
- die Verkabelung des VDRIVE2 an die Karte CPU (Steckverbinder JP25 oder alternativ an den Schnittstellenkreislauf anschließen;

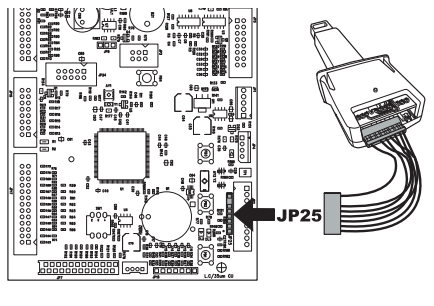

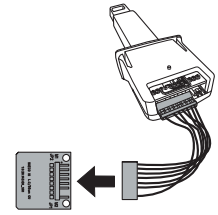

 den Schnittstellenkreislauf an den blauen Stecker der Karte CPU (JP2) anschließen;

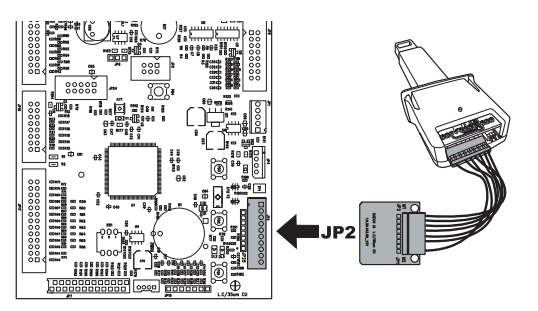

• die Taste PI auf der CPU gedrückt halten;

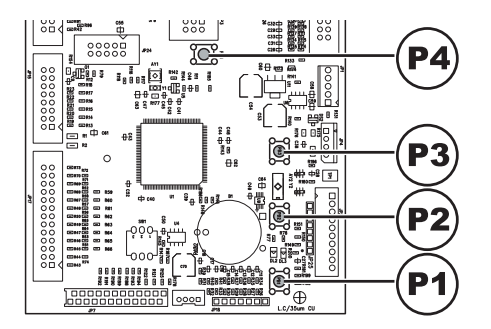

- den Automaten einschalten;
- die Taste PI Ioslassen, nachdem die CPU einen Piepton abgesetzt hat\*\*;
- de Beendigung des Aktualisierungsvorgangs der Software wird durch 3 aufeinander folgende Pieptöne und den Neustart des Automaten angezeigt, den Automaten ausschalten;
- den Automaten ausschalten;
- den VDRIVE und die Schnittstelle abnehmen.

\* Hierfür können alle normalerweise auf PCs benutzten USB-Sticks verwendet werden. Dennoch müssen die folgenden Anforderungen erfüllt sein:

- das Gerät muss in FAT12, FAT16 oder FAT32 formatiert sein
- die Größe der Sektoren muss bei 512 Byte liegen

\*\*\*Das Absetzen des Pieptons durch die CPU zeigt an, dass die Anforderung der Softwareaktualisierung erkannt wurde. Das Suchverfahren der Datei und der nachfolgende Schreibvorgang auf dem Mikrocontroller erfolgen mit den folgenden Phasen:

- Die CPU erkennt den USB-Stick und sucht die Datei mit der zu ladenden Software (die grüne und die rote LED auf der CPU blinken abwechselnd);
- Nachdem die korrekte Datei erkannt wurde, wird die Software auf die CPU kopiert;
- Die Beendigung des Vorgangs wird durch 3 aufeinander folgende Pieptöne angezeigt;
- Sollte ein Fehler aufgetreten sein, wird ein langer Piepton abgesetzt und die rote LED bleibt weiterhin eingeschaltet.

## II PROBLEMLÖSUNG

In der folgenden Tabelle werden die möglichen Ursachen für Fehler oder Alarme aufgeführt, die zu einer vollständigen oder teilweisen Sperre des Automaten führen können.

| Ursache                                        | Fehlercode | Maschine mit<br>Slave Snack             | Hinweise/Empfohlene Eingriffe                                                                                                    |
|------------------------------------------------|------------|-----------------------------------------|----------------------------------------------------------------------------------------------------|
| Wasserfüllstand niedrig in Air break           | 1          | Getränke nicht<br>erhältlich            | Anschluss an das Wassernetz überprüfen oder den Wasserkanister füllen                                                                                                    |
| Füllung Kaffeedosierer nicht                   | 2          | Getränke mit                            | Die Glocke Bohnenkaffee füllen.                                                                                                    |
| erfasst (Kaffee leer?)                         |            | Kaffee nicht<br>erhältlich              | Oder den Betrieb des Kaffeedosierers überprüfen.                                                                                                    |
| Bewegung Getriebemotor Gruppe<br>nicht erfasst | 3          | Getränke mit Kaffee<br>nicht erhältlich | Den Getriebemotor der Brühgruppe und/oder die Mikroschalter für die<br>Positionieu na übermülien                                                                                                    |
| Bewegung Getriebernotor Gruppe                 | 4          | Getränke mit Kaffee                     | Den Getriebemotor der Brühgruppe und/oder die Mikroschalter für die                                                                                                    |
| nicht erfasst                                  |            | nicht erhältlich                        | Positionierung überprüfen.                                                                                                    |
| Impulse Durchflussmesser                       | 5          | Getränke nicht                          | Nur Hinweis im LOG.                                                                                                    |
| nicht erfasst                                  |            | erhältlich                              | Der Fehler ist nur als Wamanzeige im Fehler-Log sichtbar, wenn keine                                                                                                    |
|                                                |            |                                         | Ablesung der Impulse des Durchflussmessers während der Ausgabe der                                                                                                    |
|                                                |            |                                         | Instantgetränke vorliegt.                                                                                                    |
|                                                |            |                                         | Sollte die Ablesung während der Kaffeeausgabe nicht erfolgen, so wird erst die<br>Warnanzeige LOW_WATER_FLOW(22) und nachfolgend der Fehler 22<br>ausgegeben, und die Kaffeegetränke (oder Freshbrew) sind nicht erhältlich. |
| Bewegung Düsenarm nicht erfasst                | 6          | Getränke nicht                          | Den Düsenarm überprüfen (freie Bewegung des Mechanismus und                                                                                                    |
|                                                |            | erhältlich                              | Mikroschalter für Positionierung)                                                                                                    |
| Abwassertank voll                              | 9          | Getränke nicht<br>erhältlich            | Abwassertank leeren.                                                                                                    |
| Bewegung Becherauslösung                       | 10         | Hinweis Becher                          | Nur Hinweis im LOG.                                                                                                    |
| nicht erfasst                                  |            | blockiert                               | Displayanzeige "Becher nicht erhältlich".                                                                                                    |
|                                                |            |                                         | Der Automat kann weiterhin Getränke ohne Becher ausgeben.                                                                                                    |
|                                                |            |                                         | Den Becherspender überprüfen.                                                                                                    |
| Bewegung Rührstäbchenausgabe                   | 11         | Getränke nicht                          | Den Mechanismus für den Ausstoß des Rührstäbchens und den                                                                                                    |
| nicht erfasst                                  |            | erhaltlich                              | Zuckerablass uberpruten (Motor und Mikroschalter)                                                                                                    |
| Lesung l'emperatursensor                       | 13         | Getranke mit                            | Durchlauferhitzer Instantgetranke uberprufen (Anschlusse,                                                                                                    |
| Durchautemitzer Instantpulver                  |            | Instantpulver                           | Thermostate, Temperatursensor).                                                                                                    |
|                                                | 14         | Modelle poit 2                          | Dunchlaufankitean Kaffaa iikaneniifan (Araakliinaa                                                                                                    |
| Ablesung Temperatursensor                      | 14         | Durzhbu forbitz ==>                     | Thermattate Temperaturgescer)                                                                                                    |
| außer Bereich                                  |            | Getränke mit kaffee                     | mermostate, remperatursensor)                                                                                                    |
| auber bereich                                  |            | nicht erhältlich                        |                                                                                                    |
|                                                |            |                                         |                                                                                                    |
|                                                |            | Modelle mit I                           |                                                                                                    |
|                                                |            | Durchlauferhitzer                       |                                                                                                    |
|                                                |            | ==> kein Getränk                        |                                                                                                    |
|                                                |            | erhältlich                              |                                                                                                    |
| Bewegung Becherkorb nicht                      | 17         | Hinweis keine                           | Nur Hinweis im LOG.                                                                                                    |
| erfasst                                        |            | Becher                                  | Displayanzeige "Keine Becher vorhanden".                                                                                                    |
|                                                |            | vorhanden                               | Der Automat kann weiterhin Getränke ohne Becher ausgeben.                                                                                                    |
|                                                |            |                                         | Die Becherstapel füllen.                                                                                                    |
|                                                |            |                                         | Den Becherspender überprüfen.                                                                                                    |
| Brühgruppe nicht erfasst                       | 20         | Getränke mit                            | Nur Hinweis im LOG.                                                                                                    |
|                                                |            | Kattee nicht                            | Bei Displayanzeige "Kattee nicht erhältlich".                                                                                                    |
|                                                |            | emaltlich                               | Einsatz Bruhgruppe überprüfen.                                                                                                    |

| Ursache                                                 | Fehlercode | Maschine mit<br>Slave Snack                                                                                              | Hinweise/Empfohlene Eingriffe                                                                                                    |
|---------------------------------------------------------|------------|----------------------------------------------------------------------------------------------------|----------------------------------------------------------------------------------------------------|
| Abweichender Fluss bei                                  | 22         | Getränke mit                                                                                                    | Reinigung Brühgruppe überprüfen.                                                                                                    |
| Kaffeeausgabe erfasst                                   |            | Kaffee nicht                                                                                                    | Mahlgrad Kaffee reduzieren.                                                                                                    |
| 0                                                       |            | erhältlich                                                                                                    | Durchflussmesser überprüfen.                                                                                                    |
| Pumpenbetrieb länger als                                | 23         | Nur Hinweis                                                                                                    | Getränkeprogrammierung überprüfen, Flussmesser und Wassersystem                                                                     |
| Höchstzeit                                              |            |                                                                                                    | überprüfen.                                                                                                    |
| Keine Füllung des                                       | 24         | Getränke mit                                                                                                    | Wassersystem Durchlauferhitzer Instantpulver überprüfen.                                                                            |
| Durchlauferhitzers                                      |            | Instantpulver                                                                                                    | , , , , , , , , , , , , , , , , , , , ,                                                                                             |
| Instantpulver                                           |            | nicht erhältlich                                                                                                    |                                                                                                    |
| Fehler Luftsensor                                       | 27         | Slave ausgeschaltet<br>(nur wenn Kühlfach<br>eingeschaltet)                                                              | Den Anschluss des Sensors für die Lufttemperatur<br>überprüfen.                                                                     |
| Fehler Sensor Verdampfer                                | 29         | Nur Hinweis                                                                                                    | Nur Hinweis im LOG.                                                                                                    |
|                                                         |            |                                                                                                    | Den Anschluss des Temperatursensons des Verdampfers überprüfen.                                                                     |
| Einstellung Position                                    | 31         | Automat in Außer                                                                                                    | Überprüfen, ob die Einstellungen der Dezimalstelle des                                                                              |
| Dezimalstelle stimmt nicht                              |            | Betrieb                                                                                                    | Automaten mit den Einstellungen der Zahlungssysteme                                                                                 |
| mit Zahlungssystem überein                              |            |                                                                                                    | übereinstimmen.                                                                                                    |
| Neustart Guthabenverwaltung                             | 32         | Nur Hinweis                                                                                                    | Nur Hinweis im LOG.                                                                                                    |
| Anzeige Normalität                                      | 34         | Nur Hinweis                                                                                                    | Nur Hinweis im LOG.                                                                                                    |
| wiederhergestellt nach                                  |            |                                                                                                    | Die Komgröße des gemablenen Kaffees überprüfen                                                                                      |
| abweichendem Fluss                                      |            |                                                                                                    |                                                                                                    |
| Fehler Slave MDB erfasst                                | 35         | Automat in Außer<br>Betrieb                                                                                              | Den Modus des Slave MDB überprüfen (der einzge zugelassene Modus<br>ist 3).                                                         |
| Langsames Aufheizen                                     | 36         | Modelle mit 2                                                                                                    | Den Durchlauferhitzer Kaffee überprüfen (Anschlüsse,                                                                                |
| Durchlauferhitzer Kaffee                                |            | Durchlauferhitzern                                                                                                    | Thermostate)                                                                                                    |
|                                                         |            | ————————————————————<br>Kaffee nicht erhältlich<br>Modelle mit I<br>Durchlauferhitzer<br>===> kein Getränk<br>erhältlich |                                                                                                    |
| Aufheizen langsam                                       | 37         | Getränke mit                                                                                                    |                                                                                                    |
| Durchlauferhitzer                                       |            | Instantpulver                                                                                                    |                                                                                                    |
| Instantpulver<br>Ephlon CPC                             | 20         | nicht erhaltlich                                                                                                    |                                                                                                    |
| Vorrichtung Verschiebung                                | 30         | <br>Febler nicht angezeigt                                                                                               | Nur Hinwois im LOG                                                                                                    |
| Kaffeesatz blockiert                                    |            | (Vorrichtung nicht<br>vorhanden)                                                                                         | ndi minweis im LOG.                                                                                                    |
| Anzeige System<br>Guthabenverwaltung                    | 42         | Nur Hinweis                                                                                                    | Das Systems der Guthabenverwaltung hat eine Sperrsituation<br>überwunden (Freigabe von Watchdog-Guthaben).                          |
| Anzeige Kapselfreigabe blockiert                        | 43         |                                                                                                    | Den Kapsel-Freigabemechanismus kontrollieren.                                                                                       |
| Anzeige Kapselausrichter blockiert                      | 44         |                                                                                                    | Den Ausrichter entleeren und die eventuellen Behinderungen (z. B.<br>blockierte Kapsel), die die Drehung nicht zulassen, entfernen. |
| Fehleranzeige Kapselgruppe<br>blodkiert                 | 45         |                                                                                                    | Den Getriebemotor der Kapsebrühguppe und/oder die Mikroschalter für<br>die Positionierung überprüfen.                               |
| Fehleranzeige Kapselgruppe nicht<br>vorhanden           | 46         |                                                                                                    | Den Getriebemotor der Kapselbrühgruppe und/oder die Mikroschalter für<br>die Positionierune überprüfen.                             |
| Fehler Spiralenmotor – die<br>Maschine hat die Position | 51         | Anwahl gesperrt                                                                                                    | Anwahl gesperit.                                                                                                    |
| der Spirale nicht korrekt                               |            |                                                                                                    | "Automatische Ausrichtung" für erneute Freigabe benutzen.                                                                           |
| Endsst.<br>Fehlenübermäßigen                            | 50         | Approach concernt                                                                                                    | Anwahl gosport                                                                                                    |
| Stromverbrauch Spiralenmotor                            | JZ         | Anwani gesperit                                                                                                    | "Automatische Ausrichtung" für emeute Freigabe benutzen                                                                             |
|                                                         | 1          | 1                                                                                                    | Automatione Automaticing for effecte megabe behutzell.                                                                              |

| Ursache                                     | Fehlercode | Maschine mit<br>Slave Snack | Hinweise/Empfohlene Eingriffe                                          |
|---------------------------------------------|------------|-----------------------------|------------------------------------------------------------------------|
| Versorgungsspannung<br>Leistungskarte unter | 54         | Nur Hinweis                 | Netzgerät +24Vdc überprüfen.                                           |
| zulässigem Grenzwert                        |            |                             |                                                                        |
| Bei Einschaltung der                        | 55         | Slave                       | Die Anschlüsse der Spiralenschalen überprüfen                          |
| Maschine wurde kein                         |            | ausgeschaltet               | - · · · · · · · · · · · · · · · · · · ·                                |
| Spiralenmotor erfasst                       |            |                             |                                                                        |
| Drehung des Spiralenmotors nicht            | 56         | Anwahl gesperrt             | Anwahl gesperrt.                                                       |
| gelesen                                     |            |                             | "Automatische Ausrichtung'' für erneute Freigabe benutzen.             |
| Drehung des Spiralenmotors nicht            | 57         | Anwahl gesperrt             | Anwahl gesperrt.                                                       |
| gelesen                                     |            |                             | "Automatische Ausrichtung'' für erneute Freigabe benutzen.             |
| Photozellen – der Produktfall               | 58         | Nur Hinweis                 | Nur Hinweis im LOG.                                                    |
| wurde erst nach der Korrektur               |            |                             | Die komelste Beladung der Produkte in den Spimlen                      |
| erfasst (Extra-Bewegung der                 |            |                             | überpröfen                                                             |
| Spirale)                                    |            |                             | uberpruten.                                                            |
| Photozellen — Produktfall nicht             | 59         | Nur Hinweis                 | Anzeige im Fehler-LOG - Guthaben zurückgegeben (wenn Funktion          |
| erfasst.                                    |            |                             | freigegeben)                                                           |
| Photozellen — die maximal                   | 60         | Anwahl gesperrt             | Anwahl gesperrt.                                                       |
| zulässige Anzahl aufeinander                |            |                             |                                                                        |
| folgender Fehler E59 auf der                |            |                             | "Automatische Ausrichtung'' für erneute Freigabe benutzen.             |
| Anwahl wurde erreicht.                      |            |                             |                                                                        |
| Kommunikationsfehler mit der                | 61         | Slave ausgeschaltet         | Die Anschlüsse zwischen Leistungskarte und Karte CPU überprüfen        |
| Leistungskarte Snack                        |            |                             |                                                                        |
| Kommunikationsfehler mit der                | 62         | Fehler wird nicht           |                                                                        |
| Leistungskarte Heißgetränke                 |            | angezeigt                   |                                                                        |
| Photozellen – die maximal zulässige         | 70         | Photozellensystem           | Produktbeladung überprüfen.                                            |
| Anzahl autenandertolgender Fehler           |            | ausgeschaltet               |                                                                        |
| Anwahmödichkeiten wurde erreicht            |            |                             | Photozellensystem überprüfen                                           |
|                                             |            |                             |                                                                        |
| Photozellensystem ausgeschaltet             |            |                             | Für die erneute Einschaltung die Taste 4 des Tastenblocks mit 5 Tasten |
| ,                                           |            |                             | drücken.                                                               |
| Photozellen -                               | 71         | Nur Hinweis                 | Nur Hinweis im LOG.                                                    |
| Photozellensystem zeitweise                 |            |                             |                                                                        |
| ausgeschaltet, da das System                |            |                             |                                                                        |
| vor einem Verkauf                           |            |                             |                                                                        |
| abgedunkelt wurde (bspw.                    |            |                             |                                                                        |
| von einem nicht                             |            |                             |                                                                        |
| entnommenen Produkt).                       |            |                             |                                                                        |
| Eingriff Watchdog                           | 72         | Nur Hinweis                 | Nur Hinweis im LOG.                                                    |
| Fehler Food — die erfasste                  | 75         | Food-Produkte               | Für die erneute Einschaltung die Taste 5 des Tastenblocks              |
| Temperatur liegt für einen                  |            | ausgeschaltet               | mit 5 Tasten drücken.                                                  |
| Zeitraum über der Schwelle, der             |            |                             |                                                                        |
| höhenist, als denzulässige                  |            |                             |                                                                        |
| Zeitraum.                                   |            |                             |                                                                        |
| Motor Sperre                                | 76         | Fehler nicht angezeigt      | Vorrichtung Sperre Produktentnahmeklappe (Motor,                       |
| Entnahmeklappe                              |            | (Vorrichtung nicht          | Mikroschalter und Verkabelung) überprüfen.                             |
|                                             |            | vorhanden)                  |                                                                        |
| Anzeige Fehler                              | 80         | Nur Hinweis                 | Nur Hinweis im LOG.                                                    |
| Restgeldrückgabe MDB                        |            |                             | Die Restgeldnückgabe überprüfen                                        |
| Mechanismus Restøeldrückøabe                | 81         |                             | Die Vorrichtung Restgeldrückgabe überprüfen                            |
| blockiert                                   | Ŭ.         |                             |                                                                        |
| Anzeige Enthärtungsfilter verbraucht        | 83         | Nur Hinweis                 | Instandhaltung Enthärtungsfilter.                                      |
| Calaura Catala ala 21                       | 0.4        |                             | Vaffanatz Ziklauz zijel zatena (Tarta 4 Tartankla d. 5 Tartan)         |
| I SUBITE SATZDEDAL                          | 64         |                             | I NAMERSAU-ZIAMERIZIA (ASETZEN (LASTE 4 LASTENDIORZIN LASTEN)          |

| Ursache                                                       | Fehlercode | Maschine mit<br>Slave Snack  | Hinweise/Empfohlene Eingriffe                                                                                                 |
|---------------------------------------------------------------|------------|------------------------------|----------------------------------------------------------------------------------------------------|
| Niederspannung Versorgung/<br>Füllung Durchlauferhitzer nicht | 85         | Getränke nicht<br>erhältlich |                                                                                                    |
| korrekt beendet (Cristallo/Atlante)                           |            |                              |                                                                                                    |
| Keine Kapseln mehr vorhanden                                  | 89         |                              | Den Kapselbehälter auffüllen oder kontrollieren, ob im Inneren des<br>Kapselausrichters eine blockierte Kapsel vorhanden ist. |
| Kaffee Typ C leer                                             | 90         | Getränke mit Kaffee C        | Die Glocke Bohnenkaffee füllen.                                                                                               |
|                                                               |            | nicht erhältlich             | Oder den Betrieb des Kaffeedosierers überprüfen.                                                                              |
| Kaffee Typ K leer                                             | 91         | Getränke mit Kaffee K        | Die Glocke Bohnenkaffee füllen.                                                                                               |
|                                                               |            | nicht erhältlich             | Oder den Betrieb des Kaffeedosierers überprüfen.                                                                              |
| Fehler Sensor                                                 | 92         | Vorheizung HS3               |                                                                                                    |
| Durchlauferhitzer Dampf                                       |            | nicht verfügbar              |                                                                                                    |
| Beide Durchlauferhitzer außer                                 | 93         | Getränke nicht               | Durchlauferhitzer Kaffee und Instantpulver überprüfen (Anschlüsse,                                                            |
| Betrieb                                                       |            | erhältlich                   | Thermostate, Temperatursensor)                                                                                                |
| Aufheizen langsam                                             | 94         | Vorheizung HS3               | Durchlauferhitzer Dampf überprüfen (Anschlüsse,                                                                               |
| Durchlauferhitzer Dampf                                       |            | nicht aktiv                  | Thermostate, Temperatursensor)                                                                                                |
| für Vorheizen Brühgruppe<br>(HS3)                             |            |                              |                                                                                                    |
| Füllung Durchlauferhitzer Kaffee                              | 95         | Getränke mit Kaffee          | Die Glocke Bohnenkaffee füllen.                                                                                               |
| abgebrochen                                                   |            | nicht erhältlich             | Das Wassersystem (Pumpe, Flussmesser) überprüfen.                                                                             |

## 12 AUFBEWAHRUNG - ENTSORGUNG

# 12.1 Neuaufstellung an einem anderen Ort

Zur Aufstellung des Automaten an einer anderen Stelle wie folgt vorgehen:

- den Automaten von allen Versorgungsnetzen trennen;
- die Behälter f
  ür Instantpulver, den Bohnenkaffeebehälter sowie den Zuckerbehälter leeren;
- die Fächer für Snacks und Flaschen leeren;
- den AIR BREAK leeren. Die Feder vom rechten Schlauch abziehen und das Wasser in einen Behälter leiten. Erst wenn der Schlauch vollständig geleert ist, die Feder wieder in ihrer ursprünglichen Lage anordnen;

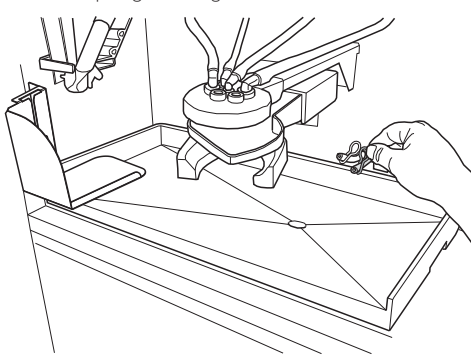

- den Entleerungszyklus Boiler (Wartungsmenü) ausführen;
- den Schalter drücken und damit den Automaten ausschalten;
- die Satztüte für Bohnenkaffee leeren (siehe Punkt "Austausch Kaffeesatztüte");
- den Abwassertank leeren und auswaschen (Punkt "Leerung des Abwassertanks");
- Die allgemeine Reinigung des Automaten vornehmen, wie im Kapitel "Reinigung und Wartung" beschrieben;
- alle Bestandteile wieder montieren und die Türen schließen;

 Den Automaten gemäß der Hinweise unter dem Punkt "Herausnahme aus der Verpackung und Positionierung" am Aufstellungsort anheben und aufstellen.

## 12.2 Nichtbenutzung und Einlagerung

Soll der Automat eingelagert oder für einen längeren Zeitraum außer Betrieb genommen werden, so müssen die unter dem Punkt "Neuaufstellung an einem anderen Ort" beschrieben Vorgänge ausgeführt werden:

- den Automaten an einem geeigneten Ort abstellen (die Temperatur darf nicht unter I°C liegen). Keine Kartons oder Ausrüstungen auf dem Automaten ablegen.

## 13 HINWEISE FÜR DIE ENTSORGUNG

#### 13.1 BENUTZERINFORMATION

gemäß Art. 13 der italienischen Gesetzesverordnung Nr. 151 vom 25. Juli 2005 "Umsetzung der Richtlinien 2002/95/EG, 2002/96/EG und 2003/108/EG, hinsichtlich der Verringerung des Einsatzes von Gefahrenstoffen in elektrischen und elektronischen Geräten sowie zur Abfallentsorgung".

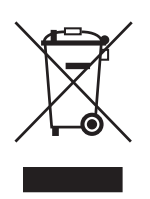

Das Symbol mit dem durchgestrichenen Mülleimer auf dem Gerät oder auf seiner Verpackung gibt an, dass das Produkt zum Ende seines Betriebslebens getrennt vom Hausmüll entsorgt werden muss.

Die Wertstofftrennung dieses Geräts am Ende seines Betriebslebens wird vom Hersteller organisiert und verwaltet. Der Benutzer, der das Gerät der Entsorgung zuführen möchte, muss sich daher an den Hersteller wenden und den Vorgaben folgen, die dieser für die Wertstofftrennung von Altgeräten umsetzt.

Die geeignete Entsorgung über die Wertstofftrennung und die Zuführung des außer Betrieb genommenen Geräts in das Recycling sowie die Aufbereitung und die umweltgerechte Entsorgung tragen zur Vermeidung von möglichen negativen Auswirkungen auf die Umwelt und die menschliche Gesundheit bei und ermöglichen die Wiederverwendung und/oder das Recycling der Materialien, aus denen das Gerät besteht.

Die ungesetzliche Entsorgung des Produkts durch den Besitzer zieht die Verhängung von Verwaltungsstrafen gemäß der geltenden Gesetzgebung nach sich.

Cod. 15004913 - Ed. 01